# **USER MANUAL**

Niji Bhoomi

# Abstract

This is an MO handbook on how Niji Bhoomi process works. Right from how the applicant will apply to saction of approval on the application.

Margsoft Technology Pvt. Ltd.

# **Revision History**

| S.No | Date                      | Particular   | Version | Created By       | Checked By |
|------|---------------------------|--------------|---------|------------------|------------|
| 1    | 26 <sup>th</sup> Sep 2020 | Intial Draft | 0.1     | Ashwani Bhardwaj |            |
|      |                           |              |         |                  |            |

1. The applicant visits the departmental portal <u>https://www.upminemitra.in</u> and clicks on "**Apply Now**" button of the **Niji Bhoomi** block, highlighted in red in the following screenshot, to apply for disposal of Minerals deposited on their personal land due to floods.

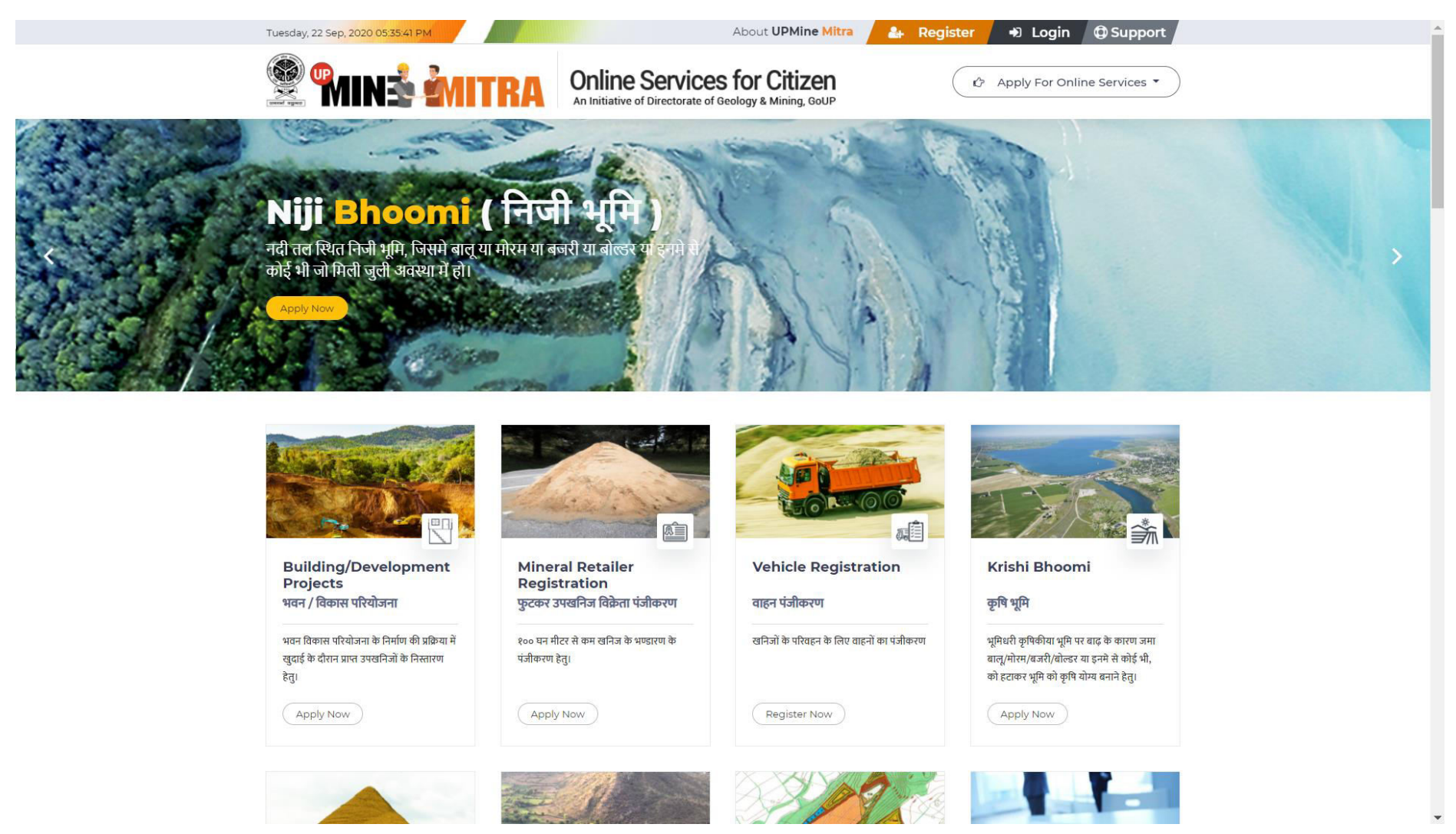

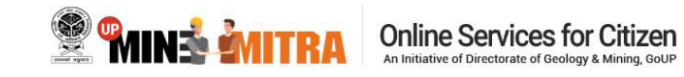

🗘 Apply For Online Services 🔻

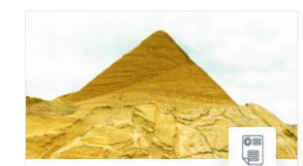

Stock License

खनिज भण्डारण की अनुज्ञप्ति

१०० घन मीटर से ज्यादा खनिज के भण्डारण की अनुज्ञप्ति के लिए।

Apply Now

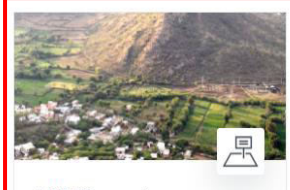

Niji Bhoomi

निजी भूमि

नदी तल स्थित निजी भूमि, जिसमें बालू या मोरम या बजरी या बोल्डर या इनमें से कोई भी जो मिली जुली अवस्था में हो।

Apply Now

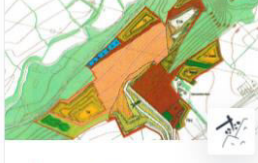

Mining Plan

खनन योजना

खनन योजना के अनुमोदन हेतु।

Apply Now

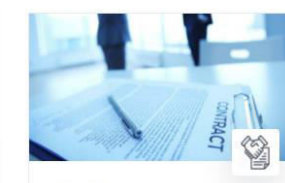

**Deed Execution** 

### विलेख निष्पादन

ऑनलाइन आवेदन एल० ओ० ऑय० से विलेख निष्पादन के लिए।

Apply Now

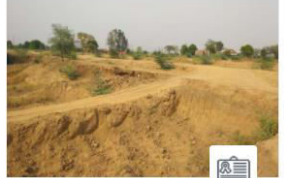

Ordinary Soil < 100 Cubic Meters सा० मिट्टी १०० घन मी० तक

साधारण मिट्टी १०० घन मी० तक के खनन / परिवहन के लिए पंजीकरण

Apply Now

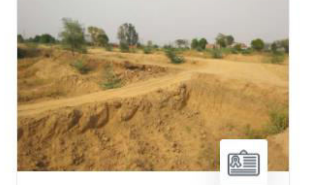

Ordinary Soil > 100 Cubic Meters सा॰ मिट्टी १०० घन मी॰ से अधिक

साधारण मिट्टी १०० घन मी० से ज्यादा के खनन / परिवहन की अनुज्ञप्ति के लिए ।

Apply Now

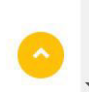

2. On clicking Apply Now the applicant lands on the page which describes the process flow, requirments and checklist of documetins regarding the process of obtaining approval for removal of minerals deposited on their personal land due to floods. After going through the requirments and when they are ready with the documents they will click on "Apply Now" button highlighted in Red.

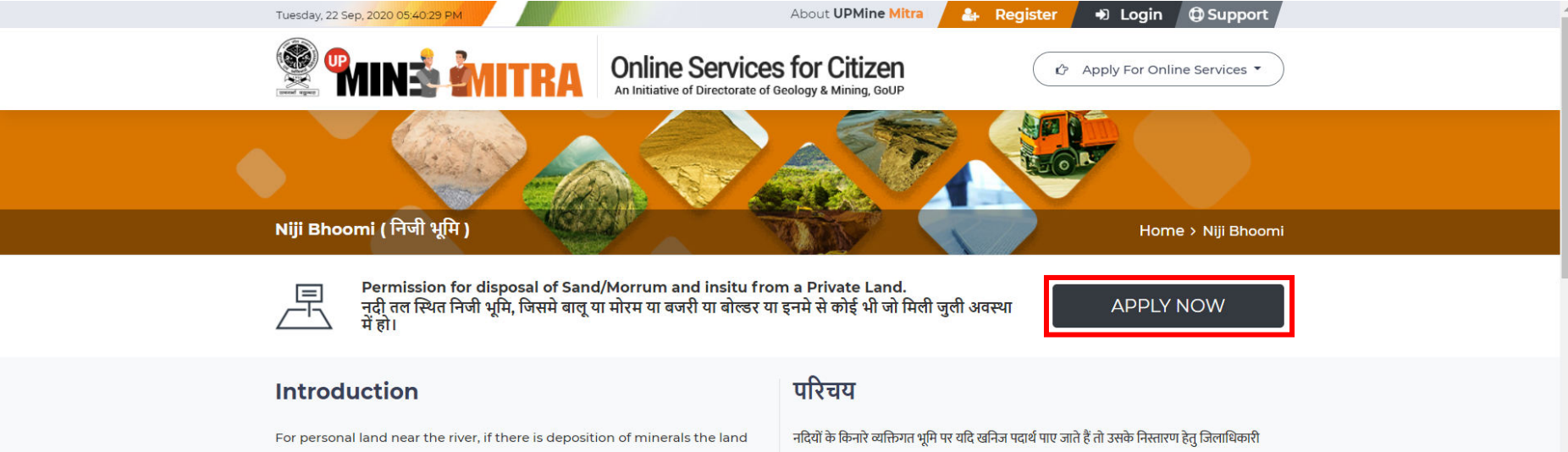

owner has to apply at the DM's office for disposal of minerals. In this process the MO inspects the site. Upon inspection of the site if MO finds the site fit then they first invite an e-tender to ascertain the bid value.

On receipt of the same, the bid value is proposed to the Applicant to exercise the right of first refusal.

If the applicant applicant agrees he has to pay the bid amount, get the mining plan approved and Environment clearance before getting into Deed Execution.

If the land owner disagrees, the highest bidder can mine and dispose the obtained mineral after completing the specified process.

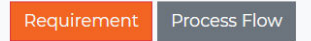

कार्यालय में आवेदन पत्र प्रस्तुत करना होगा ।

निर्धारित प्रक्रिया के अनुसार खनन अधिकारी भूमि का निरीक्षण कर अपनी रिपोर्ट जिलाधिकारी को प्रस्तुत करेगा । प्रशासन द्वारा खनिज पदार्थ के निस्तारण हेतु ई निविदा आमंत्रित की जाएगी। निविदा के माध्यम से अधिकतम दर प्राप्त होने के उपरांत सर्वप्रथम भूस्वामी से सहमति मांगी जाएगी।

यदि भूस्वामी द्वारा 1 सप्ताह में अपनी सहमति प्रदान नहीं की जाती है तो अधिकतम बोली वाले निविदा दाता को निर्धारित प्रक्रिया पूर्ण करने के उपरांत खनिज पदार्थों के निस्तारण हेतु अनुमति प्रदान की जाएगी ।

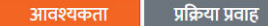

3. After verfication the applicant have to login to proceed for filling the application form.

| Services for Citizen     An Initiative of Directorate of Geology & Mining, GoUP                                                                                         | Don't have an account yet ? Sign Up       |
|----------------------------------------------------------------------------------------------------|-------------------------------------------|
| An initiative to bring transparency in the process of<br>removal of mineral from Niji Bhoomi, Krishi bhoomi or<br>basement. Issue stock license and deed execution etc. | Login                                     |
| Building /<br>Breiding /<br>Krishi Bhoomi Stock License                                                                                                    | applicantuser@margsoft.com       Password |
| Niji Bhoomi Mining Plan Deed Execution                                                                                                    | Remember Me                               |
|                                                                                                    | Sign In                                   |
| Copyright © 2020-21 UPMINE MITRA by Directorate of Geology I                                                                                                    | & Mining, GoUP                            |
|                                                                                                    |                                           |
|                                                                                                    |                                           |
|                                                                                                    |                                           |

**4.** After login in the applicant lands on to the application form. All fields in the form are mantory and the applicant has to fill them all and attach all required documents. After doing so they have to click on the green **"Save"** button in the bottom right corner of the page.

| 😤 🖬 🕯 🕺 🕅 🕅 🗐                                  | ≡                                                                                                    |                                  |                                           | S AP |
|------------------------------------------------|----------------------------------------------------------------------------------------------------|----------------------------------|-------------------------------------------|------|
| 😭 Dashboard                                    | निजी भूमि                                                                                                    |                                  |                                           |      |
| Applications     •       •     •       •     • | निजी भूमि पर प्राप्त उपखनिजों के निस्तारण हेतु आवेदन                                                                                                    | न पत्र                           |                                           |      |
|                                                | <ul> <li>निजी भूमि में उपलब्ध बालू/मौरम हेतु नियम २३(२)(ड.) के अंतर्गत आवेदन</li> <li>निजी भूमि में प्राकृतिक रूप से उपलब्ध स्व स्थानीय चट्टान हेतु नियम २३(२)(घ) के अं</li> </ul> | ांतर्गत आवेदन                    |                                           |      |
|                                                | आवेदन का जनपद *                                                                                                    | आवेदक का नाम *                   | आवेदक का पता *                            |      |
|                                                | Banda                                                                                                    | Suraj Yadav                      | LS 2/43,SECTOR C,SITAPUR ROAD YOJNA,BANDA |      |
|                                                | आवेदक की श्रेणी *                                                                                                    | पिता का नाम *                    |                                           |      |
|                                                | व्यक्ति 🗸                                                                                                    | Ramesh Yadav                     |                                           | 4    |
|                                                | आवेदक की राष्ट्रीयता *                                                                                                    | लिंग                             |                                           |      |
|                                                | Indian                                                                                                    | 🖲 पुरुष 🔿 महिला                  |                                           |      |
|                                                |                                                                                                    | व्यवसाय तथा कारोबार की प्रकृति * |                                           |      |
|                                                |                                                                                                    | business                         |                                           |      |
|                                                | उपखनिजों जिसका प्रार्थी निस्तारण करना चाहता है :- *                                                                                                    |                                  |                                           |      |
|                                                | 🕑 बालू 🕑 मोरम                                                                                                    | 🗌 बजरी 🗌 बोल्डर                  |                                           |      |
|                                                | अनुमानित उपखनिजों की मात्रा (धन मी०)                                                                                                    |                                  |                                           |      |
|                                                | 500                                                                                                    |                                  |                                           |      |

| यह मात्रा स्थलीय निरीक्षण के आधार प<br>क्षेत्र का विवरण :- | रर निर्धारित होगी                                |                                                     |                                        |                                                    |
|------------------------------------------------------------|--------------------------------------------------|-----------------------------------------------------|----------------------------------------|----------------------------------------------------|
| भूस्वामी/भूस्वामियों का नाम *                              |                                                  | तहसील *                                             |                                        | क्षेत्रफल (हेक्टेयर) *                             |
| Ramesh Yaday                                               |                                                  | PAILANI                                             | ~                                      | 150                                                |
|                                                            |                                                  | ग्राम *                                             |                                        | गाटा संख्या⁄खण्ड संख्या *                          |
|                                                            |                                                  | SITLANAGAR                                          |                                        | 24111                                              |
| 5696325                                                    | 2020-09-22                                       | 2000                                                | Choose File 2020-0n.png                |                                                    |
| आधार कार्ड न० *                                            |                                                  | भू-कर मानचित्र <sup>®</sup>                         | ano 2020-00-22 at 1 54 17 PM (2) inor  | जियो इमेज अपलोड                                    |
| आवेदक के आधार कार्ड की कॉपी 3                              | गपलोड करें *                                     | खसरा / खतौनी अपलोड                                  | age 2020 07 22 at 1.34.17 FM (2).jpeg  | Cidoce Tile VitalSrpp Image 2020 07 22 at 137.1011 |
| Choose File WhatsApp Im                                    | nage 2020-09-22 at 1.54.17 PM.jpeg               | Choose File WhatsApp Im                             | age 2020-09-22 at 11.33.23 AM (2).jpeg |                                                    |
| 🛛 मैं / हम एतद्रुवारा घोषणा कर                             | ता हूँ / करते हैं की ऊपर दिए गए विवरण ठीक हैं अं | ेर मैं / हम कोई अन्य ब्योरा देने को तैयार हूँ / हैं | जो की आपके द्वारा अपेक्षित है। *       |                                                    |

5. After saving the form the applicant lands on his dashboard and see two icons

a) Eye Icon: - Used to view the details filled by them and the other

b) Edit Icon: - Used to edit the application form.

This option is available to the applicant till the they have not clicked on **"Submit Application"** button on the screen which come on click of Eye Icon.

| 😤 MINÉ MITRA                              | ≡                                        |                                              |                   |          |         |                         | Se Ap      |
|-------------------------------------------|------------------------------------------|----------------------------------------------|-------------------|----------|---------|-------------------------|------------|
| 😭 Dashboard                               | निजी भूमि                                |                                              |                   |          |         | -                       | Create New |
| Applications -                            |                                          |                                              |                   |          |         |                         |            |
| Basement                                  | Application Name                         | Tehsil Name                                  | Select Status     |          | ~       | <b>Q</b> Search         |            |
| <ul> <li>KrushiBhoomi</li> </ul>          |                                          |                                              |                   |          |         |                         |            |
| <ul> <li>NijiBhoomi</li> </ul>            |                                          |                                              |                   |          |         |                         |            |
| Mineral Retailer<br>Registration          | Applicant                                | Address                                      | Туре              | District | Tehsil  | Status                  | Action     |
| Stock License                             | Suraj Yadav                              | LS 2/43,SECTOR C,SITAPUR ROAD<br>YOJNA,BANDA | व्यक्ति           | Banda    | PAILANI | Saved                   | 02         |
| Ordinary Earth<br>Registration            | Suresh                                   | LS 2/43,SECTOR C,SITAPUR ROAD<br>YOJNA,BANDA | व्यक्ति           | Banda    | PAILANI | Advertisement<br>Added  | 0          |
| <ul> <li>Ordinary Earth Permit</li> </ul> | Nijibhoomitwelveaug                      | LS 2/43,SECTOR C,SITAPUR ROAD<br>YOJNA,BANDA | व्यक्ति           | Banda    | Banda   | Saved                   | • 🖍        |
| 💭 Vehicle 🗸                               | Septenber Twenty                         | September ,BANDA                             | व्यक्ति           | Banda    | Banda   | eMM Details<br>Approved | 0          |
|                                           | Testyyyy                                 | LS 2/43,SECTOR C,SITAPUR ROAD<br>YOJNA,BANDA | प्राइवेट<br>कंपनी | Banda    | Atarra  | EC Uploaded             | ۲          |
|                                           | User_Niji_Bhoomi_Twenteightaugust_Twenty | LS 2/43,SECTOR C,SITAPUR ROAD<br>YOJNA,BANDA | व्यक्ति           | Banda    | Atarra  | Applicant Accepted      | ٥          |
|                                           | Applicant Usernijibhoomitwentyseven      | LS 2/43,SECTOR C,SITAPUR ROAD<br>YOJNA,BANDA | प्राइवेट<br>कंपनी | Banda    | Atarra  | Saved                   | • 🖍        |
|                                           | Nijitwntyeightaugust                     | LS 2/43,SECTOR C,SITAPUR ROAD<br>YOJNA,BANDA | व्यक्ति           | Banda    | Atarra  | Saved                   | 02         |
|                                           |                                          | LS 2/43,SECTOR C,SITAPUR ROAD                | $\sim$            |          |         | _                       |            |

**6.** On clicking the **Eye Icon** they see the popup as shown below the screen shot. To submit the application for processing they have to click on the green **"Submit Applicantion"** button.

| Se Mins .                                        | <b>елі</b> т <sub>а</sub>    | ावेदनपत्र क                                                                    |                                                                                        | ua<br>Ar         | it.updgm.in says<br>e you sure to submit the appl       | ication?                          |                |                                                |                                                                  |                                    | ×               | 📚 🗛         |
|--------------------------------------------------|------------------------------|--------------------------------------------------------------------------------|----------------------------------------------------------------------------------------|------------------|---------------------------------------------------------|-----------------------------------|----------------|------------------------------------------------|------------------------------------------------------------------|------------------------------------|-----------------|-------------|
| Dashboard     Application                        | ा<br>ns अ                    | ावेदक:-<br>ावेदक का न                                                          | ाम् :- SURAJ YADAV                                                                     |                  | खानजा जत्तपग प्रापा खनग<br>खनिज का नामः- बालू, मोरम     | <del>ו עיגיוו עופגוו פ</del><br>ז | OK Cancel      | <mark>प्रा</mark> र्थी के अभिलेखः              |                                                                  |                                    |                 | +Create New |
| <ul> <li>Basement</li> <li>KrushiBhor</li> </ul> | ाप<br>ज<br>ता<br>omi अ<br>Y( | ता का नाम<br>नपद :- BAI<br>हसील :- PA<br>ावेदक का प<br>OJNA,BAN<br>ावेटक का रि | - RAMESH YADAV<br>NDA<br>ILANI<br>ITAT:- LS 2/43,SECTOR C,SITAPUR  <br>IDA<br>Àtt MALE | ROAD             | खानज का मात्रा:- 500.00 (<br>खनन का प्रयोजन:- (धन मीर्व | 되구 <u>ਸ</u> IO)<br>?)             |                | अवेदक के एप्लीकेशन भू-कर सर्वे मानचित्र विथ के | आधार कार्ड/डिन<br>फीस चालान<br>४ण मानचित्र/प्रदिव<br>कवरिंग लेटर | । न॰ की कॉपी<br>करण द्वारा पास किर | मा हुआ          |             |
| • NijiBhoom<br>Mineral Re<br>Registratio         | i tailer<br>n<br>क्षे        | त्र का विवर                                                                    | ण :-                                                                                   |                  |                                                         |                                   |                | 🎽 ाजया इमज                                     |                                                                  |                                    | -               | Action      |
| Ordinary E<br>Registratio                        | arth<br>n                    | #                                                                              | भूस्वामी/भूस्वामियों का नाम                                                            | तहसील            | ग्राम                                                   | खसरा संख्या                       | गाटा संख्या⁄खण | ड संख्या                                       | क्षेत्रफल(हेक्टेयर                                               | मे) अर                             | ास्थान          | 0           |
| <ul> <li>Ordinary E</li> </ul>                   | arth Pe                      | 1                                                                              | RAMESH YADAV                                                                           | PAILANI          | SITLANAGAR                                              |                                   | 24111          |                                                | 150.00                                                           |                                    |                 | øľ          |
| <b>, V</b> ehicle                                |                              |                                                                                |                                                                                        |                  |                                                         |                                   |                |                                                | Close                                                            | <b>√</b> Submit App                | plication       | •           |
|                                                  |                              |                                                                                |                                                                                        |                  |                                                         |                                   |                |                                                |                                                                  |                                    |                 | 0           |
|                                                  |                              |                                                                                | User_Niji_Bhoomi_Twentei                                                               | ghtaugust_Twenty | LS 2/43,SECTOR<br>YOJNA,BANDA                           | C,SITAPUR ROAD                    | व्यक्ति        | केत Bar                                        | nda At                                                           | arra A                             | pplicant Accept | ed 💿        |
|                                                  |                              |                                                                                | Applicant Usernijibhoomitv                                                             | ventyseven       | LS 2/43,SECTOR<br>YOJNA,BANDA                           | C,SITAPUR ROAD                    | प्राइ<br>कंप   | वेट<br>नी Bar                                  | ida At                                                           | arra S                             | aved            | oľ          |
|                                                  |                              |                                                                                | Nijitwntyeightaugust                                                                   |                  | LS 2/43,SECTOR<br>YOJNA,BANDA                           | C,SITAPUR ROAD                    | व्यक्ति        | क्ते Bar                                       | ida At                                                           | arra S                             | aved            | øľ          |
|                                                  |                              |                                                                                |                                                                                        |                  | LS 2/43, SECTOR                                         | C,SITAPUR ROAD                    |                |                                                |                                                                  |                                    |                 |             |

**7.** After clicking on **"Submit Application"** button applicant lands on his dashboard where they have to **Eye Icons** used to view the details and applicant see his application status Forward to Mo.

| 😤 🎾 🦉 🦉          | ≡                |             |             |               |               |                  | <b>\$</b> AP |
|------------------|------------------|-------------|-------------|---------------|---------------|------------------|--------------|
| 😭 Dashboard      | Dashboard        |             |             |               |               |                  |              |
| E Applications - |                  |             |             |               |               |                  |              |
| 🔛 Vehicle 👻      | Application Name | Tehs        | il Name     | District Name |               | <b>Q</b> Search  |              |
|                  | Application      | Purpose     | Applicant   | Date          | Status        | Action           |              |
|                  | 2020/9/22/487    | Niji Bhoomi | Suraj Yadav | 22-09-2020    | Forward To MO | <b>O</b><br>View |              |
|                  | Page 1 of 1      |             |             |               |               |                  | 1            |
|                  |                  |             |             |               |               |                  |              |
|                  |                  |             |             |               |               |                  |              |
|                  |                  |             |             |               |               |                  |              |
|                  |                  |             |             |               |               |                  |              |
|                  |                  |             |             |               |               |                  |              |

## 8. Mo entry start here

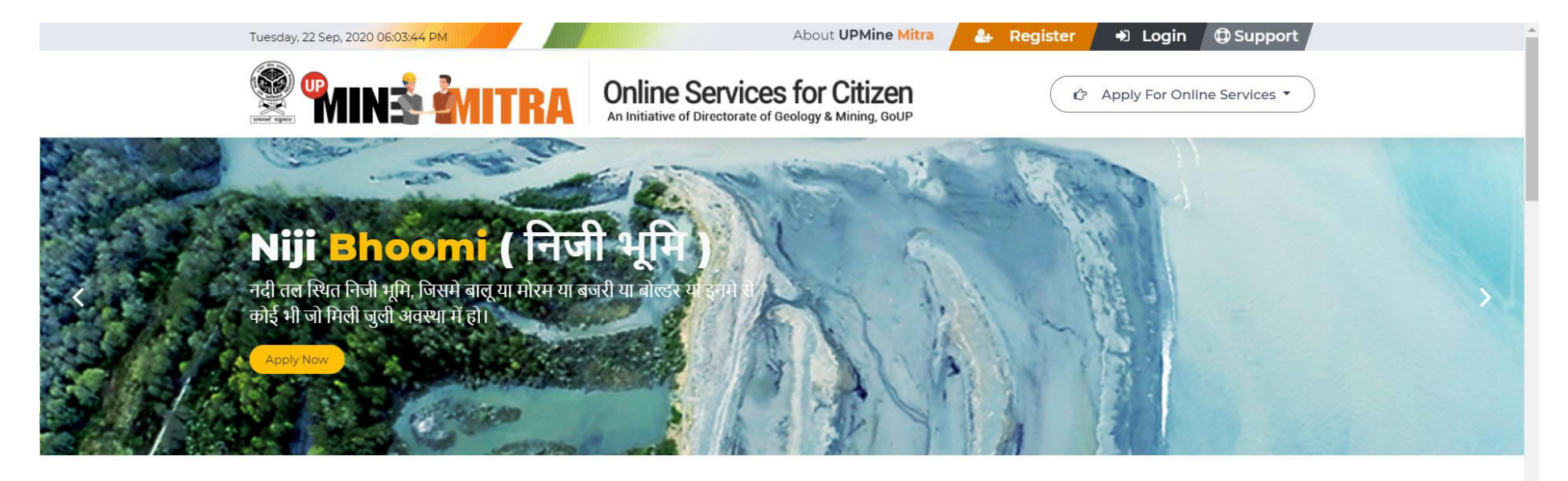

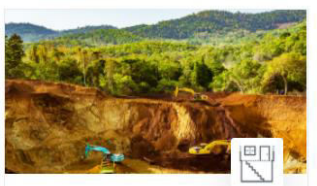

#### Building/Development Projects भवन / विकास परियोजना

भवन विकास परियोजना के निर्माण की प्रक्रिया में खुदाई के दौरान प्राप्त उपखनिजों के निस्तारण हेतु।

Apply Now

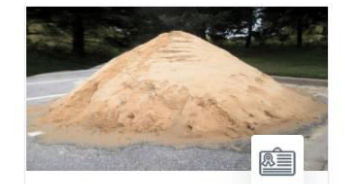

Mineral Retailer Registration फुटकर उपखनिज विक्रेता पंजीकरण

१०० घन मीटर से कम खनिज के भण्डारण के पंजीकरण हेतु।

Apply Now

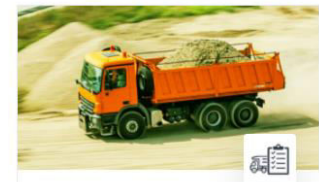

Vehicle Registration

खनिजों के परिवहन के लिए वाहनों का पंजीकरण

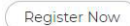

वाहन पंजीकरण

Krishi Bhoomi

## कृषि भूमि

भूमिधरी कृषिकीया भूमि पर बाढ़ के कारण जमा बालू/मोरम/बजरी/बोल्डर या इनमे से कोई भी, को हटाकर भूमि को कृषि योग्य बनाने हेतु।

Apply Now

9. Mining Officer (Mo) Login here a login screen asking your credentials to login to the application.

| <b>MINS MITRA</b> Online                                                                                                    | Services for Citizen<br>of Directorate of Geology & Mining, GoUP | Don't have an account yet ? Sign Up                                         |  |
|----------------------------------------------------------------------------------------------------|------------------------------------------------------------------|-----------------------------------------------------------------------------|--|
| An initiative to bring transparency in the<br>removal of mineral from Niji Bhoomi, Kri<br>basement. Issue stock license and deed | e process of<br>ishi bhoomi or<br>execution etc.                 | Login Username rajnish@margsoft.com Password Chemember Me Corget Password ? |  |
| Copyright @ 202                                                                                                    | 0-21 UPMINE MITRA by Directorate of Geology &                    | Mining, CoUP                                                                |  |

10. After login Mo lands on here Mo Dashboard for view new applications just select Blue "Running Application" section. After selecting Blue "Running Application" Mo can view all new and running applications applicant apply for it and Mo start his working. If Mo, click on Black "Niji Bhoomi" button Mo have to view all Niji Bhoomi releted applicantions.

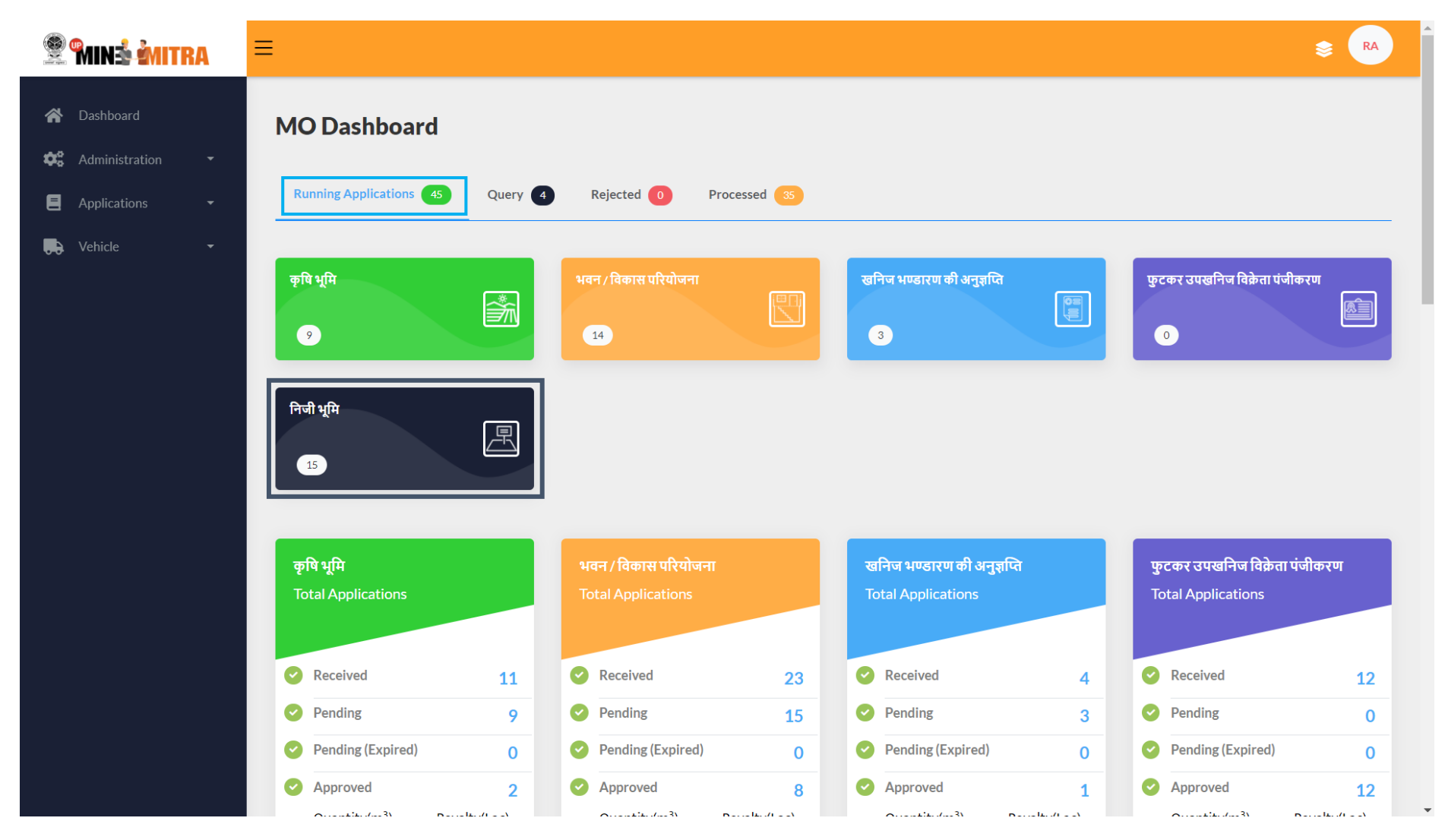

11. After clicking on **Black "Niji Bhoomi"** button Mo lands on here as shown below the screen shot.

a) All the details of application to click Eye Icon to "View" button.

b) If allow applicant to Edit his application to click Allow Icon to "Allow" button.

| 😤 🖬 ni 🕯 🕅 TRA | ≡              |         |                                          |                                              |              |                          | \$ RA            |
|----------------|----------------|---------|------------------------------------------|----------------------------------------------|--------------|--------------------------|------------------|
| 🕷 Dashboard    | Niji Bhoo      | mi      |                                          |                                              |              |                          | ¢ Back           |
| Applications - | Applicati      | on Name | Select District                          | I Name Select Status                         | ~            | <b>Q</b> Search          |                  |
|                | Purpose        | Tehsil  | Applicant                                | Address                                      | Request Date | Status                   | Action           |
|                | Niji<br>Bhoomi | PAILANI | Suraj Yadav                              | LS 2/43,SECTOR C,SITAPUR ROAD<br>YOJNA,BANDA | 22-09-2020   | Forward To MO            | View Allow       |
|                | Niji<br>Bhoomi | PAILANI | Suresh                                   | LS 2/43,SECTOR C,SITAPUR ROAD<br>YOJNA,BANDA | 22-09-2020   | Advertisement<br>Added   | View Bid         |
|                | Niji<br>Bhoomi | Banda   | Septenber Twenty                         | September ,BANDA                             | 12-09-2020   | eMM Details<br>Approved  | <b>O</b><br>View |
|                | Niji<br>Bhoomi | Atarra  | Testyyyy                                 | LS 2/43,SECTOR C,SITAPUR ROAD<br>YOJNA,BANDA | 07-09-2020   | EC Uploaded              | View Schullan    |
|                | Niji<br>Bhoomi | Atarra  | User_Niji_Bhoomi_Twenteightaugust_Twenty | LS 2/43,SECTOR C,SITAPUR ROAD<br>YOJNA,BANDA | 28-08-2020   | Applicant Accepted       | View Allow       |
|                | Niji<br>Bhoomi | PAILANI | Applicant Userniji_Fourteenaug           | LS 2/43,SECTOR C,SITAPUR ROAD<br>YOJNA,BANDA | 14-08-2020   | eMM Details<br>Submitted | View Approval    |
|                | Niji<br>Bhoomi | Banda   | Ashwani                                  | LS 2/43,SECTOR C,SITAPUR ROAD<br>YOJNA,BANDA | 11-08-2020   | Query Response           | View Response    |
|                | Niji<br>Bhoomi | Naraini | Demo Three                               | Adddress                                     | 10-08-2020   | Applicant Accepted       | View Allow       |
|                | Niji<br>Bhoomi | PAILANI | Applicant User_Test_Today                | LS 2/43,SECTOR C,SITAPUR ROAD<br>YOJNA,BANDA | 10-08-2020   | Forward To MO            | View Allow       |
|                | Niji<br>Bhoomi | PAILANI | Niji Today                               | TODAY                                        | 10-08-2020   | EC Uploaded              | View Schullan    |

12. On clicking the **Red "View"** button they see the popup as shown below the screen shot. Mo have to Start Process for application to click Green **"Start Processing"** button.

| 😤 🐜 🕺 🕅 🗐                                       |                                                                                                    | uat.updgm.in says<br>Are you sure to start Processing                              | report?                                      |                                                                                                    | ×                                | S RA          |
|-------------------------------------------------|----------------------------------------------------------------------------------------------------|------------------------------------------------------------------------------------|----------------------------------------------|----------------------------------------------------------------------------------------------------|----------------------------------|---------------|
| AdministrationAdministrationApplicationsVehicle | आवेदक:-<br>आवेदक का नाम:- SURAJ YADAV<br>पिता का नाम:- RAMESH YADAV<br>जनपद:- BANDA<br>तहसीत:- PAILANI<br>आवेदक का पता:- LS 2/43,SECTOR C,SITAPUR ROAD<br>YOJNA,BANDA<br>आवेदक का लिंग:- MALE | खनिज का नाम:- वालू, मोरम<br>खनिज की मात्रा:- 500.00 ('<br>खनन का प्रयोजन:- (धन मीध | ок Сапсе<br>1<br>घन मी०)<br>2)               | अभिलेख:-<br>अभिलेख:-<br>अभीदक के आधार कार्ड/जिन न० व<br>एप्लीकेशन फीस चालान<br>अभू-कर सर्वेक्षण मानचित्र/प्रदिकरण<br>मानचित्र विथ कवरिंग लेटर<br>अजियो इमेज | र्ही कॉपी<br>द्वारा पास किया हुआ | Action        |
|                                                 | क्षेत्र का विवरण :-<br># भूस्वामी/भूस्वामियों का नाम तह                                                                                                    | सील ग्राम                                                                          | खसरा संख्या गाटा संख्या/खण्ड                 | : संख्या क्षेत्रफल(हेक्टेयर मे)                                                                                                    | अवस्थान                          | View Adout    |
|                                                 | 1 RAMESH YADAV PAI                                                                                                    | lani sitlanagar                                                                    | 24111                                        | 150.00                                                                                                    |                                  | View          |
|                                                 |                                                                                                    |                                                                                    |                                              | Close                                                                                                    | ✓ Start Processing               | View Station  |
|                                                 | Niji PAILANI Applicant User<br>Bhoomi                                                                                                    | niji_Fourteenaug                                                                   | LS 2/43,SECTOR C,SITAPUR ROAD<br>YOJNA,BANDA | 14-08-2020                                                                                                    | eMM Details<br>Submitted         | View Approval |
|                                                 | Niji Banda Ashwani<br>Bhoomi                                                                                                    |                                                                                    | LS 2/43,SECTOR C,SITAPUR ROAD<br>YOJNA,BANDA | 11-08-2020                                                                                                    | Query Response                   | View Response |
|                                                 | Niji Naralni Demo Three                                                                                                    |                                                                                    | Adddress                                     | 10-08-2020                                                                                                    | Applicant Accepted               | View Allow    |

13. After clicking green **"Start Processing"** Mo lands on this screen as shown in the below here Mo have to **"Verify"** and **"Resubmit"** all the regarding documents for application and ask more documents to applicant for application to just click **Red Icon "Need more documents"** button and send query to Applicant If any document not correct just tick blue checkbox Send Query and Green **"Send Query"** button and if every documents **"Verify"** by the Mo Then Mo have to do **"Prepare Inspection"** for application.

| 😤 🐜 👬 🕅 TRA    | ≡                                                                                                |                                                 | s RA                                                                                 |
|----------------|--------------------------------------------------------------------------------------------------|-------------------------------------------------|--------------------------------------------------------------------------------------|
| 😭 Dashboard    | Review Documents Submited                                                                        |                                                 | View Application                                                                     |
| Applications • | Documents                                                                                        |                                                 | Need more documents?                                                                 |
|                | জাবর্বক ক আঘাং কাউ কা কাণ।<br>• Verify O Resubmit<br>View                                        | एप्लाकशन फास चालान अपलाड<br>O Verify ● Resubmit | भू-कर संवक्षण मानाचत्र/प्राधिकरण द्वारा पास क्या हुआ मानाचत्र<br>○ Verify ● Resubmit |
|                | आवेदित भूमि विगत ०५ वर्षों से कृषि कार्य हेतु उपयोग की जा रही थी<br>अपलोड<br>O Verify • Resubmit | आवेदन शुल्क चालान अपलोड<br>○ Verify ● Resubmit  |                                                                                      |
|                | REMARK (IN CASE OF REJECTING DOCUMENTS)<br>upload <u>Aadhar</u> copy                             |                                                 | <i>"</i>                                                                             |
|                | APPLICATION STATUS<br>SEND QUERY<br>PREPARE INSPECTION                                           | REMARK (IN CASE REJECTING THE APPLICATION)      | 4                                                                                    |
|                | < Back                                                                                           |                                                 | Send Query                                                                           |
|                |                                                                                                  |                                                 |                                                                                      |

14. After clicking "Send Query" button application status is "Raise Query by Mo" and application have to moveout in "Query" section from "Running Application" section and after send query Mo can click Blue "Query" section after clicking "Query" he can click Black "Niji Bhoomi" application which for applicant apply for it.

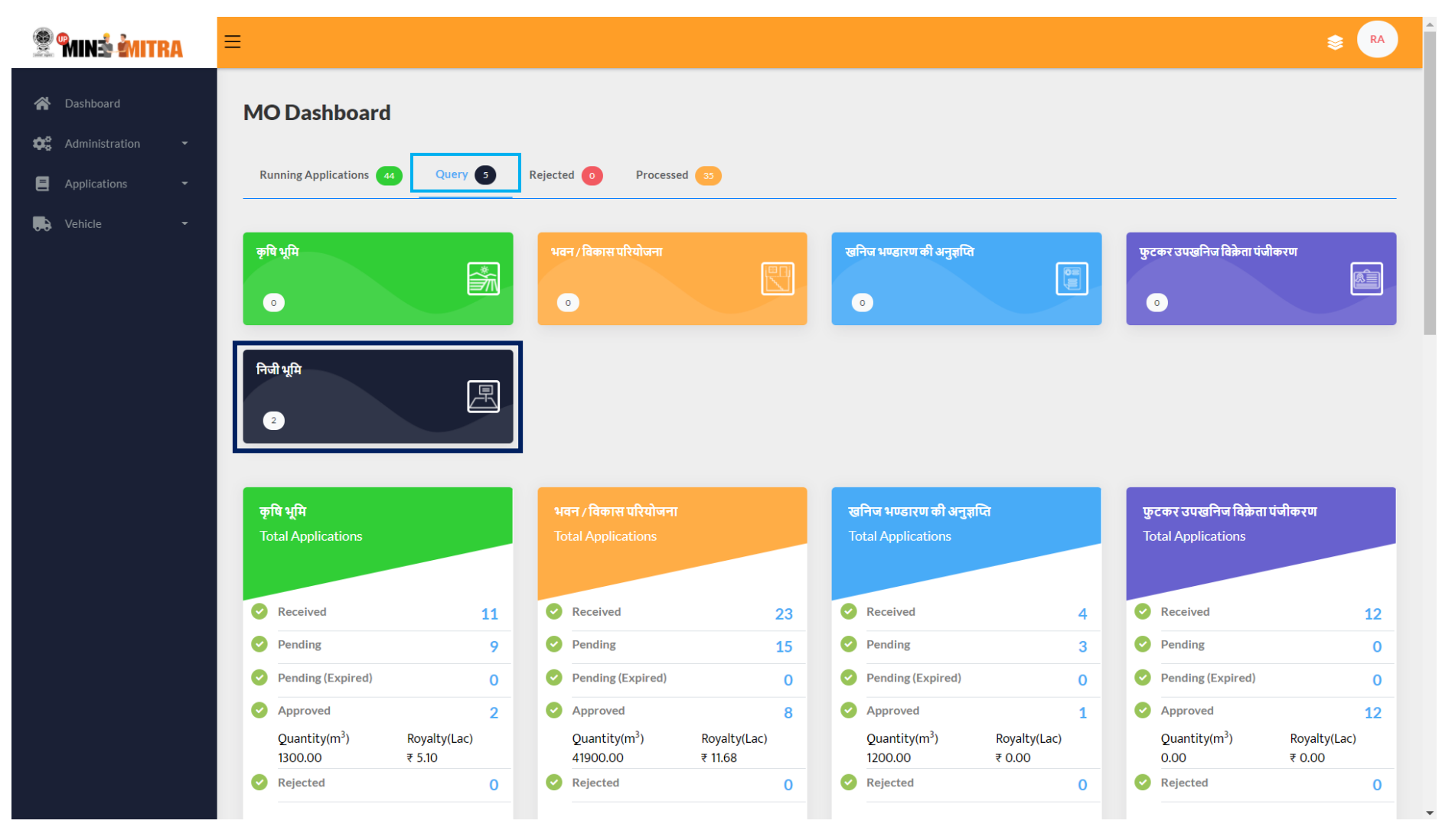

15. After click Black "Niji Bhoomi" Mo lands on here as shown below the screen shot and application status is "Raise Query by Mo".

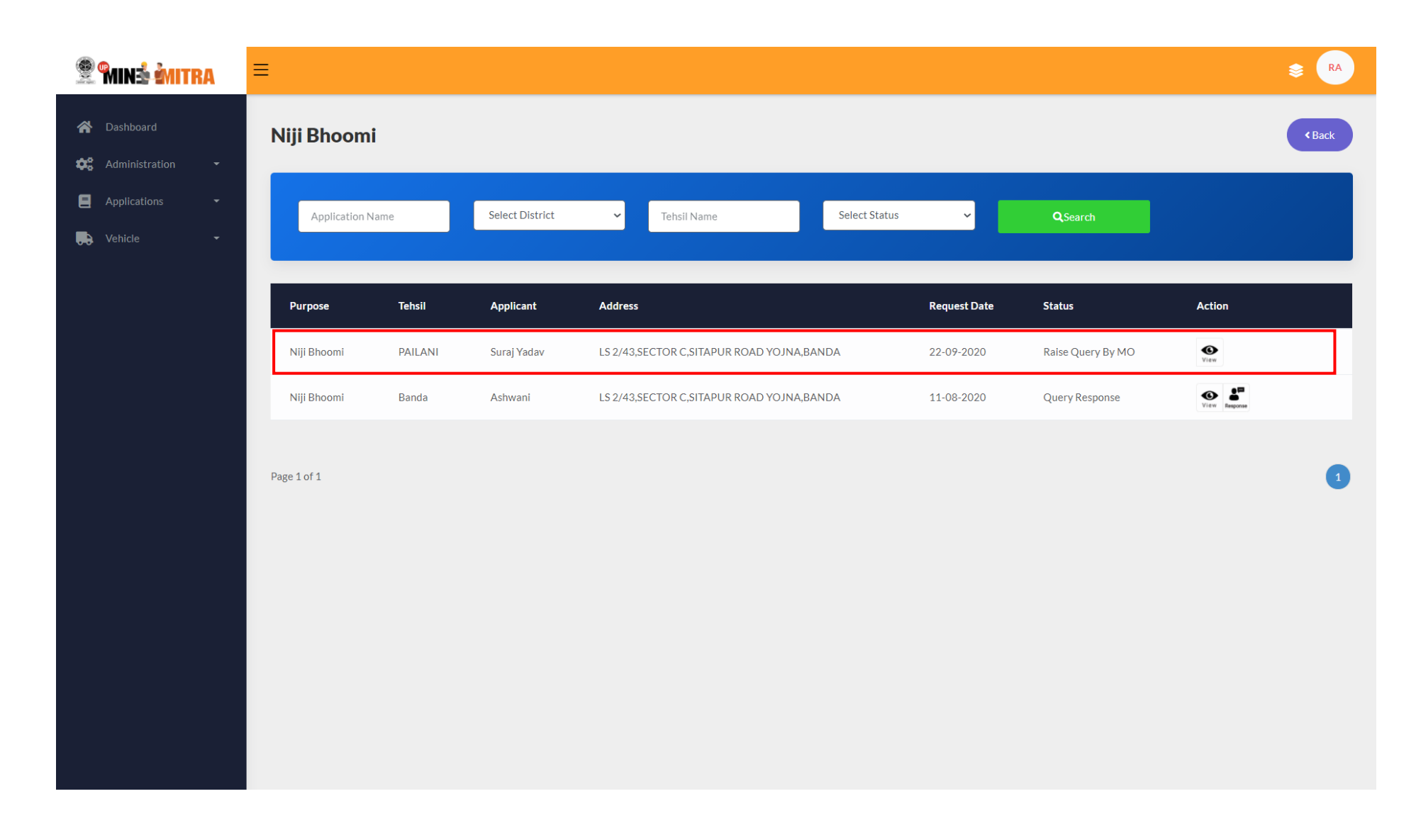

16. Here applicant come and login for checking his application status which for applicant apply it.

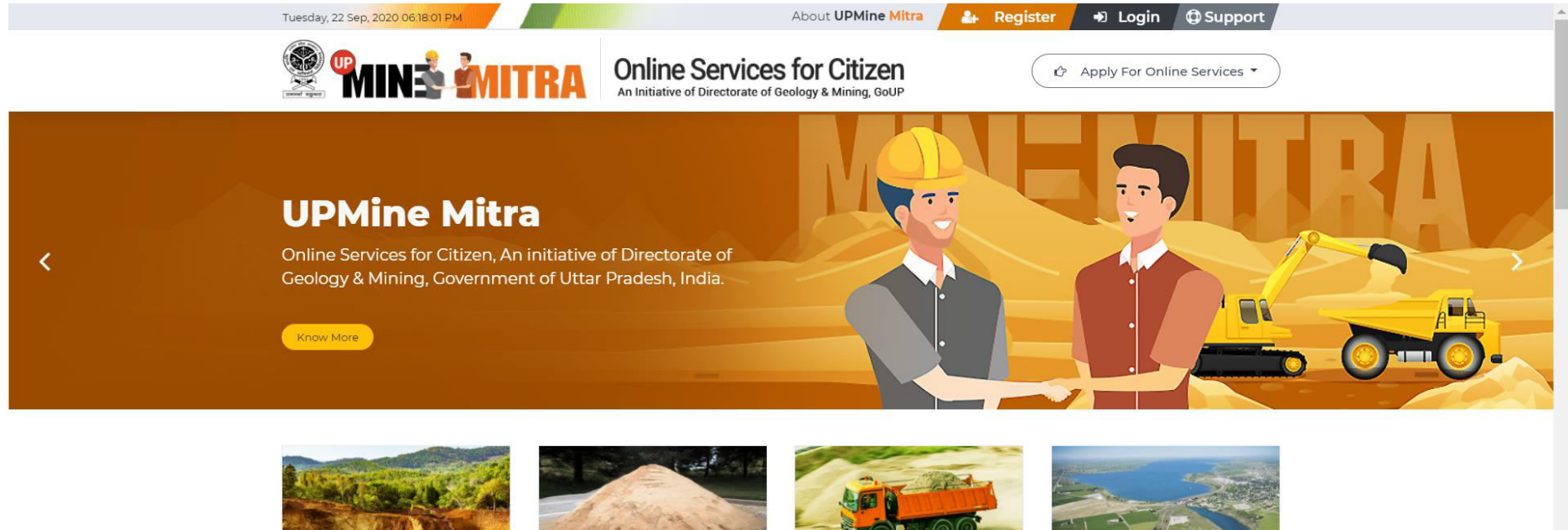

Building/Development Projects भवन / विकास परियोजना

भवन विकास परियोजना के निर्माण की प्रक्रिया में खुदाई के दौरान प्राप्त उपखनिजों के निस्तारण हेतु।

Apply Now

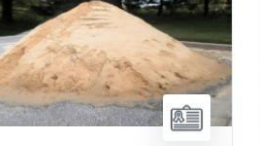

**Mineral Retailer** Registration फुटकर उपखनिज विक्रेता पंजीकरण

१०० घन मीटर से कम खनिज के भण्डारण के पंजीकरण हेतु।

Apply Now

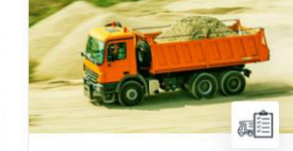

Vehicle Registration

खनिजों के परिवहन के लिए वाहनों का पंजीकरण

वाहन पंजीकरण

Register Now

Krishi Bhoomi

कृषि भूमि

Apply Now

भूमिधरी कृषिकीया भूमि पर बाढ़ के कारण जमा बालू/मोरम/बजरी/बोल्डर या इनमे से कोई भी, को हटाकर भूमि को कृषि योग्य बनाने हेतु।

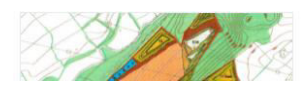

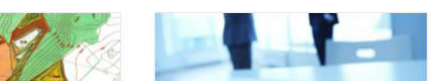

17. Applicant login here.

| Services for Citizer<br>An Initiative of Directorate of Geology & Mining, GOL                                                                                                    | Don't have an account yet ? Sign Up                                                         |
|----------------------------------------------------------------------------------------------------|---------------------------------------------------------------------------------------------|
| An initiative to bring transparency in the process of<br>removal of mineral from Niji Bhoomi, Krishi bhoomi or<br>basement. Issue stock license and deed execution etc.Image: Image: ImageImage: Image: Image: Image: Image: Image: Image: Image: Image: Image: Image: Image: Image: Image: Image: Image: Image: Image: Image: Image: Image: Image: Image: Image: Image: Image: Image: Image: Image: Image: Image: | Login   Username   aplicantuser@margsoft.com   Password     Pasember Me   Eorget Password ? |
| Copyright © 2020-21 UPMINE MITRA by Directorat                                                                                                    | te of Geology & Mining, GoUP                                                                |

18. After login Applicant have to select the application which for his apply and give a Response to Mo for his Application Status "Raise Query by Mo" applicant see two button.

a) Blue Eye Icon "View" button for view application b) Green Message Icon "Response" button for give response to Mo

| 😤 MINÉ MITRA | ≡                |             |             |               |                   |                 | Se AP |
|--------------|------------------|-------------|-------------|---------------|-------------------|-----------------|-------|
| Applications | Dashboard        |             |             |               |                   |                 |       |
| 💭 Vehicle 👻  | Application Name | Tehs        | il Name     | District Name |                   | <b>Q</b> Search |       |
|              | Application      | Purpose     | Applicant   | Date          | Status            | Action          |       |
|              | 2020/9/22/487    | Niji Bhoomi | Suraj Yadav | 22-09-2020    | Raise Query By MO | View Query      |       |
|              | Page 1 of 1      |             |             |               |                   |                 | 1     |

19. After clicking Green Message Icon "Query" button applicant lands on here as shown below the screen short and give the response to against the query and upload his documents.

| 😤 <b>Minš Mitra</b> | ≡                                                                              | uat.updgm.in says<br>File Uploaded Successfully!        | ap ap  |
|---------------------|--------------------------------------------------------------------------------|---------------------------------------------------------|--------|
| 希 Dashboard         | Query का निराकरण                                                               | ок                                                      |        |
| ᇠ Vehicle 👻         | Remark 1                                                                       |                                                         |        |
|                     | Document     Upload File       Adhar Card/(UID)/Din     Choo       No     Choo | ss Remark sse File WhatsApp Image 202054.17 PM (2).jpeg | Action |
|                     | < Back                                                                         |                                                         |        |
|                     |                                                                                |                                                         |        |
|                     |                                                                                |                                                         |        |
|                     |                                                                                |                                                         |        |

| 😤 🖬 MITRA                                           | ≡                |             |             |               |                |              | 📚 🗛 |
|-----------------------------------------------------|------------------|-------------|-------------|---------------|----------------|--------------|-----|
| <ul> <li>Dashboard</li> <li>Applications</li> </ul> | Dashboard        |             |             |               |                |              |     |
| Vehicle 🔹                                           | Application Name | Tehsil      | Name        | District Name |                | Q Search     |     |
|                                                     | Application      | Purpose     | Applicant   | Date          | Status         | Action       |     |
|                                                     | 2020/9/22/487    | Niji Bhoomi | Suraj Yadav | 22-09-2020    | Query Response | <b>W</b> iew |     |
|                                                     | Page 1 of 1      |             |             |               |                |              | 1   |
|                                                     |                  |             |             |               |                |              |     |
|                                                     |                  |             |             |               |                |              |     |
|                                                     |                  |             |             |               |                |              |     |
|                                                     |                  |             |             |               |                |              |     |
|                                                     |                  |             |             |               |                |              |     |
|                                                     |                  |             |             |               |                |              |     |

20. After a giving Response for Mo query applicant see his status "Query Response" on applicant dasboard and applicant work stop here.

21. Mo login here to see applicant "Query Response".

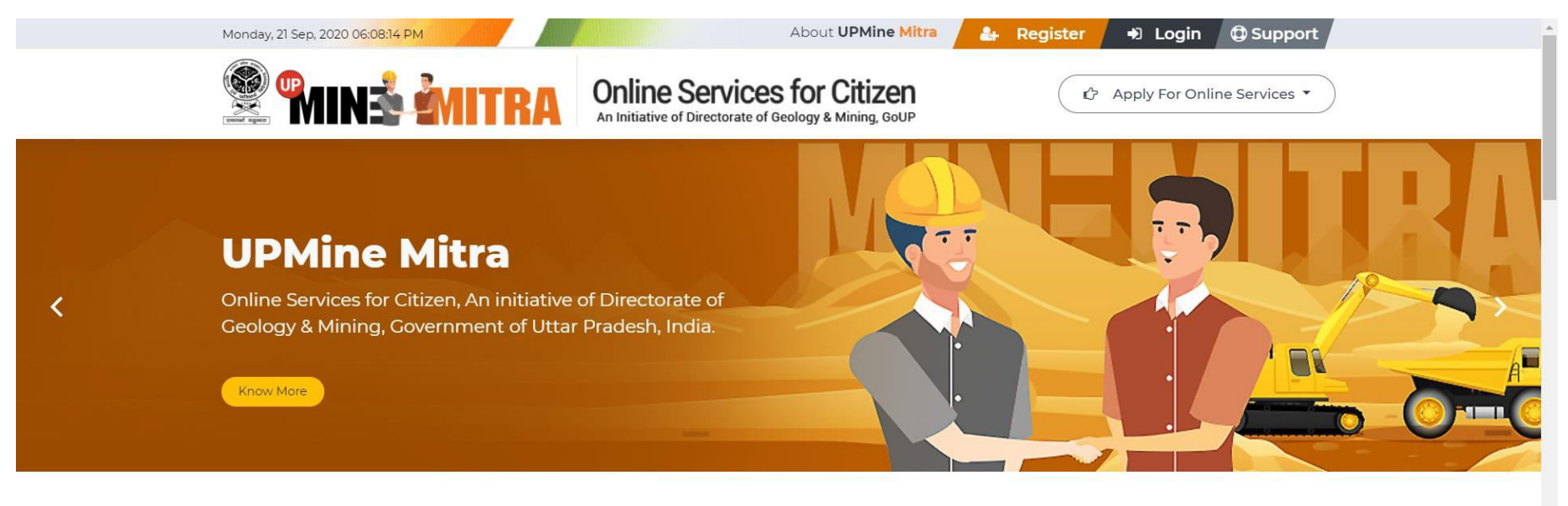

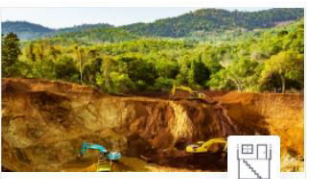

Building/Development Projects भवन / विकास परियोजना

भवन विकास परियोजना के निर्माण की प्रक्रिया में खुदाई के दौरान प्राप्त उपखनिजों के निस्तारण हेतु।

Apply Now

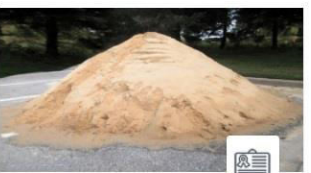

**Mineral Retailer** Registration फुटकर उपखनिज विक्रेता पंजीकरण

१०० घन मीटर से कम खनिज के भण्डारण के पंजीकरण हेतु।

Apply Now

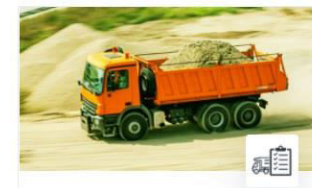

Vehicle Registration

वाहन पंजीकरण

खनिजों के परिवहन के लिए वाहनों का पंजीकरण

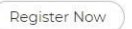

Krishi Bhoomi

कृषि भूमि

भूमिधरी कृषिकीया भूमि पर बाढ़ के कारण जमा बालू/मोरम/बजरी/बोल्डर या इनमे से कोई भी, को हटाकर भूमि को कृषि योग्य बनाने हेतु।

Apply Now

# 22. Mo login here.

|         |                                                                                                    | Online Services for Citizen<br>An Initiative of Directorate of Geology & Mining, GOUP | Don't have an account yet ? Sign Up |   |
|---------|----------------------------------------------------------------------------------------------------|---------------------------------------------------------------------------------------|-------------------------------------|---|
|         | An initiative to bring transparen<br>removal of mineral from Niji Bh<br>basement. Issue stock license a | cy in the process of<br>pomi, Krishi bhoomi or<br>nd deed execution etc.              | Login                               |   |
|         |                                                                                                    |                                                                                       | Username                            |   |
|         |                                                                                                    |                                                                                       | rajnisn@margsort.com                |   |
|         | Building / Krishi Bhoomi Stock Lic                                                                      | ense                                                                                  | Password                            |   |
|         | Projects                                                                                                |                                                                                       |                                     |   |
| Acres 1 | Niji Bhoomi Mining Plan Deed Exer                                                                       | ution                                                                                 | Remember Me     Forget Password ?   |   |
|         |                                                                                                    |                                                                                       | Sign In                             |   |
|         | Сору                                                                                                    | right © 2020-21 UPMINE MITRA by Directorate of Geol                                   | logy & Mining, GoUP                 |   |
|         |                                                                                                    |                                                                                       |                                     | - |
|         |                                                                                                    |                                                                                       |                                     |   |

23. After login Mo lands on here Mo Dashboard for view new applications just select Blue "Running Application" section. After selecting Blue "Running Application" Mo can view all new and running applications applicant apply for it and Mo start his working. If Mo, click on Black "Niji Bhoomi" button Mo have to view all Niji Bhoomi releted applicantions.

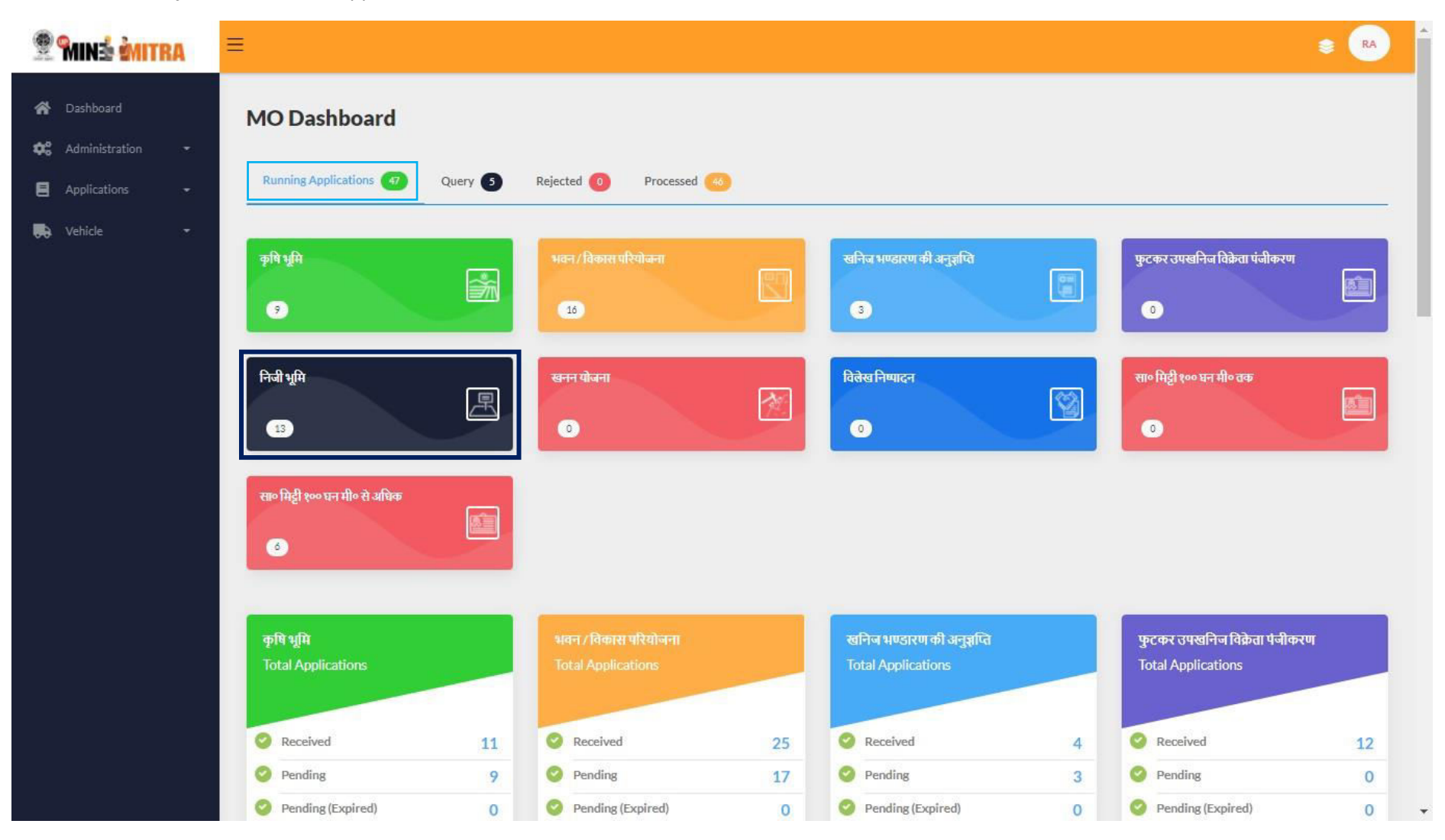

24. After clicking **Black "Niji Bhoomi"** button Mo lands on here and he can see the Status of **"Query Response"** of the application and click **Blue** Response button.

| 😤 🖬 🕯 🕅 TRA    | =              |          |                                          |                                              |              |                          | <b>\$ R</b> A    |
|----------------|----------------|----------|------------------------------------------|----------------------------------------------|--------------|--------------------------|------------------|
| 😭 Dashboard    | Niji Bhoo      | omi      |                                          |                                              |              |                          | ¢ Back           |
| Applications • | Applicati      | ion Name | Select District 🗸 Tehsi                  | il Name Select Status                        | ~            | <b>Q</b> ,Search         |                  |
|                | Purpose        | Tehsil   | Applicant                                | Address                                      | Request Date | Status                   | Action           |
|                | Niji<br>Bhoomi | PAILANI  | Suraj Yadav                              | LS 2/43,SECTOR C,SITAPUR ROAD<br>YOJNA,BANDA | 22-09-2020   | Query Response           | View Response    |
|                | Niji<br>Bhoomi | PAILANI  | Suresh                                   | LS 2/43,SECTOR C,SITAPUR ROAD<br>YOJNA,BANDA | 22-09-2020   | Advertisement<br>Added   | O Bid            |
|                | Niji<br>Bhoomi | Banda    | Septenber Twenty                         | September ,BANDA                             | 12-09-2020   | eMM Details<br>Approved  | <b>O</b><br>View |
|                | Niji<br>Bhoomi | Atarra   | Testyyyy                                 | LS 2/43,SECTOR C,SITAPUR ROAD<br>YOJNA,BANDA | 07-09-2020   | EC Uploaded              | View Straiten    |
|                | Niji<br>Bhoomi | Atarra   | User_Niji_Bhoomi_Twenteightaugust_Twenty | LS 2/43,SECTOR C,SITAPUR ROAD<br>YOJNA,BANDA | 28-08-2020   | Applicant Accepted       | View Allow       |
|                | Niji<br>Bhoomi | PAILANI  | Applicant Userniji_Fourteenaug           | LS 2/43,SECTOR C,SITAPUR ROAD<br>YOJNA,BANDA | 14-08-2020   | eMM Details<br>Submitted | View Approval    |
|                | Niji<br>Bhoomi | Banda    | Ashwani                                  | LS 2/43,SECTOR C,SITAPUR ROAD<br>YOJNA,BANDA | 11-08-2020   | Query Response           | View Response    |
|                | Niji<br>Bhoomi | Naraini  | Demo Three                               | Adddress                                     | 10-08-2020   | Applicant Accepted       | View Allow       |
|                | Niji<br>Bhoomi | PAILANI  | Applicant User_Test_Today                | LS 2/43,SECTOR C,SITAPUR ROAD<br>YOJNA,BANDA | 10-08-2020   | Forward To MO            | Uiew Allow       |
|                | Niji<br>Bhoomi | PAILANI  | Niji Today                               | TODAY                                        | 10-08-2020   | EC Uploaded              | View Scralan     |

25. Here Mo again have to "Verify" and "Resubmit" and "View" all the documents for application. If all the documents, "Verify" by then Mo have to do just tick Blue checkbox "Prepare Inspection" and click Green "Proceed" button for Proceed the application.

| 😤 🕅 IN 🗟 谢 ITRA                                   | ≡                                                                                               |                      |
|---------------------------------------------------|-------------------------------------------------------------------------------------------------|----------------------|
| 🛠 Dashboard                                       | Review Documents Submited                                                                       | View Application     |
| <ul> <li>Applications</li> <li>Vehicle</li> </ul> | Documents Uploaded by Applicant                                                                 | Need more documents? |
|                                                   | Adhar Card/(UID)/Din No <ul> <li>Verify  <ul> <li>Resubmit</li> <li>View</li> </ul> </li> </ul> |                      |
|                                                   | REMARK (IN CASE OF REJECTING DOCUMENTS)                                                         | 4                    |
|                                                   | APPLICATION STATUS QUERY  PREPARE INSPECTION                                                    |                      |
|                                                   | < Back                                                                                          | Proceed              |
|                                                   |                                                                                                 |                      |
|                                                   |                                                                                                 |                      |
|                                                   |                                                                                                 |                      |

26. After clicking Green "Proceed" button Mo lands on this page as shown below the screen shot and save his Inspection report to click Green "Save" button.

| 😤 🖬 🕯 🖄 🕅 🕅 🗐    | ≡                                                                                                    | RA |
|------------------|----------------------------------------------------------------------------------------------------|----|
| 🛠 Dashboard      | MO Inspection Report                                                                                                    |    |
| E Applications - | Mineral Avability (Yes/No)     Amount To Deposit After LOI     Lease Period (in Months)     Upload Inspection Document       Yes     15000     3     Choose File 20200922.pdf                                                                                                    |    |
|                  | Mineral*       Quantity*       Royalty Rate*       Royalty Amount*       DMF*       TCS*       Other Amount*       +         Morrum       120       900       108000       25       25       0       •         Ordinary sand (Category-1)       250       10000       250000       10       96       0       •         Remark       odd       Image: State State Sta | -  |
|                  | Kerk                                                                                                    |    |

27. After clicking Green "Save" button and (after submiting Mo Inspection Report) Application status is "For Etender" here Mo have to do click on Green "Adv Added" button.

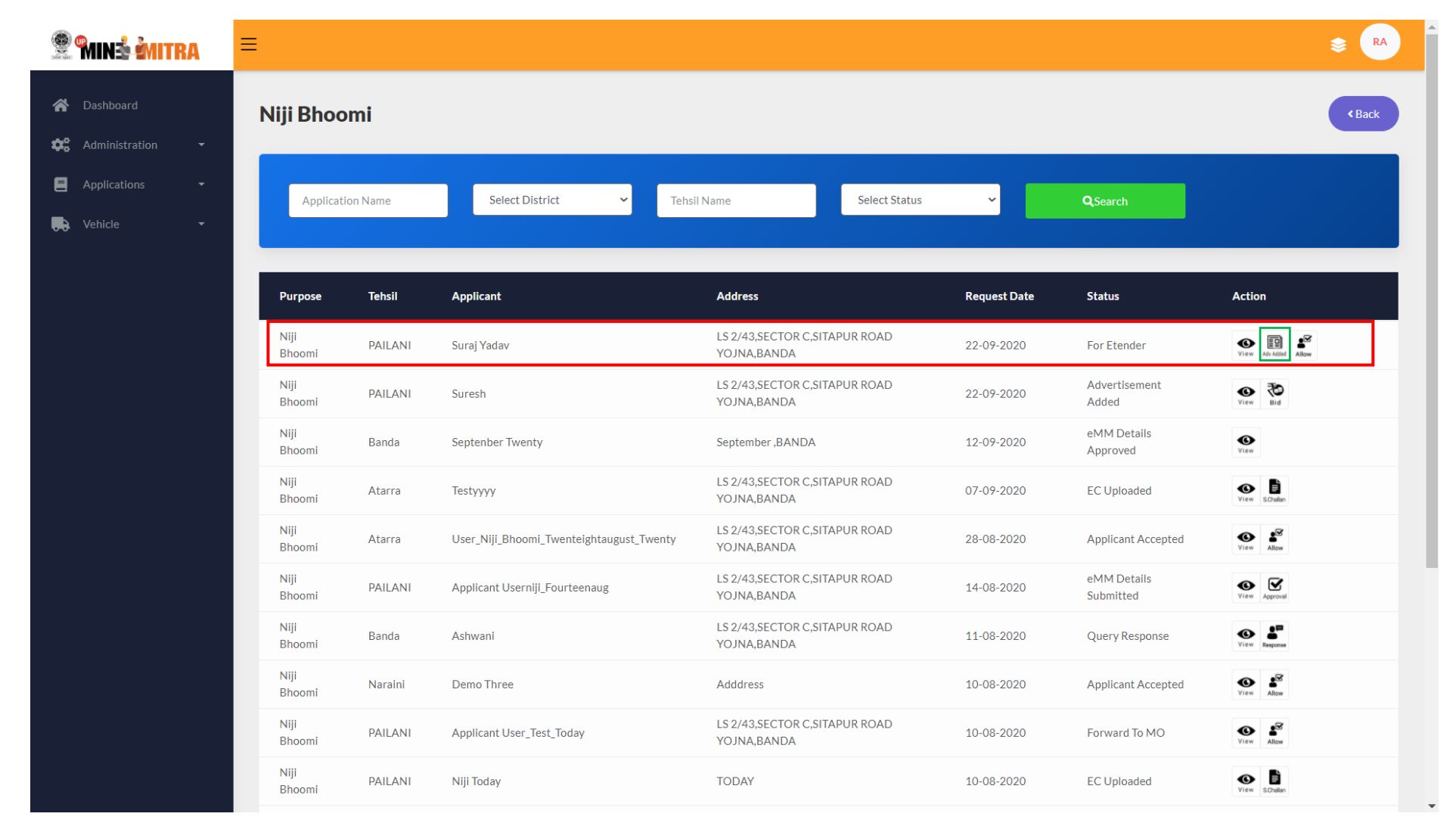

28. After clicking on Green "Adv Added" button Mo lands on here as shown below the screen shot and here Mo enterd his Etender details and click on Green "Save" it.

| 😤 🖬 ná 谢 itra                                                           | ≡                                                    |                                                         |                                                                                                    |
|-------------------------------------------------------------------------|------------------------------------------------------|---------------------------------------------------------|----------------------------------------------------------------------------------------------------|
| Dashboard     Dashboard     Administration     Applications     Vehicle | ई० टेंडर विज्ञापन<br>नया विज्ञापन                    |                                                         |                                                                                                    |
|                                                                         | उद्देश्य<br>Niji Bhoomi ~<br>विज्ञापन क्रम सं०<br>01 | टेंडर सं०<br>568974<br>विज्ञापन का दिनांक<br>2020-09-22 | टेंडर का दिनांक<br>2020-09-22<br>Upload Advertisemt Copy<br>Choose File CamScanner 09-22-2020 13.47.53_1.pdf |
|                                                                         | < Back                                               |                                                         | Save                                                                                                    |
|                                                                         |                                                      |                                                         |                                                                                                    |

28. After clicking on Green "Save" button Mo lands on here as shown below the screen shot and application status is "Advertisement Added" here Mo have to enterd bid to click on Green "Bid" button.

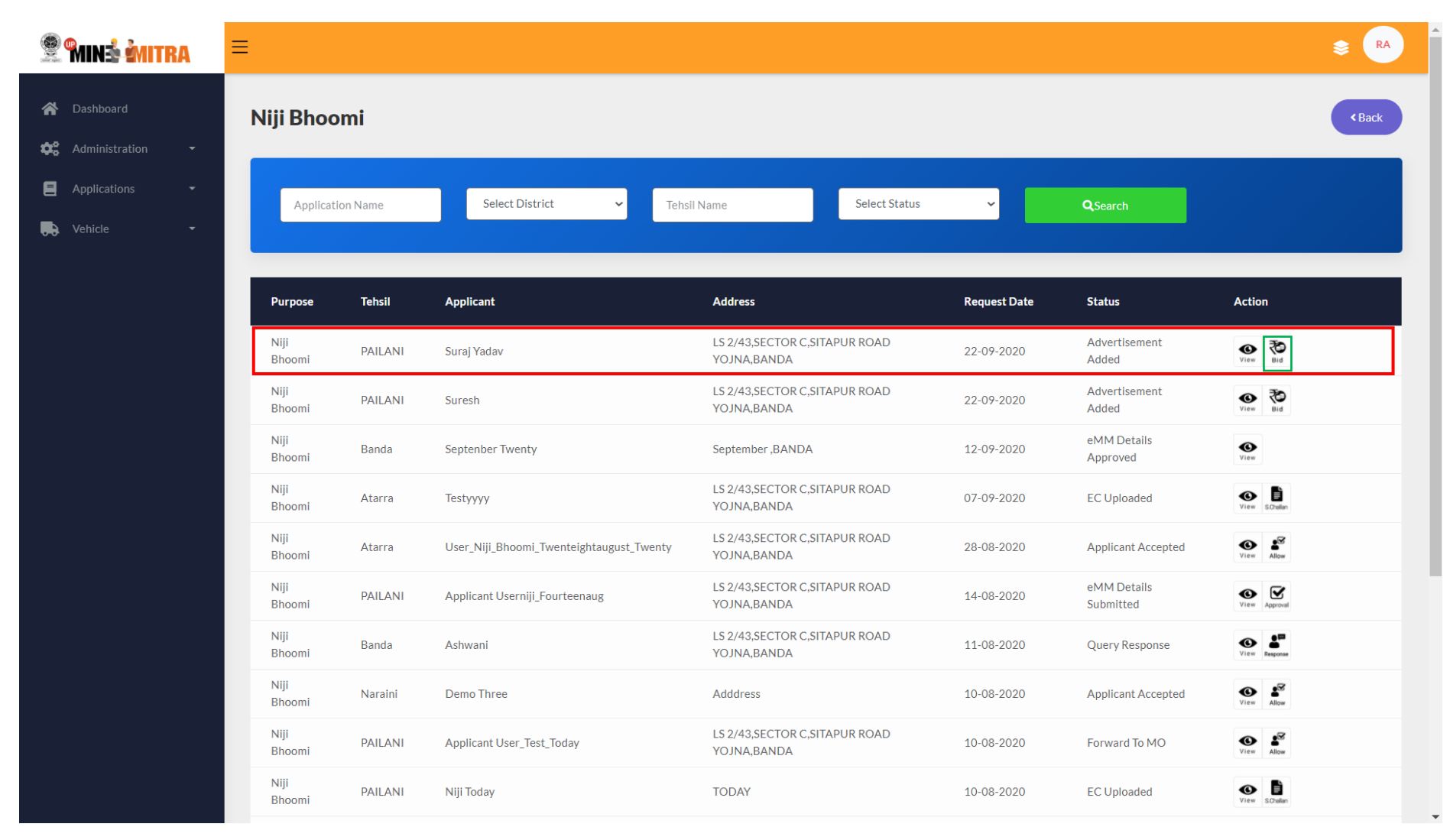

| 😤 🖬 nắ 🎒 TRA                                          | ≡                        |                      |               | s 🕞                   |
|-------------------------------------------------------|--------------------------|----------------------|---------------|-----------------------|
| <ul> <li>Dashboard</li> <li>Administration</li> </ul> | Bid Details              |                      |               |                       |
| E Applications -                                      | Advertisment Details     |                      |               |                       |
| 🕞 Vehicle 🝷                                           | Advertisemnt SrNo        | Advertisemt Date     | Tender No     | Tender Date           |
|                                                       | 1                        | 09-22-2020           | 568974        | 09-22-2020            |
|                                                       |                          |                      |               | Add New Advertisement |
|                                                       | Bid Details              |                      |               |                       |
|                                                       | Select The Advertisement | Select The Applicant | Bidder's Name | Email Id              |
|                                                       | 568974 ~                 | व्यक्ति 🗸 🗸          | Ram kailash   | ram@gmail.com         |
|                                                       | Phone No                 | Bid Rate             | Bid Amount    |                       |
|                                                       | 9685741236               | 100                  | 1000          |                       |
|                                                       | < Back                   |                      |               | Save                  |

29. After clicking on Green "Bid" button Mo lands on here as shown below the screen shot and fill his **Bid Details** and click Green "Save" button.

30. After clicking Green "Save" button Mo lands on here as shown below the screen shot and application status is "Bid Entered" and applicant have to accept the Bid Entered by Mo.

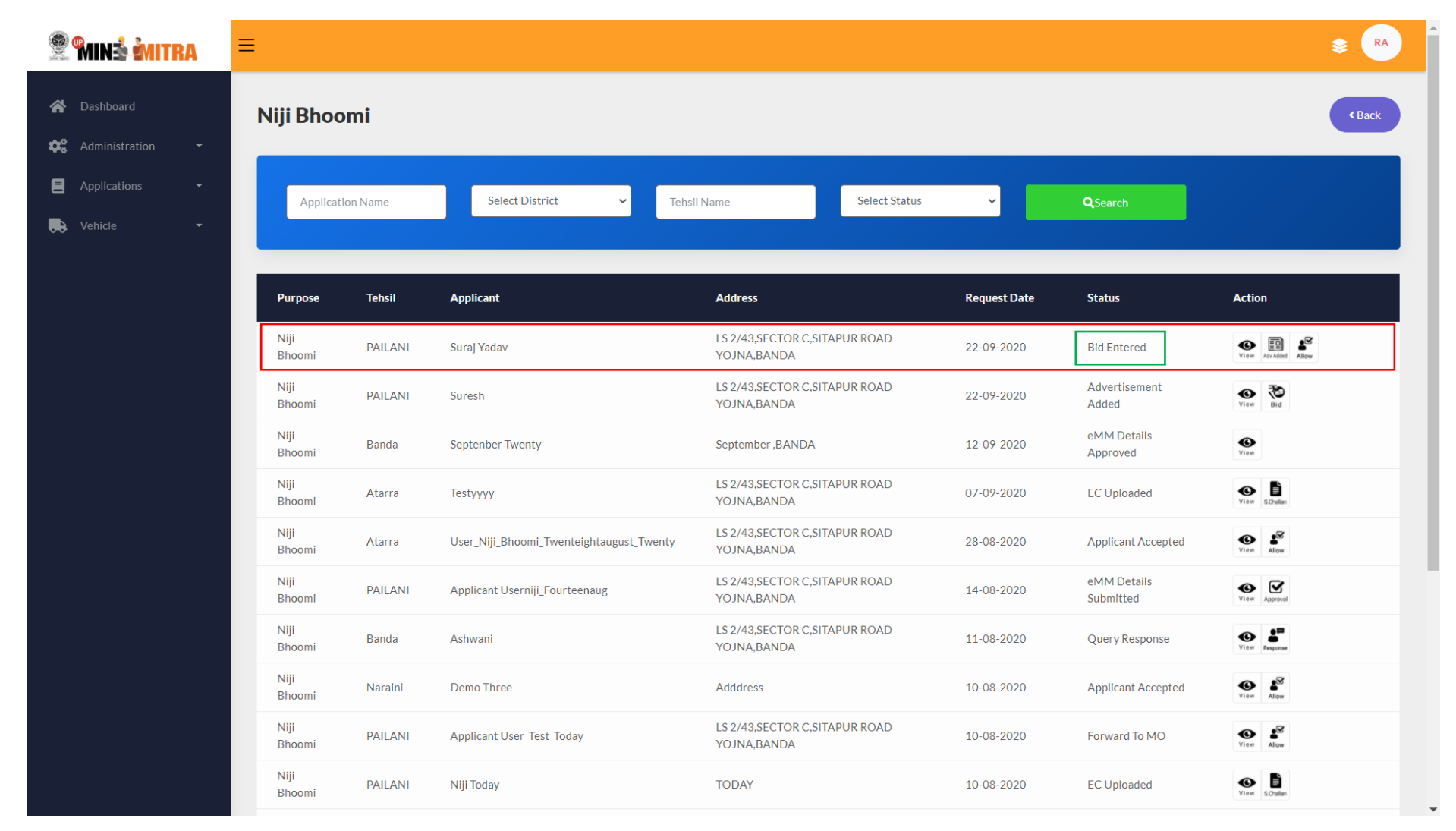

31. here applicant have to do accept the bid entered by Mo.

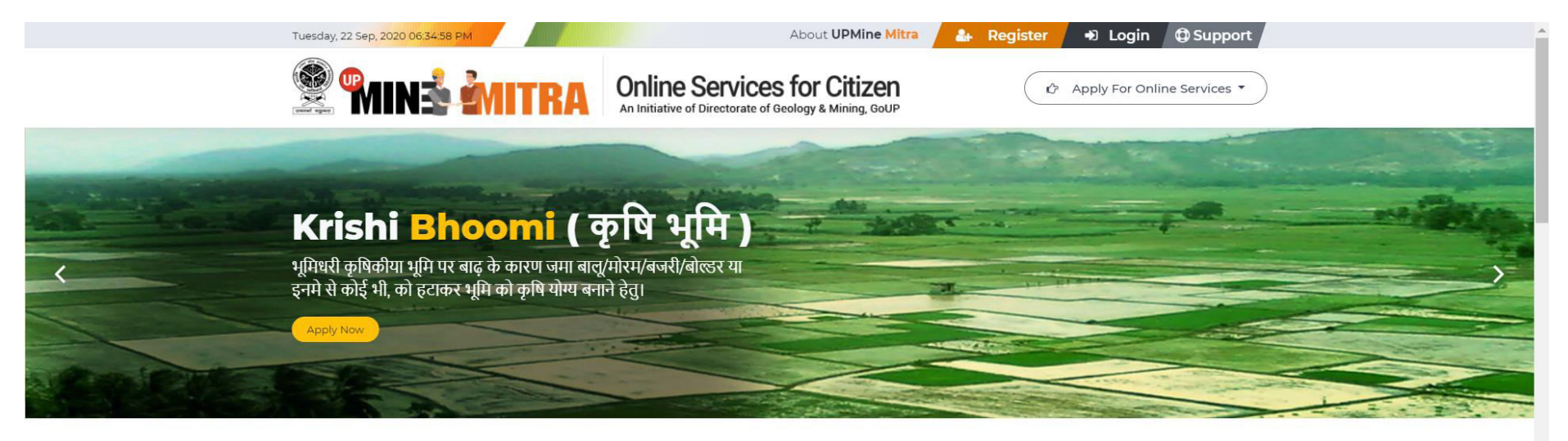

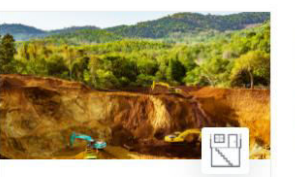

Building/Development Projects भवन / विकास परियोजना

भवन विकास परियोजना के निर्माण की प्रक्रिया में खुदाई के दौरान प्राप्त उपखनिजों के निस्तारण हेतु।

Apply Now

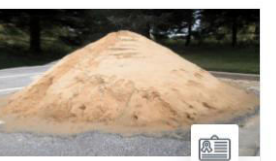

**Mineral Retailer** Registration फुटकर उपखनिज विक्रेता पंजीकरण

१०० घन मीटर से कम खनिज के भण्डारण के पंजीकरण हेत्।

Apply Now

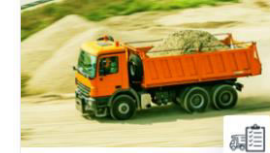

Vehicle Registration

वाहन पंजीकरण

खनिजों के परिवहन के लिए वाहनों का पंजीकरण

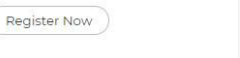

भूमिधरी कृषिकीया भूमि पर बाढ़ के कारण जमा

बालू/मोरम/बजरी/बोल्डर या इनमे से कोई भी, को हटाकर भूमि को कृषि योग्य बनाने हेतू।

Krishi Bhoomi

Apply Now

कृषि भूमि

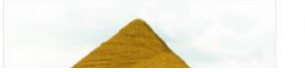

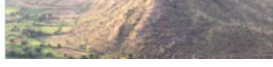

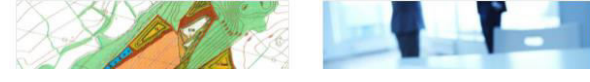

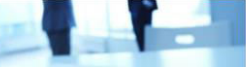
## 32. Applicant Login here

| Services for Citizen<br>An Initiative of Directorate of Geology & Mining, GOUP                                                                                          | Don't have an account yet ? Sign Up          |  |
|----------------------------------------------------------------------------------------------------|----------------------------------------------|--|
| An initiative to bring transparency in the process of<br>removal of mineral from Niji Bhoomi, Krishi bhoomi or<br>basement. Issue stock license and deed execution etc. | Login                                        |  |
|                                                                                                    |                                              |  |
|                                                                                                    | Password                                     |  |
| Building / Krishi Bhoomi Stock License<br>Development<br>Projecta                                                                                                    |                                              |  |
| Niji Bhoomi       Mining Plan       Deed Execution                                                                                                    | Remember Me <u>Forget Password ?</u> Sign In |  |
| Copyright @ 2020-21 UPMINE MITRA by Directorate of Geol                                                                                                    | ogy & Mining, GoUP                           |  |
|                                                                                                    |                                              |  |
|                                                                                                    |                                              |  |
|                                                                                                    |                                              |  |
|                                                                                                    |                                              |  |

33. After Login applicant lands on here as shown below the screen shot and see his application status is "Bid Entered" and click on Green "Bid" button.

| 😤 🎢 🥌 🦉 🕅    | ≡                |             |             |               |             |          | S AP |
|--------------|------------------|-------------|-------------|---------------|-------------|----------|------|
| Applications | Dashboard        |             |             |               |             |          |      |
| Vehicle -    | Application Name | Tehsil Na   | ame         | District Name |             | Q Search |      |
|              | Application      | Purpose     | Applicant   | Date          | Status      | Action   |      |
|              | 2020/9/22/487    | Niji Bhoomi | Suraj Yadav | 22-09-2020    | Bid Entered | View Bid |      |
|              | Page 1 of 1      |             |             |               |             |          |      |

34. After clicking Green "Bid" button applicant lands on the page here applicant have to accept the bid entered by Mo. Just click on Blue "Yes" button and enter bid amount in the Blue "Entered the Bid Amount" and click Green "Save" button.

| 😤 🎾 🧟 🦉 🖤                        | ≡                            |                              | \$ AP         |
|----------------------------------|------------------------------|------------------------------|---------------|
| <ul> <li>Applications</li> </ul> | Bid Details                  |                              |               |
| 💭 Vehicle 👻                      | Bid Details-<br>Bid Rate     | Bid Amount                   |               |
|                                  | 100.00                       | 1000.00                      |               |
|                                  | Offer Accepted<br>• Yes O No | Enter The Bid Amount 1001.00 |               |
|                                  | < Back                       |                              | <b>a</b> Save |
|                                  |                              |                              |               |
|                                  |                              |                              |               |
|                                  |                              |                              |               |
|                                  |                              |                              |               |
|                                  |                              |                              |               |

| 😤 🖬 ni 🕯 州 TRA                                      | ≡                |             |             |               |                    |                  | Se AP |
|-----------------------------------------------------|------------------|-------------|-------------|---------------|--------------------|------------------|-------|
| <ul> <li>Dashboard</li> <li>Applications</li> </ul> | Dashboard        |             |             |               |                    |                  |       |
| 🕞 Vehicle 🝷                                         | Application Name | Tehsil      | Name        | District Name |                    | Q Search         |       |
|                                                     | Application      | Purpose     | Applicant   | Date          | Status             | Action           |       |
|                                                     | 2020/9/22/487    | Niji Bhoomi | Suraj Yadav | 22-09-2020    | Applicant Accepted | <b>O</b><br>View |       |
|                                                     | Page 1 of 1      |             |             |               |                    |                  |       |

35. After clicking Green "Save" button applicant accepted the Bid Entered by mo and appliaction status is Green "Applicant Accepted".

36. Dm entry start here to after applicant accept the Bid Amount Entered by Mo and application status is Green "Applicant Accepted".

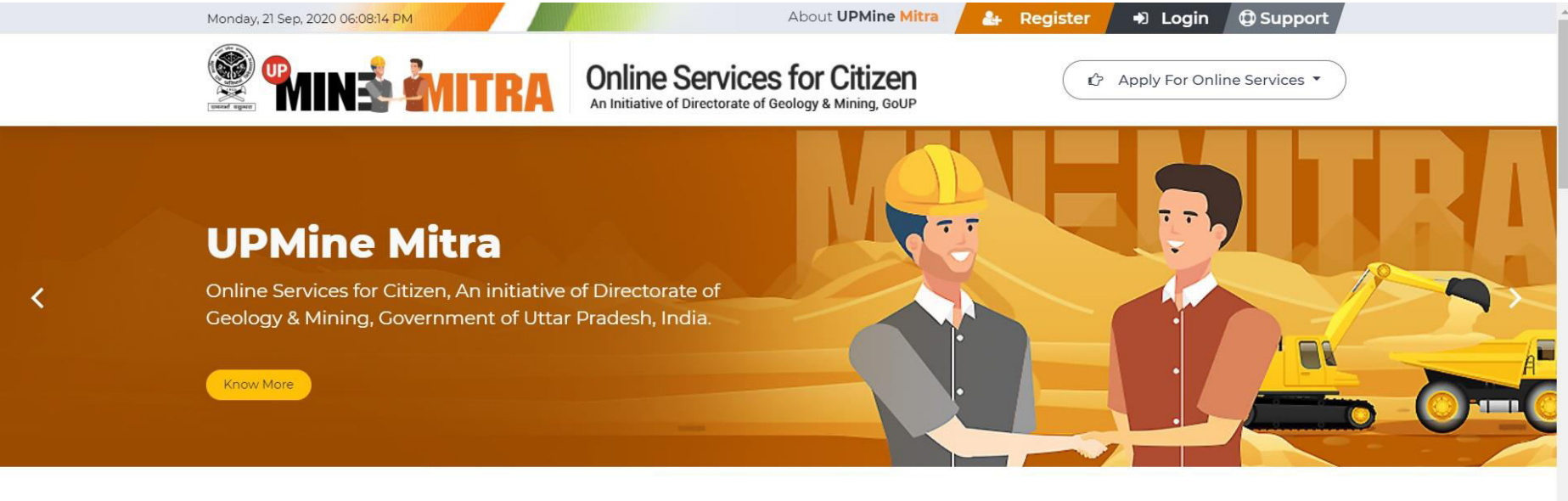

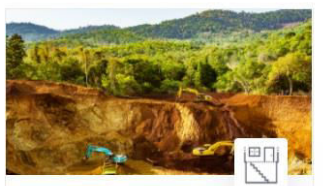

Building/Development Projects भवन / विकास परियोजना

भवन विकास परियोजना के निर्माण की प्रक्रिया में खुदाई के दौरान प्राप्त उपखनिजों के निस्तारण हेतु।

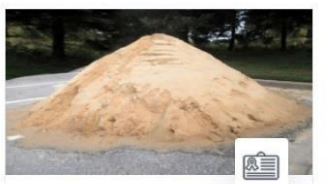

Mineral Retailer Registration फुटकर उपखनिज विक्रेता पंजीकरण

१०० घन मीटर से कम खनिज के भण्डारण के पंजीकरण हेतु।

Apply Now

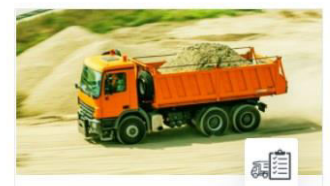

Vehicle Registration

वाहन पंजीकरण

Register Now

खनिजों के परिवहन के लिए वाहनों का पंजीकरण

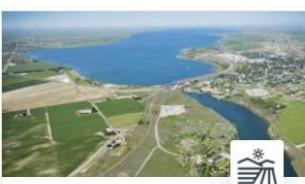

Krishi Bhoomi

### कृषि भूमि

भूमिधरी कृषिकीया भूमि पर बाढ़ के कारण जमा बालू/मोरम/बजरी/बोल्डर या इनमे से कोई भी, को हटाकर भूमि को कृषि योग्य बनाने हेतु।

Apply Now

Apply Now

### 37. Dm Login here.

| Soline Services for Citizen<br>An Initiative of Directorate of Geology & Mining, GOUP                                                                                   | Don't have an account yet ? Sign Up     |
|----------------------------------------------------------------------------------------------------|-----------------------------------------|
| An initiative to bring transparency in the process of<br>removal of mineral from Niji Bhoomi, Krishi bhoomi or<br>basement. Issue stock license and deed execution etc. | Login                                   |
|                                                                                                    | Username<br>dmbanda@gmail.com           |
|                                                                                                    | Password                                |
| Building /<br>Development<br>Projects                                                                                                    |                                         |
| Niji Bhoomi Mining Plan Deed Execution                                                                                                    | C Remember Me Forget Password ? Sign In |
| Copyright © 2020-21 UPMINE MITRA by Directorate of Geolog                                                                                                    | gy & Mining, GoUP                       |
|                                                                                                    |                                         |
|                                                                                                    |                                         |
|                                                                                                    |                                         |
|                                                                                                    |                                         |

38. After login Dm lands on his dashboard and view the applications just select Blue "Running Application" section. After selecting Blue "Running Application" Dm can view all running applications and click the Black "Niji Bhoomi" button to view all Niji Bhoomi application.

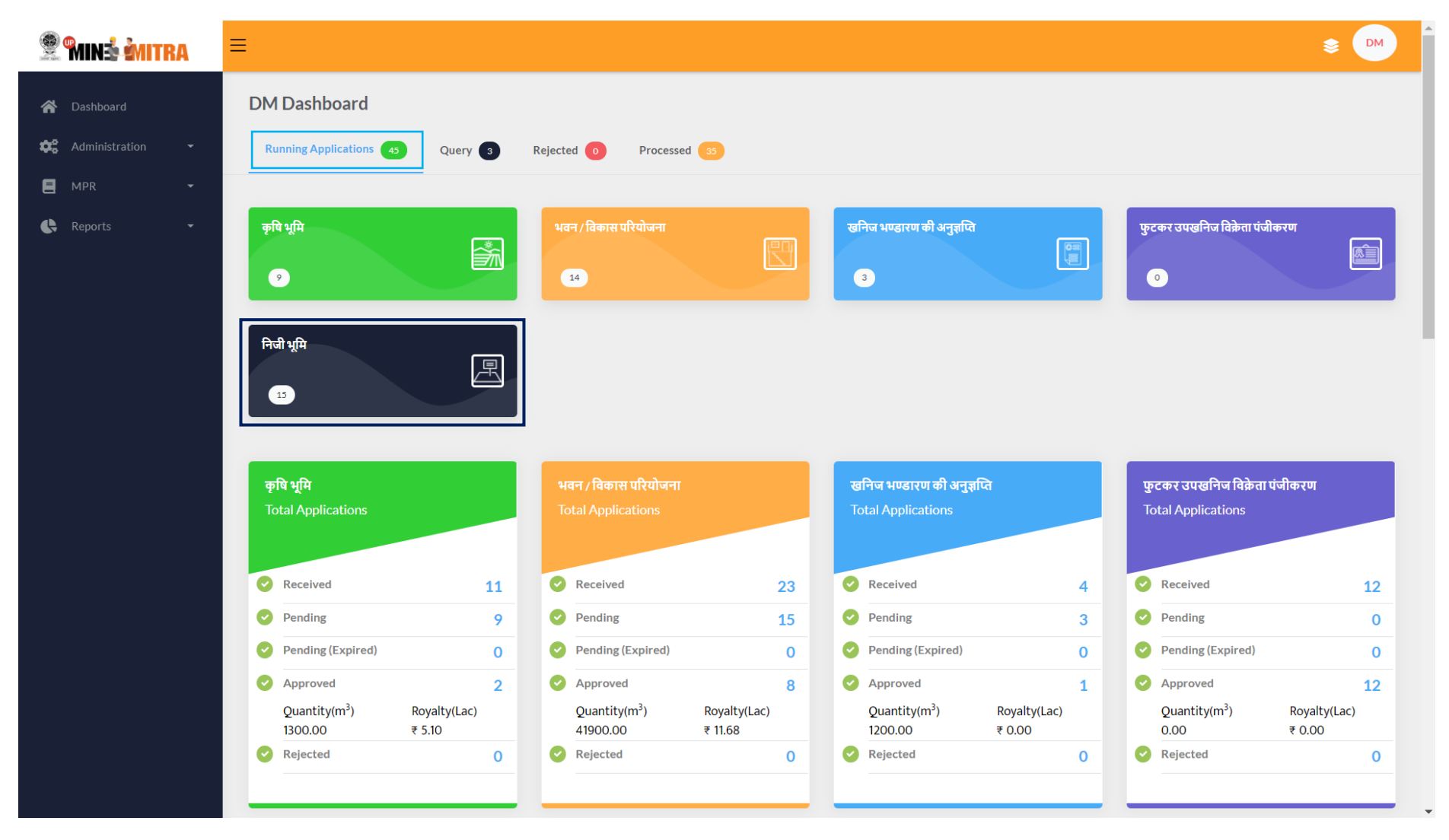

39. After clicking the **Black "Niji Bhoomi"** button Dm can view all the **"Niji Bhoomi"** applications and response for the application status **"Applicant Accepted"** to click Second **Red "View**" button.

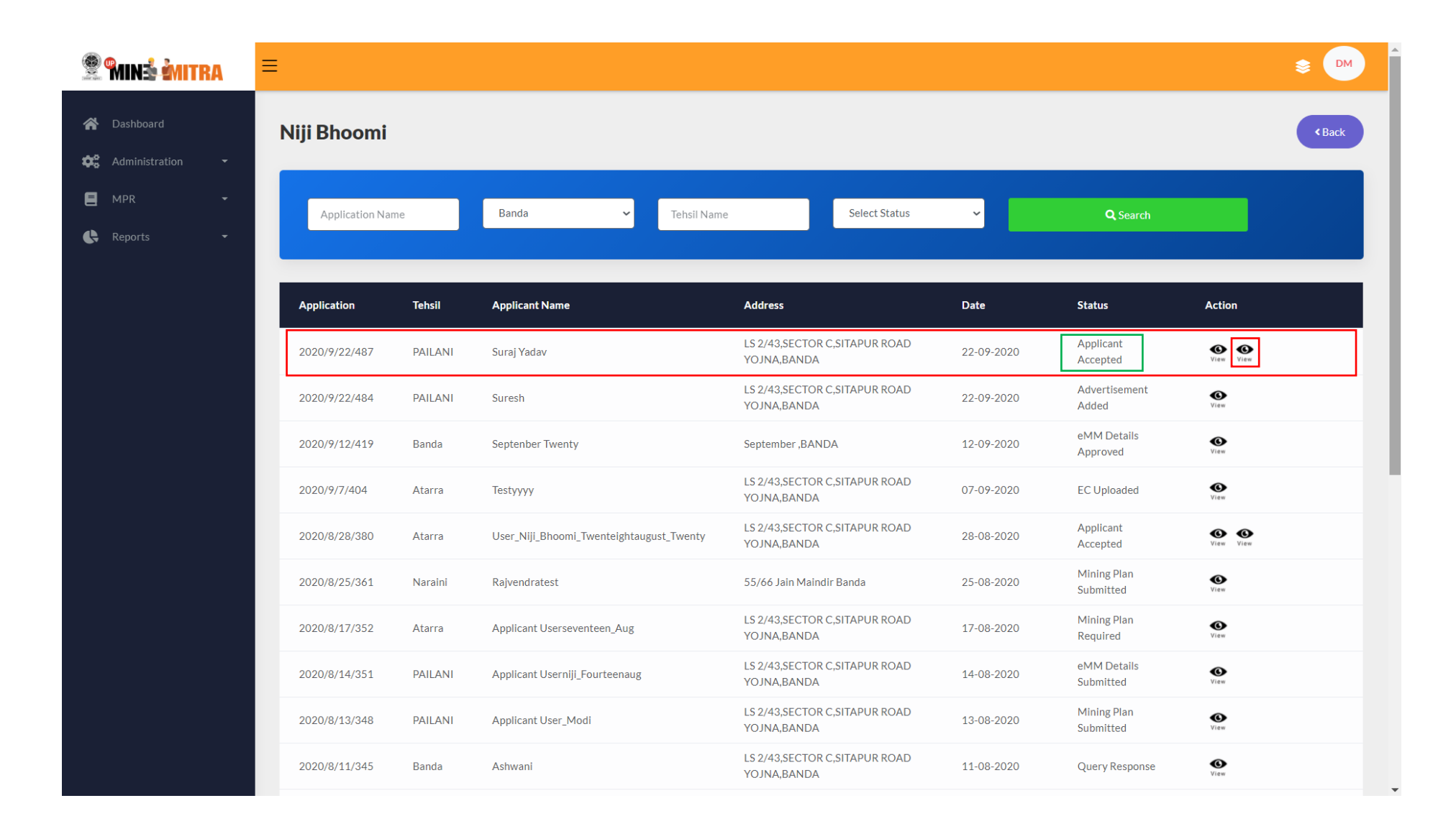

40. On clicking the **Red "View"** button they will see the popup as shown below the screen shot. Dm have to Generate LOI for application to click Green "Generate LOI" button.

| 😤 MINÉ ÉMITRA | ≡                  | आवेदक का नाम :- SURAJ YADAV<br>पिता का नाम: - RAMESH YADAV                                                                 | खनिज का नाम:- बालू, मोरम<br>खनिज की मात्रा:- 500.00 (घन मी॰) |                       | N आवेदक के आधार कार्ब/दिन न॰ की कॉपी                                                                                             |                       | 8 DM              |
|---------------|--------------------|----------------------------------------------------------------------------------------------------|--------------------------------------------------------------|-----------------------|----------------------------------------------------------------------------------------------------|-----------------------|-------------------|
|               | Niji Bhoomi        | जनपद :- BANDA<br>तहसीत :- PAILANI<br>आवेदक का पता :- LS 2/43,SECTOR C.SITAPUR ROAD<br>YOJNA.BANDA<br>आवेदक का लिंग :- MALE | खनन का प्रयोजन:- (पन मी॰)                                    |                       | े एप्पीकेशन फोस चातान<br>ित्र भू-कर सर्वेक्षण मानचित्र/प्रदिकरण द्वारा यास किया हुआ<br>मानचित्र विथ कवरिंग तेटर<br>ध्रेजियो इमेज |                       | (Back             |
|               | Application Name   |                                                                                                    |                                                              |                       | 🔓 माइनिंग अफसर रिपोर्ट                                                                                                    | Q, Search             |                   |
|               | Application Tehs   | Query Objection Document:-<br>Remark:-<br>Document- 🎦 Adhar Card/(UID)/Din No                                              |                                                              |                       |                                                                                                    | Status                | Action            |
|               | 2020/9/22/487 PAIL | 4                                                                                                    |                                                              |                       |                                                                                                    | Applicant Accepted    | Video Viavo       |
|               | 2020/9/22/484 PAIL | A Deven Devenue Devenue to                                                                                                 |                                                              |                       |                                                                                                    | Advertisement Added   | <b>O</b><br>Vite  |
|               | 2020/9/12/419 Band | Remark:- ok<br>Document:- <mark>1</mark> Adhar Card/(UID)/Din No                                                           |                                                              |                       |                                                                                                    | eMM Details Approved  | <b>O</b><br>View  |
|               | 2020/9/7/404 Atar  | C                                                                                                    |                                                              |                       |                                                                                                    | EC Uploaded           | <b>O</b><br>View  |
|               | 2020/8/28/380 Atan | केंद्र का विवरण :-                                                                                                    |                                                              |                       |                                                                                                    | Applicant Accepted    | O O               |
|               | 2020/8/25/361 Nara | # भूस्वामी/भूस्वामियों का नाम तहसील                                                                                        | ग्राम खसरा संख्या                                            | गाटा संख्या/खण्ड      | संख्या क्षेत्रफल(हेक्टेयर मे) अवस्थान                                                                                            | Mining Plan Submitted | <b>O</b><br>Ver   |
|               | 2020/8/17/352 Atar | n<br>1 RAMESH YADAV PAILANI                                                                                                | SITLANAGAR                                                   | 24111                 | 150.00                                                                                                    | Mining Plan Required  |                   |
|               | 2020/8/14/351 PAIL | <sup>4</sup> विज्ञापन का विवरण :-                                                                                          |                                                              |                       |                                                                                                    | eMM Details Submitted | <b>O</b><br>Vide  |
|               | 2020/8/13/348 PAIL | Advertisement S.No Adve                                                                                                    | ertisement Date                                              | Tender No             | Tender Date                                                                                                    | Mining Plan Submitted | <b>O</b><br>Vites |
|               | 2020/8/11/345 Band | 1 22-0                                                                                                    | 9-2020 00:00:00                                              | 568974                | 22-09-2020 00:00:00                                                                                                    | Query Response        | <b>O</b><br>Vers  |
|               | 2020/8/10/343 Nara | ।<br>विज्ञापन का विवरण :-                                                                                                  |                                                              |                       |                                                                                                    | Applicant Accepted    | O O               |
|               | 2020/8/10/342 PAIL |                                                                                                    |                                                              |                       |                                                                                                    | Forward To MO         | <b>O</b><br>Vite  |
|               | 2020/8/10/339 PAIL | 2 100 Kate                                                                                                    | Bid Amount                                                   |                       |                                                                                                    | EC Uploaded           | - View            |
|               | 2020/8/10/337 Atan | 100.00                                                                                                    | 1000.00                                                      |                       |                                                                                                    | Mining Plan Submitted | <b>O</b> ver      |
|               | 2020/8/8/336 PAIL  | 4                                                                                                    |                                                              |                       | Raise Query Generate LOI Clos                                                                                                    | Bid Entered           |                   |
|               | 2020/8/7/335 PAIL  | ANI Applicant User Niji Nine Aug                                                                                           | LS 2/43,SECTO                                                | R C,SITAPUR ROAD YOJN | A,BANDA 07-08-202                                                                                                    | ) For Etender         | <b>O</b><br>Yisu  |

41. After clicking the Green "Generate LOI" button Dm lands on this page and Generate the "Generate Letter of Intent" to click Blue Generate LOI button.

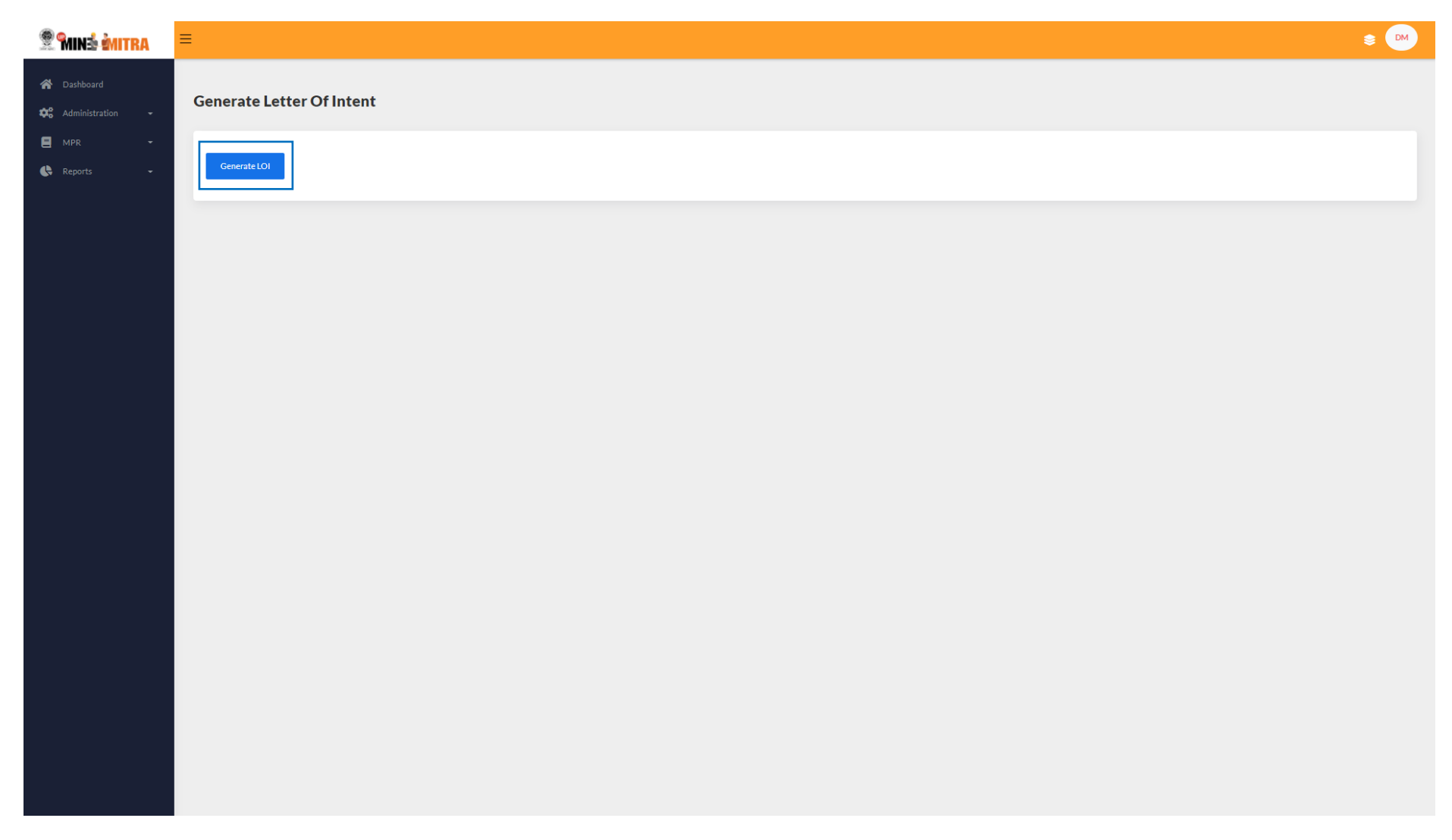

42. After clicking Blue "Generate LOI" button they will see the popup as shown below the screen shot and click the "Download LOI" link to download LOI.

| 🙎 🦬 🖄 🕅 MITRA                                           |                                           |                                                                                                |                                                                                |                                                                                          |                                         |                                                                                                    | ×     | € 🛛 |  |
|---------------------------------------------------------|-------------------------------------------|------------------------------------------------------------------------------------------------|--------------------------------------------------------------------------------|------------------------------------------------------------------------------------------|-----------------------------------------|----------------------------------------------------------------------------------------------------|-------|-----|--|
| <ul> <li>Dashboard</li> <li>Administration +</li> </ul> | Generate Letter Of Intent                 |                                                                                                | कार्याः                                                                        | तय जिलाधिकारी, Bi<br>(बनन-बहुवाप)<br>बहुबदि पष (Letter of Intent)                        | anda                                    |                                                                                                    |       |     |  |
| 🗎 MPR 🛛 🕶                                               | Choose File No file chosen                | पत्राकः छण्ण-२०७२७७७७७७२२२<br>उ.प्र. उपयनिव (परिहार) निवमाव<br>पिए 0३ साह अवधि के अनुज्ञा पत्र | नी, 1963 (यथामंशोधित) के नि<br>से सम्बंधित ।                                   | यम ५२ (ग) के अंतर्गत <b>सदन / दिक</b>                                                    | <b>ह परियोधना</b> में खुदाई के दौरान    | पि <b>वा के 21-45-2020</b><br>प्राप्त उपखरियों के निस्तारण के                                             |       |     |  |
|                                                         | Sign PDF On Server(Using Chrome) Send LOI | वारेरच गाव<br>वारेरच गदा<br>गोवाएस<br>सनुहा की बरबि                                            | Vijay Sharma<br>LS 2/43,SECTOR C<br>mobilenumber<br>अनुज्ञा पत्र की विश्वास से | <b>बारेवरू एवं वववि</b><br>SITAPUR ROAD YOJNA,BAND<br>6 माह अभग मात्रा जो पहले पूर्ण हो। | A                                       |                                                                                                    |       |     |  |
|                                                         |                                           | <b>चराप राष्ट्रवील</b><br>Banda PALAN                                                          | ज्ञावन्त्रीहरूवा<br>A-Block                                                    | <b>षुषि का विवरण</b><br><b>पाठा (ण्वाठ) बंक्या</b><br>43543                              | <b>बेवफलनामा</b><br>111 हे- / 100.00 पर | र मी⊭                                                                                                    |       |     |  |
|                                                         |                                           | मद्वारा प्रथमिन                                                                                | बहुद्दाय गामा                                                                  | वेव क्षणराणि<br>रॉवस्वी बर (?)                                                           | वेव रॉवच्टी (?)                         | देव देव बग्व<br>DMF TCS                                                                                   |       |     |  |
|                                                         |                                           | Red Morrum deposited due<br>to erosion of hills                                                | 100.00 মৰাৰী •                                                                 | 10.00<br>T                                                                               | 15000.00                                | (4)         (4)           25.00         25.06         250.00           25.00         25.00         250.00 |       |     |  |
|                                                         |                                           | अतः आपने अपेक्षा की वाली है कि<br>ताकि आपको निषमानुसार खनन अग्                                 | उपरोक्त देव धनराति ३ कार्व कि<br>(सा गत्र निर्मत करने की कार्यवाही             | स्य के अंदर जमा करा कर थालान की ।<br>की जासके ।                                          | एव प्रति upminemitra.in गोरेल ग         | र अपने नायिन ने अपनोड करें                                                                                | •     |     |  |
|                                                         |                                           |                                                                                                |                                                                                |                                                                                          |                                         | Download LOI                                                                                              | Close |     |  |
|                                                         |                                           |                                                                                                |                                                                                |                                                                                          |                                         |                                                                                                    |       |     |  |

43. After clicking the "Download LOI" link to download LOI and upload the downloaded LOI file to click "Choose File" button and click Blue "Sign PDF On Server (Using Chrome)" and they will see the popup as shown below the screen shot and Select the Signature and click "Ok" button.

| nins mitra                                            |                                                                                                    |
|-------------------------------------------------------|----------------------------------------------------------------------------------------------------|
| <ul> <li>Dathboard</li> <li>Administration</li> </ul> | Generate Letter Of Intent                                                                                                    |
| E MAR -                                               | Choose File _Signed_455.pdf<br>Sign PDF On Server(Using Chrome) Send LOI                                                                                                    |
|                                                       | Windows Security       X         Select Signature         Select Sign Message         Image: ABC         Issuer: SafeScrypt sub-CA for RCAI Class         2 2014         Valid From: 10-10-2018 to 10-10-2020         Click here to view certificate properties         OK |

44. After clicking **"Ok"** button they will see the **"Verify User PIN"** popup as shown below the screen shot here they Entered his pin number and click login button.

| 😤 MINŠ MITRA                                          | ≡                                                                     |                                                                                                    | ۵ 🕬 |
|-------------------------------------------------------|-----------------------------------------------------------------------|----------------------------------------------------------------------------------------------------|-----|
| <ul> <li>Dashboard</li> <li>Administration</li> </ul> | Generate Letter Of Intent                                             |                                                                                                    |     |
| E MPR -                                               | Choose File _Signed_465.pdf Sign PDF On Server(Using Chrome) Send LOI |                                                                                                    |     |
|                                                       |                                                                       | Verify User PIN X  Verify User PIN:  User PIN:  Enable soft keyboard  Change User PIN Login Cancel |     |
|                                                       |                                                                       |                                                                                                    |     |
| Waiting for ust updam in                              |                                                                       |                                                                                                    |     |

| 😤 🐜 🕺 🕅 🏾 🕅 🏾                                         | ≡                 |                                               |                                              |            |                          | \$ DM            |
|-------------------------------------------------------|-------------------|-----------------------------------------------|----------------------------------------------|------------|--------------------------|------------------|
| <ul> <li>Dashboard</li> <li>Administration</li> </ul> | Niji Bhoomi       |                                               |                                              |            |                          | < Back           |
| E MPR -                                               | Application Name  | Banda 🗸 Tehsil Nam                            | e Select Status                              | ·          | Q Search                 |                  |
|                                                       | Application Teh   | hsil Applicant Name                           | Address                                      | Date       | Status                   | Action           |
|                                                       | 2020/9/22/487 PAI | ILANI Suraj Yadav                             | LS 2/43,SECTOR C,SITAPUR ROAD<br>YOJNA,BANDA | 22-09-2020 | Submit Chalan            | <b>€</b><br>View |
|                                                       | 2020/9/22/484 PAI | ILANI Suresh                                  | LS 2/43,SECTOR C,SITAPUR ROAD<br>YOJNA,BANDA | 22-09-2020 | Advertisement<br>Added   | <b>O</b><br>View |
|                                                       | 2020/9/12/419 Bar | nda Septenber Twenty                          | September ,BANDA                             | 12-09-2020 | eMM Details<br>Approved  | <b>O</b><br>View |
|                                                       | 2020/9/7/404 Ata  | arra Testyyyy                                 | LS 2/43,SECTOR C,SITAPUR ROAD<br>YOJNA,BANDA | 07-09-2020 | EC Uploaded              | <b>O</b><br>View |
|                                                       | 2020/8/28/380 Ata | arra User_Niji_Bhoomi_Twenteightaugust_Twenty | LS 2/43,SECTOR C,SITAPUR ROAD<br>YOJNA,BANDA | 28-08-2020 | Applicant<br>Accepted    | View View        |
|                                                       | 2020/8/25/361 Nar | raini Rajvendratest                           | 55/66 Jain Maindir Banda                     | 25-08-2020 | Mining Plan<br>Submitted | <b>O</b><br>View |
|                                                       | 2020/8/17/352 Ata | arra Applicant Userseventeen_Aug              | LS 2/43,SECTOR C,SITAPUR ROAD<br>YOJNA,BANDA | 17-08-2020 | Mining Plan<br>Required  | <b>O</b><br>View |
|                                                       | 2020/8/14/351 PAI | ILANI Applicant Userniji_Fourteenaug          | LS 2/43,SECTOR C,SITAPUR ROAD<br>YOJNA,BANDA | 14-08-2020 | eMM Details<br>Submitted | <b>O</b><br>View |
|                                                       | 2020/8/13/348 PAI | ILANI Applicant User_Modi                     | LS 2/43,SECTOR C,SITAPUR ROAD<br>YOJNA,BANDA | 13-08-2020 | Mining Plan<br>Submitted | <b>O</b><br>View |
|                                                       | 2020/8/11/345 Bar | nda Ashwani                                   | LS 2/43,SECTOR C,SITAPUR ROAD<br>YOJNA,BANDA | 11-08-2020 | Query Response           | Uiew             |

# 45. After LOI process done applicant have to the Submit Chalan and his application status is "Submit Chalan" on DM Dashboard.

46. Applicant Login here for submit chalan.

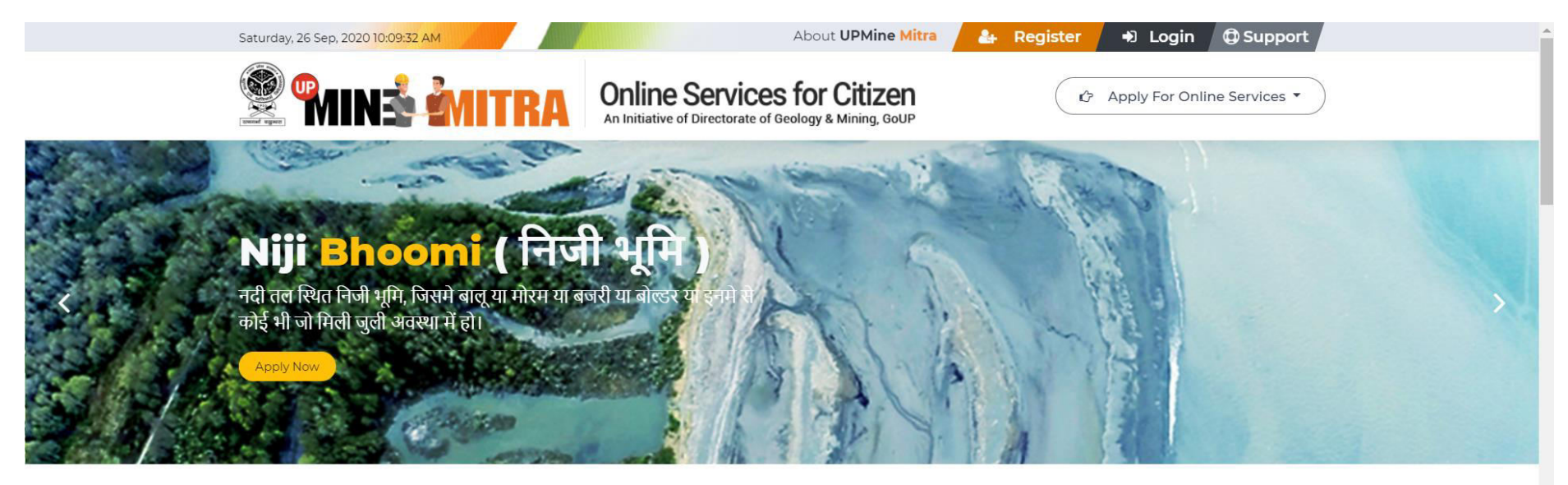

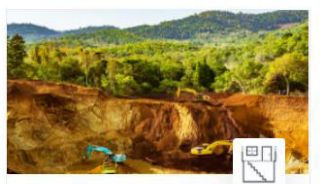

#### Building/Development Projects भवन / विकास परियोजना

भवन विकास परियोजना के निर्माण की प्रक्रिया में खुदाई के दौरान प्राप्त उपखनिजों के निस्तारण हेतु।

Apply Now

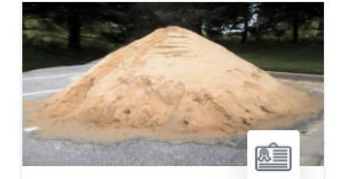

Mineral Retailer Registration फुटकर उपखनिज विक्रेता पंजीकरण

१०० घन मीटर से कम खनिज के भण्डारण के पंजीकरण हेतु।

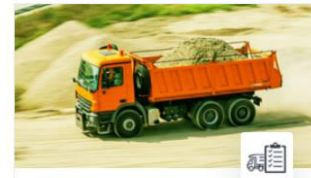

Vehicle Registration

वाहन पंजीकरण

खनिजों के परिवहन के लिए वाहनों का पंजीकरण

Register Now

Apply Now

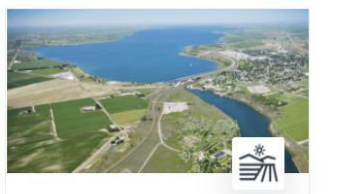

Krishi Bhoomi

#### कृषि भूमि

भूमिधरी कृषिकीया भूमि पर बाढ़ के कारण जमा बालू/मोरम/बजरी/बोल्डर या इनमे से कोई भी, को हटाकर भूमि को कृषि योग्य बनाने हेतु।

Apply Now

## 47. Applicant login here again

|                                                                                                    | Inline Services for Citizen<br>In Initiative of Directorate of Geology & Mining, GoUP |   |
|----------------------------------------------------------------------------------------------------|---------------------------------------------------------------------------------------|---|
| An initiative to bring transparency<br>removal of mineral from Niji Bhoor<br>basement. Issue stock license and | r in the process of Login<br>mi, Krishi bhoomi or<br>deed execution etc.              |   |
|                                                                                                    | Username                                                                              |   |
|                                                                                                    | applicantuser@margsoft.com                                                            |   |
|                                                                                                    | Password                                                                              |   |
| Building / Krishi Bhoomi Stock License<br>Dewejogment<br>Projects                                              |                                                                                       |   |
|                                                                                                    |                                                                                       |   |
|                                                                                                    | Remember Me                                                                           |   |
| Niji Bhoomi Mining Plan Deed Executio                                                                          | Forget Password ?                                                                     |   |
|                                                                                                    | Sign In                                                                               |   |
| Copyrigh                                                                                                    | ht © 2020-21 UPMINE MITRA by Directorate of Geology & Mining, GoUP                    |   |
|                                                                                                    |                                                                                       |   |
|                                                                                                    |                                                                                       | - |
|                                                                                                    |                                                                                       |   |
|                                                                                                    |                                                                                       |   |
|                                                                                                    |                                                                                       |   |
|                                                                                                    |                                                                                       |   |
|                                                                                                    |                                                                                       |   |
|                                                                                                    |                                                                                       |   |
|                                                                                                    |                                                                                       |   |
|                                                                                                    |                                                                                       |   |

48. After login applicant lands on his dashboard and see his application status "Submit Chalan" and download his letter of Intent of his application just click Red "LOI" button and submit his chalan to click Green "SChalan" button.

| 😤 🕅 IN 🕯 MITRA | ≡                |             |             |               |               | Sector AP        |
|----------------|------------------|-------------|-------------|---------------|---------------|------------------|
| Applications   | Dashboard        |             |             |               |               |                  |
| 🛼 Vehicle 👻    | Application Name | Tehsil N    | ame         | District Name |               | Q Search         |
|                | Application      | Purpose     | Applicant   | Date          | Status        | Action           |
|                | 2020/9/22/487    | Niji Bhoomi | Suraj Yadav | 22-09-2020    | Submit Chalan | View Schulan L01 |
|                | Page 1 of 1      |             |             |               |               | 1                |
|                |                  |             |             |               |               |                  |
|                |                  |             |             |               |               |                  |
|                |                  |             |             |               |               |                  |
|                |                  |             |             |               |               |                  |
|                |                  |             |             |               |               |                  |
|                |                  |             |             |               |               |                  |
|                |                  |             |             |               |               |                  |

49. After clicking Green "Submit Chalan" button applicant lands on this page and fill the all required Red fields to submit his chalan and click Green "Save" button to save the Chalan.

| 😤 MINÉ MITRA                                      |                                                                                                    | <b>≥</b> (AP) |
|---------------------------------------------------|----------------------------------------------------------------------------------------------------|---------------|
| Dashboard     Applications                        | Update Payment Details                                                                                                    |               |
| <table-of-contents> Vehicle 👻</table-of-contents> | Royalty Amount 1001.00 Amount to be paid 15000.00 Sanction Date 22-09-2020                                                                           |               |
|                                                   | Challan No     Challan Date     Upload Challan Copy     Amount       5698596     2020-09-22     Image: Choose File CamScanner 03.59.32.pdf     15000 |               |
|                                                   | < Back                                                                                                    | Save          |
|                                                   |                                                                                                    |               |
|                                                   |                                                                                                    |               |
|                                                   |                                                                                                    |               |
|                                                   |                                                                                                    |               |

50. After clicking Green "Save" button Chalan Submited and application status is "Chalan Verification".

| 😤 🐜 🖄 🕅 😤    | ≡                |             |             |               |                     | ŧ               | AP |
|--------------|------------------|-------------|-------------|---------------|---------------------|-----------------|----|
| Applications | Dashboard        |             |             |               |                     |                 |    |
| , Vehicle 🔸  | Application Name | Tehsi       | Name        | District Name |                     | <b>Q</b> Search |    |
|              | Application      | Purpose     | Applicant   | Date          | Status              | Action          |    |
|              | 2020/9/22/487    | Niji Bhoomi | Suraj Yadav | 22-09-2020    | Chalan Verification | View LOI        |    |
|              | Page 1 of 1      |             |             |               |                     |                 | 1  |
|              |                  |             |             |               |                     |                 |    |
|              |                  |             |             |               |                     |                 |    |
|              |                  |             |             |               |                     |                 |    |
|              |                  |             |             |               |                     |                 |    |
|              |                  |             |             |               |                     |                 |    |
|              |                  |             |             |               |                     |                 |    |

51. After a submit chalan Mo login for "Chalan Verification" of application.

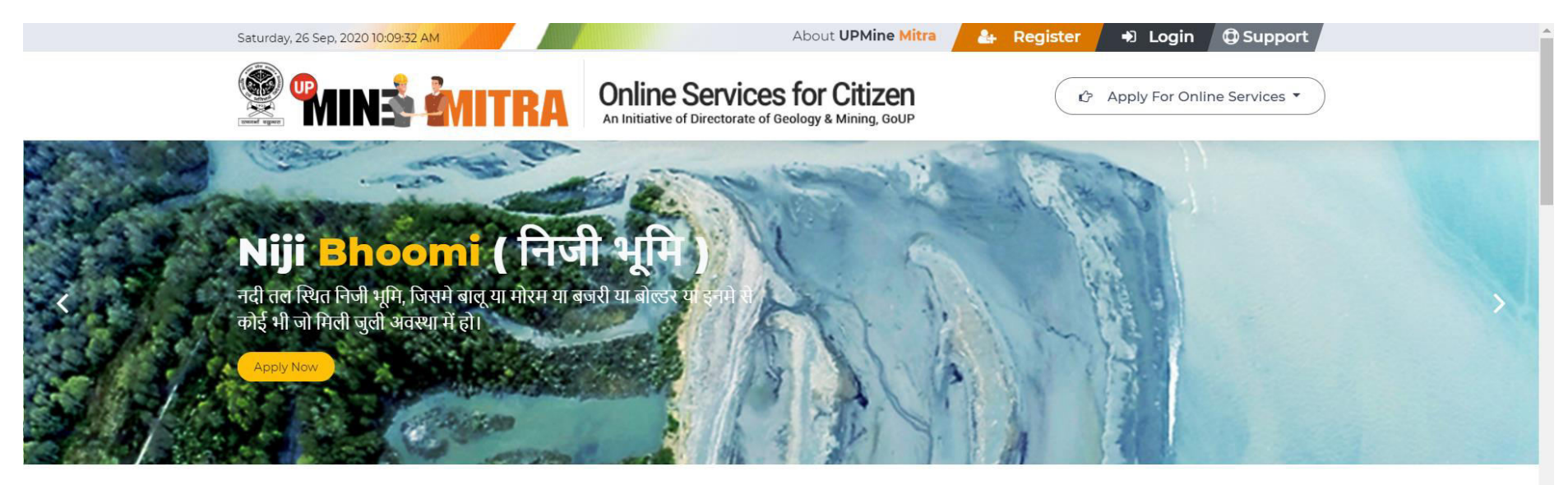

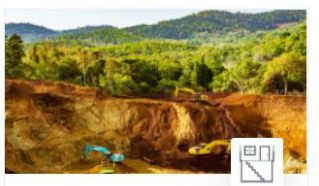

#### Building/Development Projects भवन / विकास परियोजना

भवन विकास परियोजना के निर्माण की प्रक्रिया में खुदाई के दौरान प्राप्त उपखनिजों के निस्तारण हेत्।

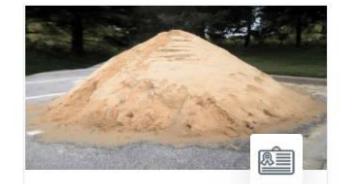

Mineral Retailer Registration फुटकर उपखनिज विक्रेता पंजीकरण

१०० घन मीटर से कम खनिज के भण्डारण के पंजीकरण हेतु।

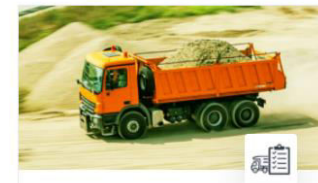

Vehicle Registration

वाहन पंजीकरण

खनिजों के परिवहन के लिए वाहनों का पंजीकरण

Register Now

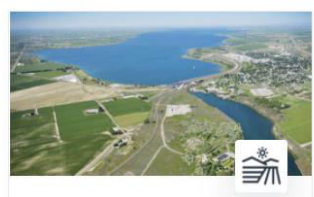

Krishi Bhoomi

#### कृषि भूमि

भूमिधरी कृषिकीया भूमि पर बाढ़ के कारण जमा बालू/मोरम/बजरी/बोल्डर या इनमे से कोई भी, को हटाकर भूमि को कृषि योग्य बनाने हेतु।

Apply Now

Apply Now

Apply Now

52. Mo Login here again for "Chalan Verification".

| Services for Citizen<br>An Initiative of Directorate of Geology & Mining, GOUP                                                                                                    | Don't have an account yet ? Sign Up                |
|----------------------------------------------------------------------------------------------------|----------------------------------------------------|
| An initiative to bring transparency in the process of<br>removal of mineral from Niji Bhoomi, Krishi bhoomi or<br>basement. Issue stock license and deed execution etc.Image: Barrier Barrier Barr | Login   Username   rajnish@margsoft.com   Password |
| Copyright © 2020-21 UPMINE MITRA by Directorate of Geology                                                                                                    | y & Mining, GoUP                                   |

53. After login Mo lands on here Mo Dashboard for view new applications just select Blue "Running Application" section. After selecting Blue "Running Application" Mo can view all new and running applications applicant apply for it and Mo start his working. If Mo, click on Black "Niji Bhoomi" button Mo have to view all Niji Bhoomi releted applications.

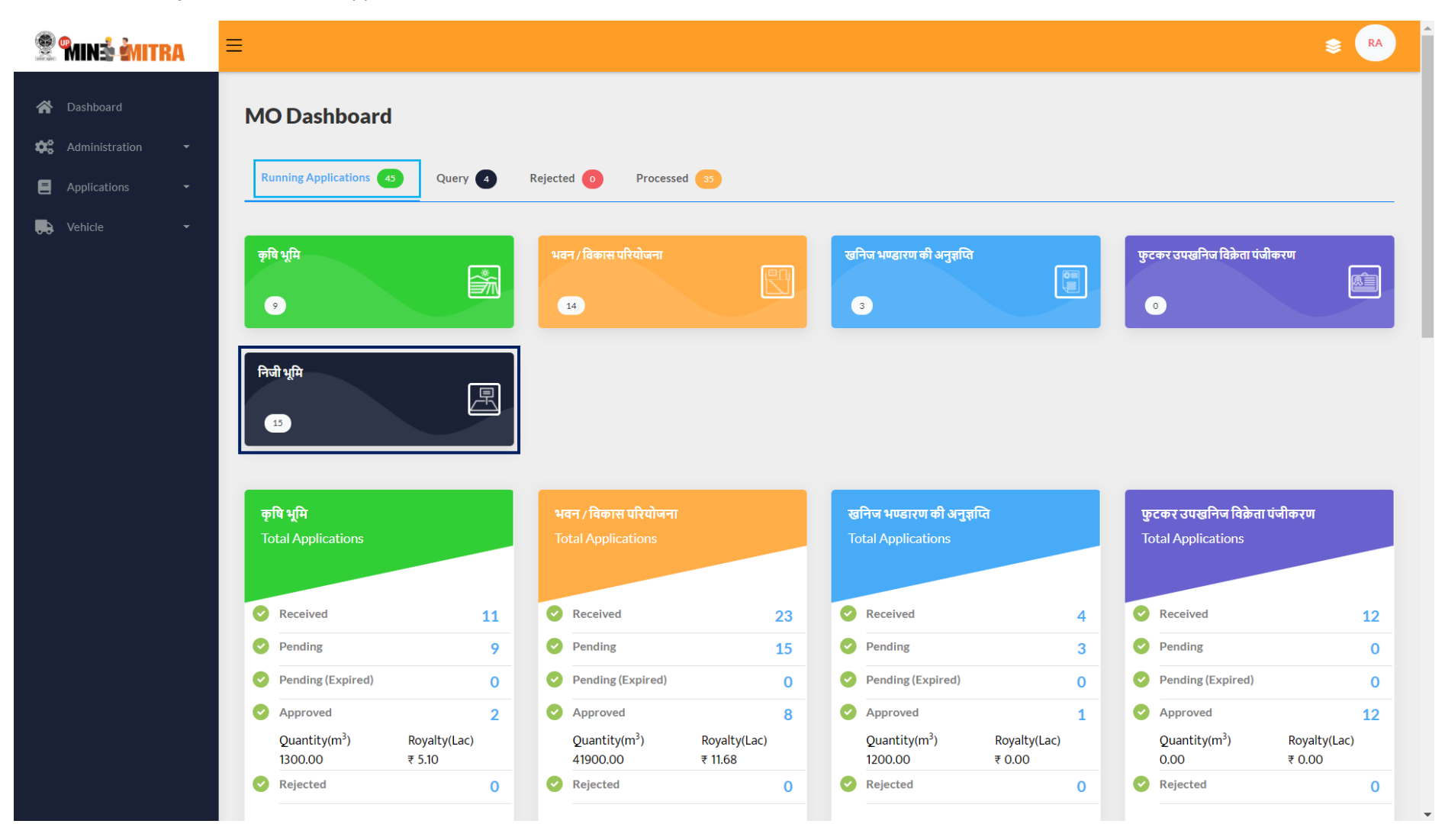

54. After clicking the **Black "Niji Bhoomi"** button Mo can view all the **"Niji Bhoomi"** applications and response for the application status to **"Chalan**" **Verification"** for verify chalan click **Green "SChalan**" button.

| 😤 Minš Mitra                 | ≡              |         |                                          |                                              |              |                          |                  | S RA   |
|------------------------------|----------------|---------|------------------------------------------|----------------------------------------------|--------------|--------------------------|------------------|--------|
| Dashboard     Administration | Niji Bhoom     | ni      |                                          |                                              |              |                          |                  | < Back |
| Applications                 | Application    | Name    | Select District                          | Name Select Status                           | × I          | QSearch                  |                  |        |
|                              | Purpose        | Tehsil  | Applicant                                | Address                                      | Request Date | Status                   | Action           |        |
|                              | Niji<br>Bhoomi | PAILANI | Suraj Yadav                              | LS 2/43,SECTOR C,SITAPUR ROAD<br>YOJNA,BANDA | 22-09-2020   | Chalan Verification      | View SChallan    |        |
|                              | Niji<br>Bhoomi | PAILANI | Suresh                                   | LS 2/43,SECTOR C,SITAPUR ROAD<br>YOJNA,BANDA | 22-09-2020   | Advertisement<br>Added   | View Bid         |        |
|                              | Niji<br>Bhoomi | Banda   | Septenber Twenty                         | September ,BANDA                             | 12-09-2020   | eMM Details<br>Approved  | <b>O</b><br>View |        |
|                              | Niji<br>Bhoomi | Atarra  | Testyyyy                                 | LS 2/43,SECTOR C,SITAPUR ROAD<br>YOJNA,BANDA | 07-09-2020   | EC Uploaded              | View Schallan    |        |
|                              | Niji<br>Bhoomi | Atarra  | User_Niji_Bhoomi_Twenteightaugust_Twenty | LS 2/43,SECTOR C,SITAPUR ROAD<br>YOJNA,BANDA | 28-08-2020   | Applicant Accepted       | View Allow       |        |
|                              | Niji<br>Bhoomi | PAILANI | Applicant Userniji_Fourteenaug           | LS 2/43,SECTOR C,SITAPUR ROAD<br>YOJNA,BANDA | 14-08-2020   | eMM Details<br>Submitted | View Approval    |        |
|                              | Niji<br>Bhoomi | Banda   | Ashwani                                  | LS 2/43,SECTOR C,SITAPUR ROAD<br>YOJNA,BANDA | 11-08-2020   | Query Response           | View Response    |        |
|                              | Niji<br>Bhoomi | Naraini | Demo Three                               | Adddress                                     | 10-08-2020   | Applicant Accepted       | View Allow       |        |
|                              | Niji<br>Bhoomi | PAILANI | Applicant User_Test_Today                | LS 2/43,SECTOR C,SITAPUR ROAD<br>YOJNA,BANDA | 10-08-2020   | Forward To MO            | View Allow       |        |
|                              | Niji<br>Bhoomi | PAILANI | Niji Today                               | TODAY                                        | 10-08-2020   | EC Uploaded              | View Schallan    |        |

55. After clicking verify chalan Green **"SChalan**" button Mo lands on this page and click **Eye Icon "View"** button to see chalan and if chalan is correct then click on radio **Yellow "Verify"** button and click on **Green "Approve"** button to Approve the Chalan.

| 😤 MINÉ MITRA     | $\equiv$                                                               | 📚 🖪     |
|------------------|------------------------------------------------------------------------|---------|
| 🖀 Dashboard      | Verify Chalan                                                          |         |
| E Applications - |                                                                        |         |
| ౣ Vehicle 👻      | ○ Verify     ● Resubmit     Second Prejecting Documents)       I     I |         |
|                  |                                                                        |         |
|                  |                                                                        | Approve |
|                  |                                                                        |         |
|                  |                                                                        |         |
|                  |                                                                        |         |
|                  |                                                                        |         |
|                  |                                                                        |         |
|                  |                                                                        |         |
|                  |                                                                        |         |
|                  |                                                                        |         |

56. After clicking Green "Approve" button Chalan Verify and application status is "Chalan Submited" and click on Red "Plan" button for asking mining plan required for applicant.

| Niji Bhoomi     |         |                                          |                                           |            |                       |                  |
|-----------------|---------|------------------------------------------|-------------------------------------------|------------|-----------------------|------------------|
| Application Nar | me      | Banda 🗸 Teh:                             | sil Name Select Status                    | ~          | <b>Q</b> Search       |                  |
| Application     | Tehsil  | Applicant Name                           | Address                                   | Date       | Status                | Action           |
| 2020/9/22/487   | PAILANI | Suraj Yadav                              | LS 2/43,SECTOR C,SITAPUR ROAD YOJNA,BANDA | 22-09-2020 | Chalan Submited       | View Plan        |
| 2020/9/22/484   | PAILANI | Suresh                                   | LS 2/43,SECTOR C,SITAPUR ROAD YOJNA,BANDA | 22-09-2020 | Advertisement Added   | <b>O</b><br>View |
| 2020/9/12/419   | Banda   | Septenber Twenty                         | September ,BANDA                          | 12-09-2020 | eMM Details Approved  | <b>O</b><br>View |
| 2020/9/7/404    | Atarra  | Testyyyy                                 | LS 2/43,SECTOR C,SITAPUR ROAD YOJNA,BANDA | 07-09-2020 | EC Uploaded           | <b>W</b><br>View |
| 2020/8/28/380   | Atarra  | User_Niji_Bhoomi_Twenteightaugust_Twenty | LS 2/43,SECTOR C,SITAPUR ROAD YOJNA,BANDA | 28-08-2020 | Applicant Accepted    | View View        |
| 2020/8/25/361   | Naraini | Rajvendratest                            | 55/66 Jain Maindir Banda                  | 25-08-2020 | Mining Plan Submitted | View             |
| 2020/8/17/352   | Atarra  | Applicant Userseventeen_Aug              | LS 2/43,SECTOR C,SITAPUR ROAD YOJNA,BANDA | 17-08-2020 | Mining Plan Required  | View             |
| 2020/8/14/351   | PAILANI | Applicant Userniji_Fourteenaug           | LS 2/43,SECTOR C,SITAPUR ROAD YOJNA,BANDA | 14-08-2020 | eMM Details Submitted | View             |
| 2020/8/13/348   | PAILANI | Applicant User_Modi                      | LS 2/43,SECTOR C,SITAPUR ROAD YOJNA,BANDA | 13-08-2020 | Mining Plan Submitted | View             |
| 2020/8/11/345   | Banda   | Ashwani                                  | LS 2/43,SECTOR C,SITAPUR ROAD YOJNA,BANDA | 11-08-2020 | Query Response        | <b>O</b><br>View |

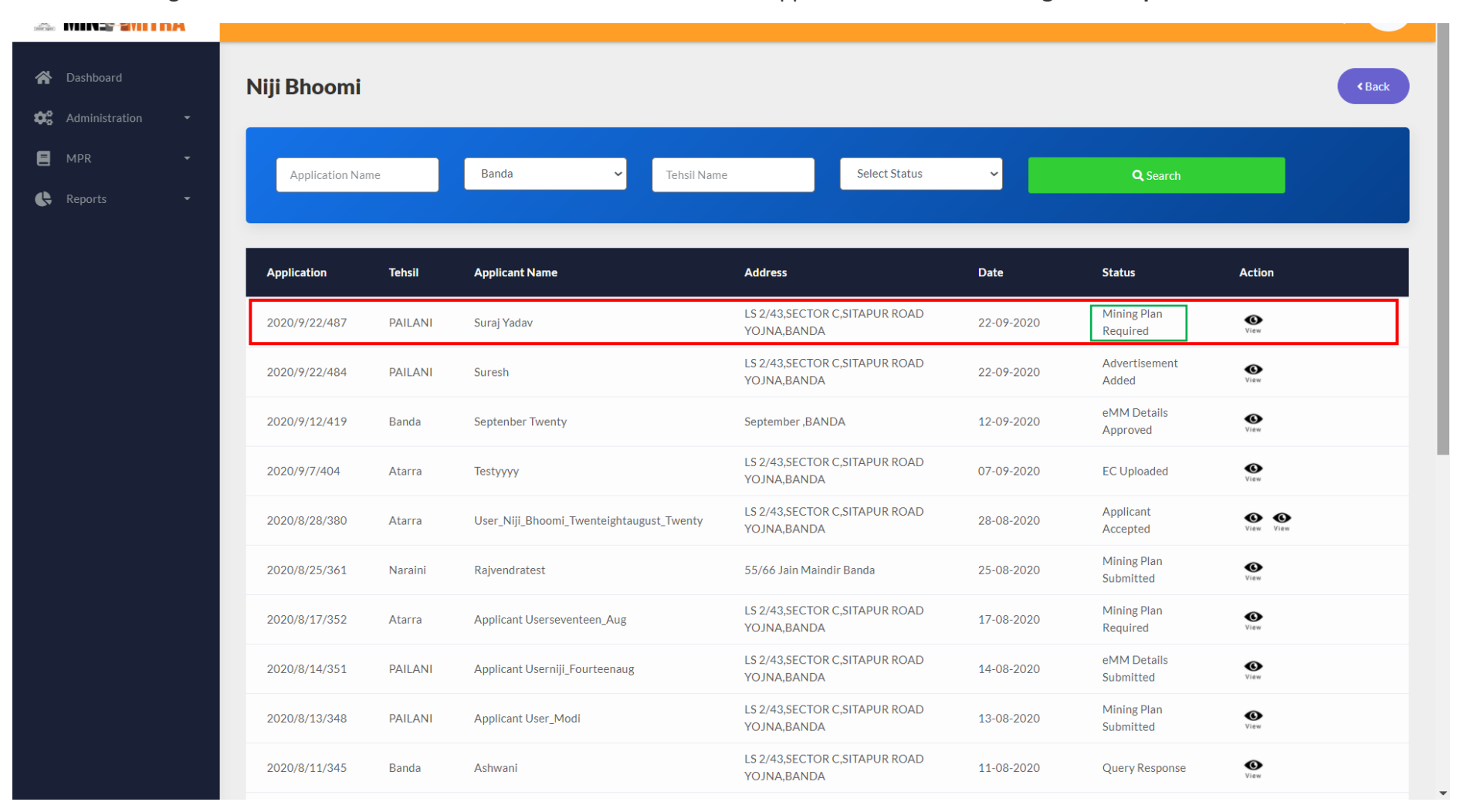

### 57. After clicking Red "Plan" button Mo lands on here as shown below and application status is "Mining Plan Required".

58. Applicant Login here again for "Mining Plan Required".

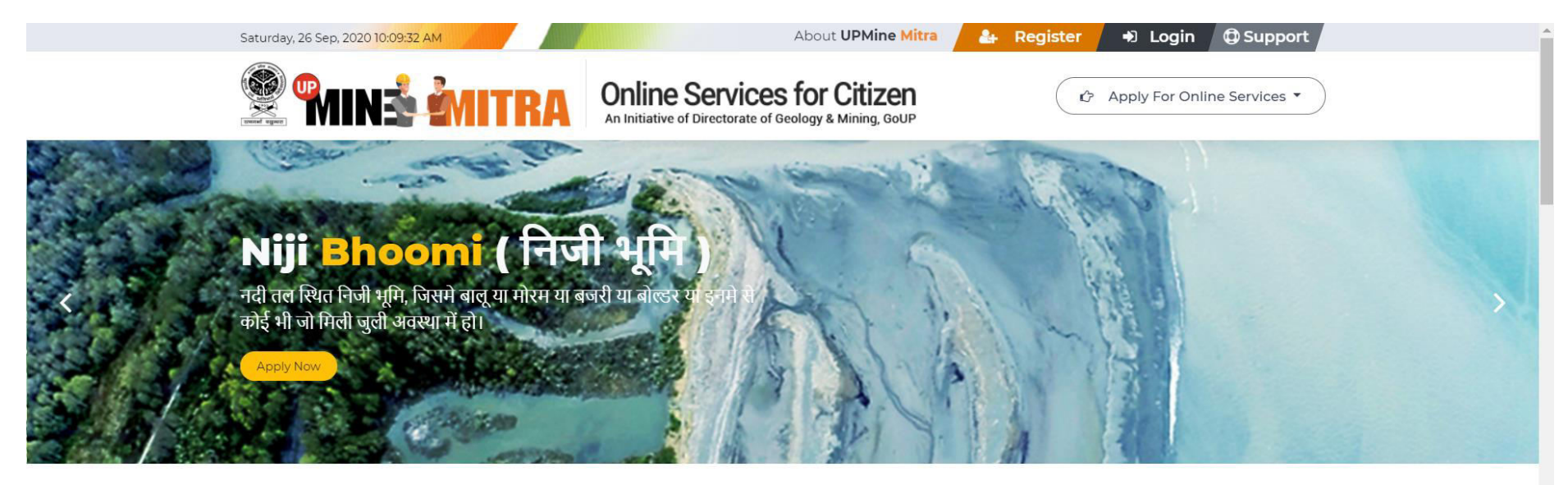

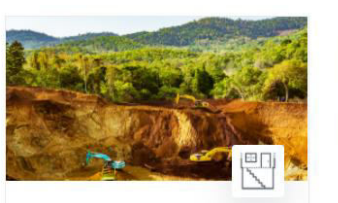

Building/Development Projects भवन / विकास परियोजना

भवन विकास परियोजना के निर्माण की प्रक्रिया में खुदाई के दौरान प्राप्त उपखनिजों के निस्तारण हेतु।

( Apply Now )

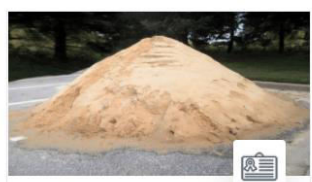

Mineral Retailer Registration फुटकर उपखनिज विक्रेता पंजीकरण

१०० घन मीटर से कम खनिज के भण्डारण के पंजीकरण हेतु।

Apply Now

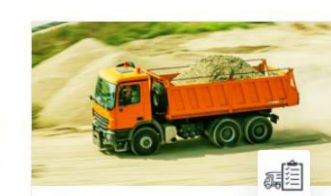

Vehicle Registration

वाहन पंजीकरण

खनिजों के परिवहन के लिए वाहनों का पंजीकरण

Register Now

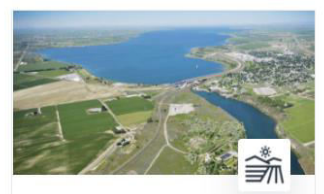

Krishi Bhoomi

### कृषि भूमि

भूमिधरी कृषिकीया भूमि पर बाढ़ के कारण जमा बालू/मोरम/बजरी/बोल्डर या इनमे से कोई भी, को हटाकर भूमि को कृषि योग्य बनाने हेतु।

Apply Now

-

## 59. Applicant Login here again

| Services for Citizen<br>An Initiative of Directorate of Geology & Mining, GOUP                                                                                          | Don't have an account yet ? Sign Up           |
|----------------------------------------------------------------------------------------------------|-----------------------------------------------|
| An initiative to bring transparency in the process of<br>removal of mineral from Niji Bhoomi, Krishi bhoomi or<br>basement. Issue stock license and deed execution etc. | Login                                         |
|                                                                                                    | Username: applicantuser@margsoft.com          |
| Building /<br>Development<br>Projects Stock License                                                                                                    | Password                                      |
| NIJI Bhoomi Mining Plan Deed Execution                                                                                                    | C Remember Me<br>Forget Password ?<br>Sign In |
| Copyright @ 2020-21 UPMINE MITRA by Directorate of Geolo                                                                                                    | ogy & Mining, GoUP                            |
|                                                                                                    |                                               |
|                                                                                                    |                                               |
|                                                                                                    |                                               |

60. After Loging Applicant lands on his dashboard and application status is Green "Mining Plan Required" to upload the mining plan click on Red "Mining Plan" button.

| 😤 MIN <b>ž MITRA</b>                                | ≡                |             |             |               |                      | S AP     |  |
|-----------------------------------------------------|------------------|-------------|-------------|---------------|----------------------|----------|--|
| <ul> <li>Dashboard</li> <li>Applications</li> </ul> | Dashboard        |             |             |               |                      |          |  |
| <table-of-contents> Vehicle 🝷</table-of-contents>   | Application Name | Tehs        | il Name     | District Name |                      | Q Search |  |
|                                                     | Application      | Purpose     | Applicant   | Date          | Status               | Action   |  |
|                                                     | 2020/9/22/487    | Niji Bhoomi | Suraj Yadav | 22-09-2020    | Mining Plan Required | View LOI |  |
|                                                     | Page 1 of 1      |             |             |               |                      | 3        |  |

61. After clicking on Red "Mining Plan" button appliacnt lands on here as shown below the screen shot and fill the (Mining Plan) form all the fields in the form are mantory and the applicant has to fill them all and attach all required documents. After doing so they have to click on the Green "Save" button.

| 😤 <b>MINŠ ŽMITRA</b>                                | ≡                                                                          |                                                                           |                                                                    | s Ap                                                            |
|-----------------------------------------------------|----------------------------------------------------------------------------|---------------------------------------------------------------------------|--------------------------------------------------------------------|-----------------------------------------------------------------|
| <ul> <li>Dashboard</li> <li>Applications</li> </ul> | Mining Plan                                                                |                                                                           |                                                                    |                                                                 |
| Kehicle 🔸                                           | आवेदन का जनपद<br>                                                          | तहसील<br>PAILANI ✓<br>आवेदक का ईमेल<br>ram@gmail.com<br>एल० ओ० आई० दिनांक | <b>ग्राम/नगर</b><br>SITLANAGAR<br>आवेदक का मोबाइल न०<br>9685741236 | गाटा संख्या/खण्ड संख्या<br>24111<br>एरिया इन हेक्टेयर<br>150.00 |
|                                                     | LS 2/43,SECTOR C,SITAPUR ROAD YOJNA,BAND,<br>नाम ऑफ़ RQP<br>ABCD<br>< Back | A<br>RQP ईमेल<br>abcd@gmail.com                                           | <b>RQP मोवाइल</b><br>9080605040                                    | Attach Document<br>Choose File WhatsApp Image9 PM (1).jpeg      |

| :       |                                                                     |                                                                         |               | ا ا ا ا                      |
|---------|---------------------------------------------------------------------|-------------------------------------------------------------------------|---------------|------------------------------|
| \$<br>] | Mining Plan Application Details                                     |                                                                         |               | - Print                      |
| •       | भूतत्व एवं खनिकर्म निदेशालय, उत्त<br>Directorate of Geology & Minin | ार प्रदेश लखनऊ<br>ng, Govt. of UP                                       |               |                              |
|         | Mining Plan Submission                                              |                                                                         |               |                              |
|         | Submission No:- 2020/9/22/487                                       |                                                                         | S             | ubmission Date :- 22-09-2020 |
|         | आवेदक :-                                                            |                                                                         |               |                              |
|         | आवेदक का नाम<br>Suraj Yadav                                         | <b>पिता का नाम</b><br>व्यक्ति                                           | जनपद<br>Banda |                              |
|         | तहसील<br>PAILANI                                                    | <mark>आवेदक का पत्ता</mark><br>LS 2/43,SECTOR C,SITAPUR ROAD YOJNA,BANE | DA            |                              |
|         |                                                                     |                                                                         |               |                              |

62. After clicking Green "Save" button applicant lands on here and download his "Mining Plan" and take Print of Mining Plan.

| आवेदक का नाम<br>Suraj Yadav<br>तहसील<br>PAILANI                                               | पिता का नाम<br>व्यक्ति<br>आवेदक का पता<br>LS 2/43,SECTOR C,SITAPUR | ROAD YOJNA,BANDA                                                                              | जनपद<br>Banda |
|-----------------------------------------------------------------------------------------------|--------------------------------------------------------------------|-----------------------------------------------------------------------------------------------|---------------|
| एल॰ ओ॰ आई॰ का विवरणः-<br>एल॰ ओ॰ आई॰ सं॰:-<br>.469667867<br>एल॰ ओ॰ आई॰ दिनांक: -<br>26-09-2020 |                                                                    | RQP-<br>नाम ऑफ़ RQP:-<br>ABCD<br>RQP ईमेल: -<br>abcd@gmail.com<br>RQP मोबाइल: -<br>9080605040 |               |

63. After clicking Green "Save" button application status is Mining Plan Submitted.

| 😤 🎾 🧟 🦉                                            | ≡                |             |             |            |                       |                 | 📚 🗛 |
|----------------------------------------------------|------------------|-------------|-------------|------------|-----------------------|-----------------|-----|
| <ul><li>Dashboard</li><li>Applications -</li></ul> | Dashboard        |             |             |            |                       |                 |     |
| 🗭 Vehicle 🝷                                        | Application Name | Τι          | ehsil Name  | District N | lame                  | <b>Q</b> Search |     |
|                                                    | Application      | Purpose     | Applicant   | Date       | Status                | Action          |     |
|                                                    | 2020/9/22/487    | Niji Bhoomi | Suraj Yadav | 22-09-2020 | Mining Plan Submitted | View LOI        |     |
|                                                    | Page 1 of 1      |             |             |            |                       |                 | 1   |
|                                                    |                  |             |             |            |                       |                 |     |
|                                                    |                  |             |             |            |                       |                 |     |

64. After **Mining Plan Submitted by Applicant** Directorate of Mining Department Login and verify the mining plan to click **Yellow** "A" button.

| Dashboard   Mining Plan Dashboard     Application Name     Purpose Type   Niji Bhoomi   Banda |               |                          |              |                       | \$ MI    |
|-----------------------------------------------------------------------------------------------|---------------|--------------------------|--------------|-----------------------|----------|
| Application Name         Purpose Type       District Name         Niji Bhoomi       Banda     | I             |                          |              |                       |          |
| Application Name Purpose Type District Name Niji Bhoomi Banda                                 |               |                          |              |                       |          |
| Purpose Type     District Name       Niji Bhoomi     Banda                                    | Tehsil Name   | District Name            | :            | <b>Q</b> Search       |          |
| Niji Bhoomi Banda                                                                             | Tehsil Name   | Applicant Name           | Request Date | Status                |          |
| Niii Bhoomi Banda                                                                             | PAILANI       | Suraj Yadav              | 22-09-2020   | Mining Plan Submitted |          |
|                                                                                               | Naraini       | Rajvendratest            | 25-08-2020   | Mining Plan Submitted |          |
| Niji Bhoomi Banda                                                                             | PAILANI       | Applicant User_Modi      | 13-08-2020   | Mining Plan Submitted |          |
| Niji Bhoomi Banda                                                                             | Atarra        | Applicant User_Eleven    | 10-08-2020   | Mining Plan Submitted | <b>O</b> |
| Niji Bhoomi Lucknow                                                                           | SAROJNI NAGAR | Test_For_Miningplan_Niji | 27-07-2020   | Mining Plan Approved  | 0        |
| Niji Bhoomi Lucknow                                                                           | SAROJNI NAGAR | Applicantnijibhoomi_Test | 23-07-2020   | Mining Plan Approved  | 0        |
| Niji Bhoomi Lucknow                                                                           | SAROJNI NAGAR | Naresh Niji Bhoomi       | 20-07-2020   | Mining Plan Submitted | A        |
| Niji Bhoomi Lucknow                                                                           | MOHANLAL GANJ | Hpnijibhoomi             | 19-07-2020   | Mining Plan Submitted |          |

65. After clicking Yellow "A" button Directorate of Mining Department verify the mining plan to click Yellow "Verify" button and tick a Blue checkbox "Approve Mining Plan" button and click Green "Proceed" button.

| 😤 MINÉ MITRA | ≡                                       | ی اور اور اور اور اور اور اور اور اور اور |
|--------------|-----------------------------------------|-------------------------------------------|
| 🖌 Dashboard  | Review Documents Submited               | • View Application                        |
|              | Documents                               | Need more documents?                      |
|              | खनन योजना वर्तमान की कॉपी               |                                           |
|              | • Verify • Resubmit                     |                                           |
|              | REMARK (IN CASE OF REJECTING DOCUMENTS) | 4                                         |
|              | APPLICATION STATUS                      |                                           |
|              | < Back                                  | Proceed                                   |

66. After clicking Green "Procced" button Directorate of Mining Department lands on here as shown below the screen shot and click on Blue "Approved" button and enter Red "Approval No", "Approval Date" and upload "Mining Plan" to click "Choose file" button and click Green "Save" button.

| 😤 <b>Minå Mitra</b> | ≡                                                                       |               | Sector 1 (1)                                   |
|---------------------|-------------------------------------------------------------------------|---------------|------------------------------------------------|
| 😭 Dashboard         | Approval For Mining Plan                                                |               |                                                |
|                     | Approval For Mining Plan <ul> <li>Approved</li> <li>Rejected</li> </ul> |               |                                                |
|                     | Approval No                                                             | Approval Date | खनन योजना(Mining Plan) <sup>*</sup>            |
|                     | 1234                                                                    | 2020-09-26    | Choose File CamScanner 09-24-2020 12.58.42.pdf |
|                     |                                                                         |               | Save                                           |
|                     |                                                                         |               |                                                |
|                     |                                                                         |               |                                                |
|                     |                                                                         |               |                                                |
67. After clicking Green "Save" button maining plan approved.

| 😤 🖬 ná mitra    | =                     |               |               |                          |              |                       | \$ MI    |
|-----------------|-----------------------|---------------|---------------|--------------------------|--------------|-----------------------|----------|
| \land Dashboard | Mining Plan Dashboard |               |               |                          |              |                       |          |
|                 | Application Name      |               | Tehsil Name   | District Name            | 3            | Q Search              |          |
|                 | Purpose Type          | District Name | Tehsil Name   | Applicant Name           | Request Date | Status                |          |
|                 | Niji Bhoomi           | Banda         | PAILANI       | Suraj Yadav              | 22-09-2020   | Mining Plan Approved  | 0        |
|                 | Niji Bhoomi           | Banda         | Naraini       | Rajvendratest            | 25-08-2020   | Mining Plan Submitted |          |
|                 | Niji Bhoomi           | Banda         | PAILANI       | Applicant User_Modi      | 13-08-2020   | Mining Plan Submitted |          |
|                 | Niji Bhoomi           | Banda         | Atarra        | Applicant User_Eleven    | 10-08-2020   | Mining Plan Submitted |          |
|                 | Niji Bhoomi           | Lucknow       | SAROJNI NAGAR | Test_For_Miningplan_Niji | 27-07-2020   | Mining Plan Approved  | 0        |
|                 | Niji Bhoomi           | Lucknow       | SAROJNI NAGAR | Applicantnijibhoomi_Test | 23-07-2020   | Mining Plan Approved  | 0        |
|                 | Niji Bhoomi           | Lucknow       | SAROJNI NAGAR | Naresh Niji Bhoomi       | 20-07-2020   | Mining Plan Submitted |          |
|                 | Niji Bhoomi           | Lucknow       | MOHANLAL GANJ | Hpnijibhoomi             | 19-07-2020   | Mining Plan Submitted | <b>e</b> |

68. After mining plan approved by Directorate of Mining Department applicant login to see his application status.

| Online Services for Citizen<br>An Initiative of Directorate of Geology & Mining, Goup                                                                                                    | Don't have an account yet ? Sign Up                                                                   |
|----------------------------------------------------------------------------------------------------|----------------------------------------------------------------------------------------------------|
| An initiative to bring transparency in the process of<br>removal of mineral from Niji Bhoomi, Krishi bhoomi or<br>basement. Issue stock license and deed execution etc.Image: Building /<br>Development<br> | Login   Jername   applicantuser@margsoft.com   Password     Chemember Me   Brget Password ?   Sign In |
| Copyright © 2020-21 UPMINE MITRA by Directorate of Ge                                                                                                    | eology & Mining, GoUP                                                                                 |

69. After login appliacnt lands on his dashboard and see his application status "Mining Plan Approved" after mining paln approved applicant have to click on Green "EC" button.

| mini Mitra                                   | ≡             |             |             |            |                      | \$ AP                      |
|----------------------------------------------|---------------|-------------|-------------|------------|----------------------|----------------------------|
| Applications       •         Vehicle       • | Dashboard     | 1           | Fehsil Name | District   | Name                 | <b>Q</b> Search            |
|                                              | Application   | Purpose     | Applicant   | Date       | Status               | Action                     |
|                                              | 2020/9/22/487 | Niji Bhoomi | Suraj Yadav | 22-09-2020 | Mining Plan Approved | View LOI Approval Approval |
|                                              | Page 1 of 1   |             |             |            |                      | 1                          |
|                                              |               |             |             |            |                      |                            |
|                                              |               |             |             |            |                      |                            |
|                                              |               |             |             |            |                      |                            |

70. After clicking Green "EC" button Applicant have to fill "Ec Cliearence Form" and upload the EC clearence document and click Green "Save" button.

| 😤 🖬 IN 🔹 🚵 ITRA                    | ≡                                                                                                    |                   |                              | S AP |
|------------------------------------|----------------------------------------------------------------------------------------------------|-------------------|------------------------------|------|
| Dashboard   Applications   Vehicle | Mining प्लान:-<br>नाम ऑफ़ RQP: -ABCD<br>RQP ईमेल: -abcd@gmail.com<br>RQP मोबाइल: -9080605040<br>अप्रूवल का दिनांक: -26-09-2020 00:00:00<br>डॉक्यूमेंट संख्या: -1234<br>माइनिंग डॉक्यूमेंट |                   |                              |      |
|                                    | EcClearence Form EC Clearance Number                                                                                                    | EC Clearance Date | Upload EC Clearance Document |      |
|                                    | < Back                                                                                                    |                   |                              | Save |

71. After clicking Green "Save" button EC uploaded and his application status is "EC Uploaded".

| 😤 🖬 IN 🔹 谢 ITRA                                  | ≡                |             |             |               |             | \$ AP             |
|--------------------------------------------------|------------------|-------------|-------------|---------------|-------------|-------------------|
| <ul><li>Dashboard</li><li>Applications</li></ul> | Dashboard        |             |             |               |             |                   |
| ▶ Vehicle ▼                                      | Application Name | Tehsil      | Name        | District Name |             | <b>Q</b> Search   |
|                                                  | Application      | Purpose     | Applicant   | Date          | Status      | Action            |
|                                                  | 2020/9/22/487    | Niji Bhoomi | Suraj Yadav | 22-09-2020    | EC Uploaded | View Loi Approval |
|                                                  | Page 1 of 1      |             |             |               |             | 1                 |
|                                                  |                  |             |             |               |             |                   |
|                                                  |                  |             |             |               |             |                   |
|                                                  |                  |             |             |               |             |                   |
|                                                  |                  |             |             |               |             |                   |
|                                                  |                  |             |             |               |             |                   |
|                                                  |                  |             |             |               |             |                   |

72. Here Mo login again after appliacnt uploaded his Ec Clearence.

| Online Services for Citizen<br>An Initiative of Directorate of Geology & Mining, GoUP                                                                                                    | Don't have an account yet ? Sign Up          |  |
|----------------------------------------------------------------------------------------------------|----------------------------------------------|--|
| An initiative to bring transparency in the process of removal of mineral from Niji Bhoomi, Krishi bhoomi or basement. Issue stock license and deed execution etc.                                                                                                    | Login                                        |  |
|                                                                                                    | Username                                     |  |
|                                                                                                    | rajnish@margsoft.com                         |  |
|                                                                                                    | Password                                     |  |
| Development<br>Projects                                                                                                    |                                              |  |
| Image: Niji Bhoomi       Image: Second Second | Remember Me <u>Forget Password ?</u> Sign In |  |
| Copyright © 2020-21 UPMINE MITRA by Directorate of Geology & I                                                                                                    | Mining, GoUP                                 |  |

73. After login Mo lands on here Mo Dashboard for view new applications just select Blue "Running Application" section. After selecting Blue "Running Application" Mo can view all new and running applications applicant apply for it and Mo start his working. If Mo, click on Black "Niji Bhoomi" button Mo have to view all Niji Bhoomi releted applicantions.

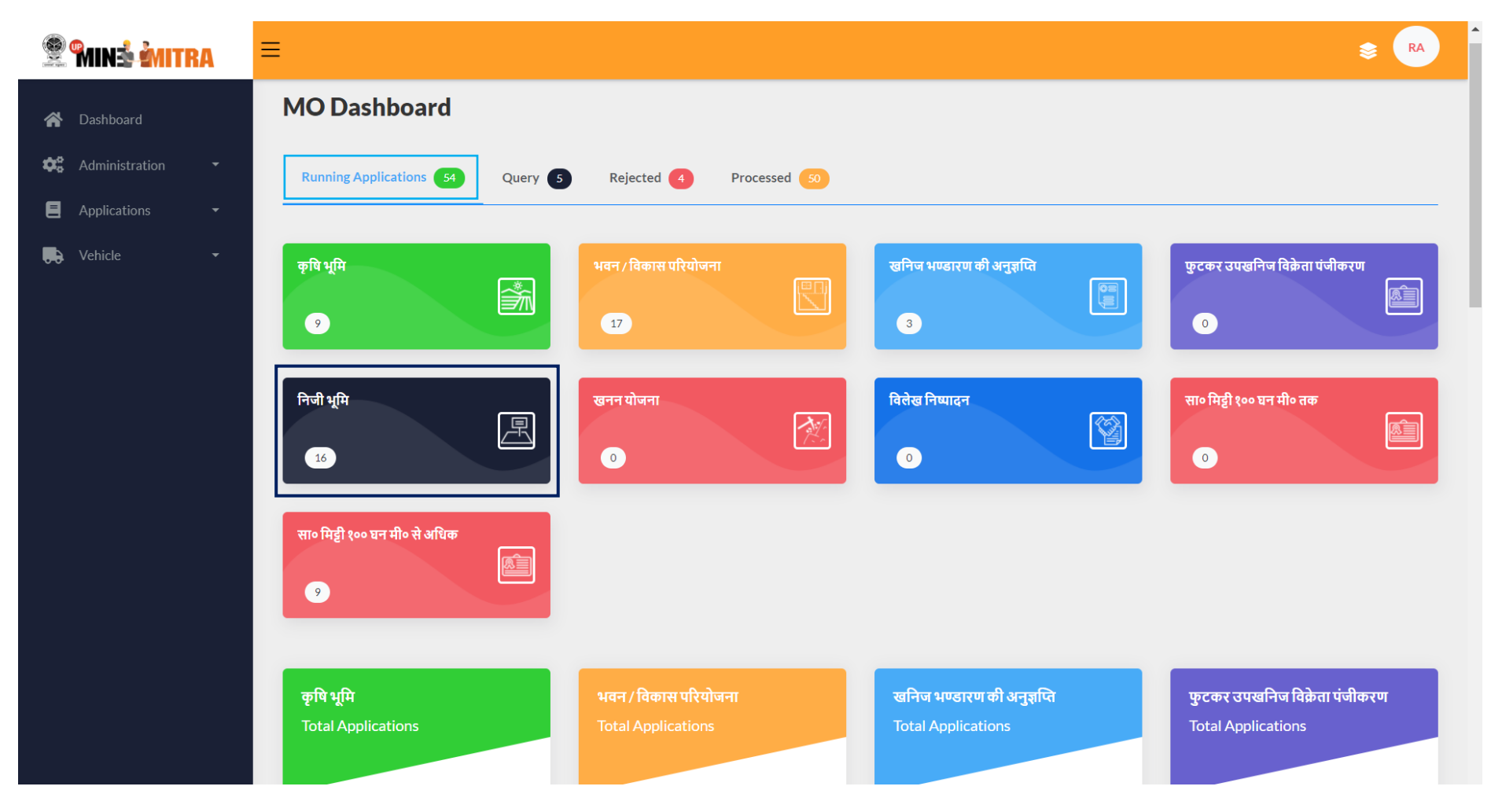

74. After clicking the **Black "Niji Bhoomi"** button Mo can view all the **"Niji Bhoomi"** applications and response for the application status is **Yellow "EC Uploaded"** and verify **"EC"** and click **Green "SChalan**" button.

| Min <b>ž Mitra</b> | ≡                                                                                                    |                                  |                                                                                                    |                                                      |                                                                       | \$ ₪                                     |
|--------------------|----------------------------------------------------------------------------------------------------|----------------------------------|----------------------------------------------------------------------------------------------------|------------------------------------------------------|-----------------------------------------------------------------------|------------------------------------------|
| 🏠 Dashboard        | Niji Bhoomi                                                                                                  |                                  |                                                                                                    |                                                      |                                                                       | < Back                                   |
| 🖁 Administration 🔹 |                                                                                                    |                                  |                                                                                                    |                                                      |                                                                       |                                          |
| Applications 🗸     | Application Name                                                                                             | Select District 🗸 Tehsil Nam     | e Select Sta                                                                                                    | itus 🗸                                               | QSearch                                                               |                                          |
| 🕽 Vehicle 🔫        |                                                                                                    |                                  |                                                                                                    |                                                      |                                                                       |                                          |
|                    |                                                                                                    |                                  |                                                                                                    |                                                      |                                                                       |                                          |
|                    | Purpose Tehsil                                                                                               | Applicant                        | Address                                                                                                    | Request Date                                         | Status                                                                | Action                                   |
|                    | Niji<br>Dhami PAILANI                                                                                        | Rrrr                             | LS 2/43,SECTOR                                                                                                    |                                                      | Applicant                                                             |                                          |
|                    | BUOOMI                                                                                                    |                                  | YOJNA.BANDA                                                                                                    | 26-09-2020                                           | Accepted                                                              | View Allow                               |
|                    | Niji<br>Bhoomi PAILANI                                                                                       | Bakilal                          | C,SITAPUR ROAD<br>YOJNA,BANDA<br>LS 2/43,SECTOR<br>C,SITAPUR ROAD<br>YOJNA,BANDA                                                                                                    | 26-09-2020<br>25-09-2020                             | Accepted<br>Forward To<br>MO                                          | View Allow                               |
|                    | Niji<br>Bhoomi PAILANI<br>Niji PAILANI<br>Bhoomi PAILANI                                                     | Bakilal<br>Suraj Yadav           | C,SITAPUR ROAD<br>YOJNA,BANDA<br>LS 2/43,SECTOR<br>C,SITAPUR ROAD<br>YOJNA,BANDA<br>LS 2/43,SECTOR<br>C,SITAPUR ROAD<br>YOJNA,BANDA                                                    | 26-09-2020<br>25-09-2020<br>22-09-2020               | Applicant<br>Accepted<br>Forward To<br>MO<br>EC Uploaded              | View Allow<br>View Allow                 |
|                    | Niji     PAILANI       Niji     PAILANI       Niji     PAILANI       Niji     PAILANI       Niji     PAILANI | Bakilal<br>Suraj Yadav<br>Suresh | C,SITAPUR ROAD<br>YOJNA,BANDA<br>LS 2/43,SECTOR<br>C,SITAPUR ROAD<br>YOJNA,BANDA<br>LS 2/43,SECTOR<br>C,SITAPUR ROAD<br>YOJNA,BANDA<br>LS 2/43,SECTOR<br>C,SITAPUR ROAD<br>YOJNA,BANDA | 26-09-2020<br>25-09-2020<br>22-09-2020<br>22-09-2020 | Accepted<br>Forward To<br>MO<br>EC Uploaded<br>Advertisement<br>Added | View Allow<br>View Allow<br>View Escalar |

75. After clicking Green "SChalan" button Mo lands on this page as shown below the screenshot and asking for "Demarcation Fees" to applicant and click on Green "Save" button.

| 😤 MINå MITRA       |                                                          |
|--------------------|----------------------------------------------------------|
| 🖌 Dashboard        | Demarcation Fees                                         |
| 🕸 Administration 🝷 |                                                          |
| E Applications -   | Entry Date Demarcation Fees(To be paid by the proponent) |
| Vehicle 🔻          | 2020-09-26                                               |
|                    |                                                          |
|                    | < Back                                                   |
|                    |                                                          |
|                    |                                                          |
|                    |                                                          |
|                    |                                                          |
|                    |                                                          |
|                    |                                                          |
|                    |                                                          |

| 😤 🖬 In 🗟 🏄 I T          | RA | ≡ |                |         |                                          |                                                 |              |                             | \$            |
|-------------------------|----|---|----------------|---------|------------------------------------------|-------------------------------------------------|--------------|-----------------------------|---------------|
| 希 Dashboard             |    |   |                |         | Press F11 to exit f                      | ull screen                                      |              |                             |               |
| <b>C</b> Administration |    |   | Purpose        | Tehsil  | Applicant                                | Address                                         | Request Date | Status                      | Action        |
| Applications            |    |   | Niji<br>Bhoomi | PAILANI | Rrrr                                     | LS 2/43,SECTOR<br>C,SITAPUR ROAD<br>YOJNA,BANDA | 26-09-2020   | Applicant<br>Accepted       | View Allow    |
| Vehicle                 |    |   | Niji<br>Bhoomi | PAILANI | Bakilal                                  | LS 2/43,SECTOR<br>C,SITAPUR ROAD<br>YOJNA,BANDA | 25-09-2020   | Forward To<br>MO            | View Allow    |
|                         |    |   | Niji<br>Bhoomi | PAILANI | Suraj Yadav                              | LS 2/43,SECTOR<br>C,SITAPUR ROAD<br>YOJNA,BANDA | 22-09-2020   | Demarcation<br>Fee Required | <b>W</b> iew  |
|                         |    |   | Niji<br>Bhoomi | PAILANI | Suresh                                   | LS 2/43,SECTOR<br>C,SITAPUR ROAD<br>YOJNA,BANDA | 22-09-2020   | Advertisement<br>Added      | View Bid      |
|                         |    |   | Niji<br>Bhoomi | Banda   | Septenber Twenty                         | September ,BANDA                                | 12-09-2020   | eMM Details<br>Approved     | <b>W</b> iew  |
|                         |    |   | Niji<br>Bhoomi | Atarra  | Testyyyy                                 | LS 2/43,SECTOR<br>C,SITAPUR ROAD<br>YOJNA,BANDA | 07-09-2020   | EC Uploaded                 | View Schallan |
|                         |    |   | Niji<br>Bhoomi | Atarra  | User_Niji_Bhoomi_Twenteightaugust_Twenty | LS 2/43,SECTOR<br>C,SITAPUR ROAD<br>YOJNA,BANDA | 28-08-2020   | Applicant<br>Accepted       | View Allow    |
|                         |    |   | Niji<br>Bhoomi | PAILANI | Applicant Userniji_Fourteenaug           | LS 2/43,SECTOR<br>C,SITAPUR ROAD<br>YOJNA,BANDA | 14-08-2020   | eMM Details<br>Submitted    | View Approval |
|                         |    |   | Niji<br>Bhoomi | Naraini | Demo Three                               | Adddress                                        | 10-08-2020   | Applicant<br>Accepted       | View Allow    |
|                         |    |   | Niji<br>Bhoomi | PAILANI | Applicant User_Test_Today                | LS 2/43,SECTOR<br>C,SITAPUR ROAD<br>YOJNA,BANDA | 10-08-2020   | Forward To<br>MO            | View Allow    |
|                         |    |   | Niji<br>Bhoomi | PAILANI | Niji Today                               | TODAY                                           | 10-08-2020   | EC Uploaded                 | View Schallan |
|                         |    |   | Niji           |         | Applicant Llear Tan August               | LS 2/43,SECTOR                                  | U8-U8-3U3U   | Rid Entered                 | • • •         |

76. After clicking Green "Save" button Mo lands on his dashboard and see the application status is "Demarcation Fee Required".

77. Here applicant have to login for upload the Chalan of "Demarcation Fee Required".

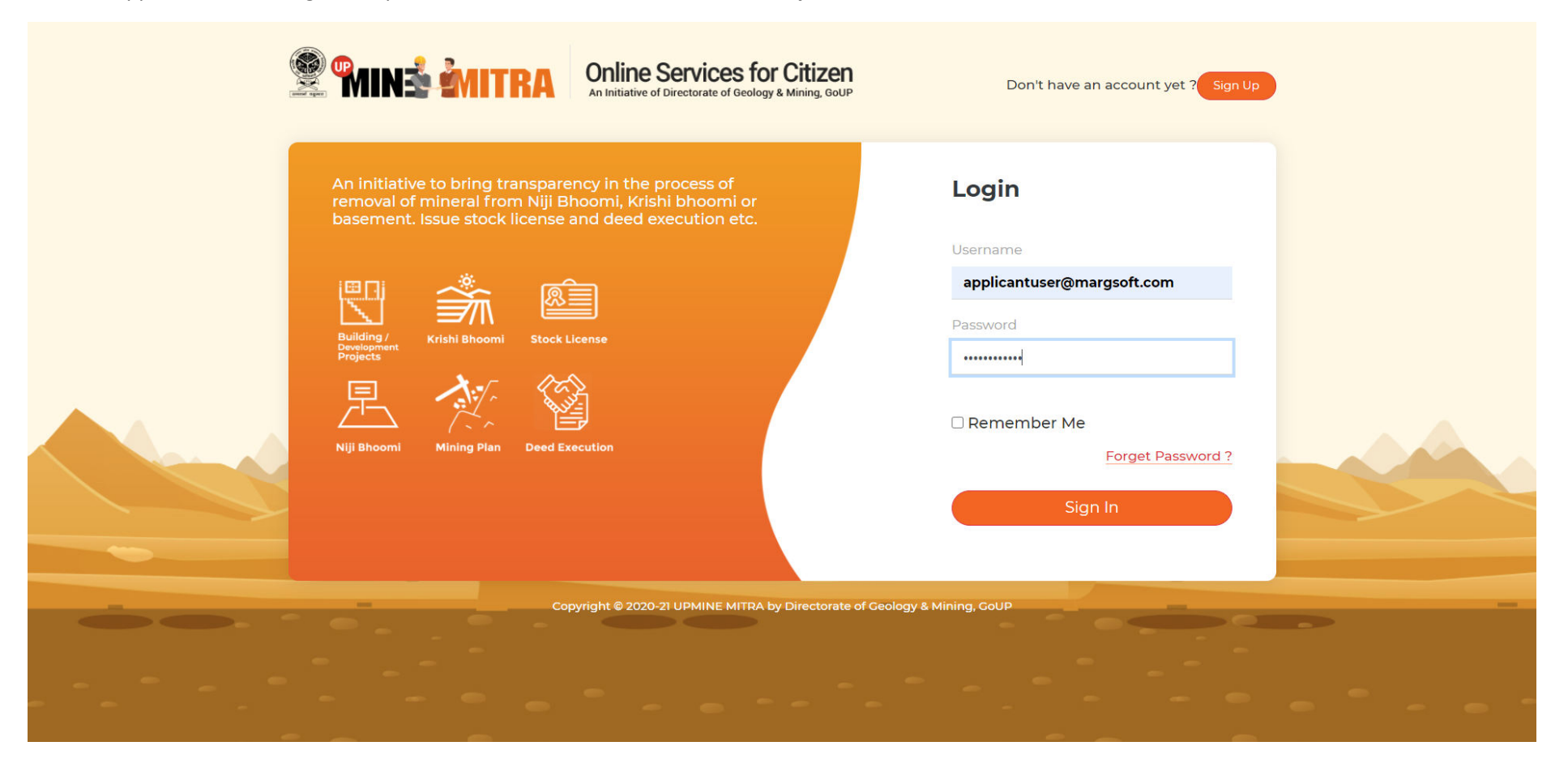

| 😤 🖬 ni 🕯 谢 ITRA | ≡                |             |             |            |                          | \$ AP                     |
|-----------------|------------------|-------------|-------------|------------|--------------------------|---------------------------|
| < Dashboard     | Dashboard        |             |             |            |                          |                           |
| 📕 Vehicle 🔫     | Application Name |             | Tehsil Name | Distri     | ict Name                 | Q Search                  |
|                 | Application      | Purpose     | Applicant   | Date       | Status                   | Action                    |
|                 | 2020/9/22/487    | Niji Bhoomi | Suraj Yadav | 22-09-2020 | Demarcation Fee Required | View LOI Approval Schatan |
|                 | Page 1 of 1      |             |             |            |                          | 3                         |
|                 |                  |             |             |            |                          |                           |
|                 |                  |             |             |            |                          |                           |
|                 |                  |             |             |            |                          |                           |
|                 |                  |             |             |            |                          |                           |
|                 |                  |             |             |            |                          |                           |

78. After login applicant see his application status is Yellow "Demarcation Fee Required" and click on Green "SChalan" button to upload chalan.

79. After clicking Green "SChalan" button applicant lands on the page and fill the chalan details and upload chalan copy and click Green "Save" button.

| 😤 MIN 🛓 MITRA | ≡                   |                            |                         |                                                    | Se AP      |
|---------------|---------------------|----------------------------|-------------------------|----------------------------------------------------|------------|
| Applications  | Update Payment Deta | ails                       |                         |                                                    |            |
| Vehicle 🝷     | Demarcation Fees    |                            | 100.00 Date             |                                                    | 26-09-2020 |
|               | Challan No<br>888   | Challan Date<br>2020-09-26 | <b>Amount</b><br>100.00 | Upload Challan Copy Choose File MARG SOFTIONS.docx |            |
|               | < Back              |                            |                         |                                                    | Save       |
|               |                     |                            |                         |                                                    |            |
|               |                     |                            |                         |                                                    |            |
|               |                     |                            |                         |                                                    |            |

😤 Min**å imitra** ≡ АР A Dashboard Dashboard Applications **Vehicle** Application Name Tehsil Name District Name Application Purpose Applicant Date Status Action View LOI Approval 2020/9/22/487 Niji Bhoomi Suraj Yadav 22-09-2020 Demarcation Fee Submitted Page 1 of 1 1

80. After clicking Green "Save" button applicant lands on the page and application status is "Demarcation fee Submitted".

81. Mo login here again if applicant submitted the chalan of demarcation fee.

| Services for Citizen     An Initiative of Directorate of Geology & Mining, GOUP                                | Don't have an account yet ? Sign Up |  |
|----------------------------------------------------------------------------------------------------|-------------------------------------|--|
| removal of mineral from Niji Bhoomi, Krishi bhoomi or<br>basement. Issue stock license and deed execution etc. | Username                            |  |
|                                                                                                    | rajnish@margsoft.com                |  |
| Building /<br>Development<br>Projects                                                                          |                                     |  |
| Niji Bhoomi Mining Plan Deed Execution                                                                         | Remember Me     Forget Password ?   |  |
|                                                                                                    | Sign In                             |  |
| Copyright © 2020-21 UPMINE MITRA by Directorate of C                                                           | Geology & Mining, CoUP              |  |
|                                                                                                    |                                     |  |
|                                                                                                    |                                     |  |

82. After login Mo lands on here Mo Dashboard for view new applications just select Blue "Running Application" section. After selecting Blue "Running Application" Mo can view all new and running applications applicant apply for it and Mo start his working. If Mo, click on Black "Niji Bhoomi" button Mo have to view all Niji Bhoomi releted applications.

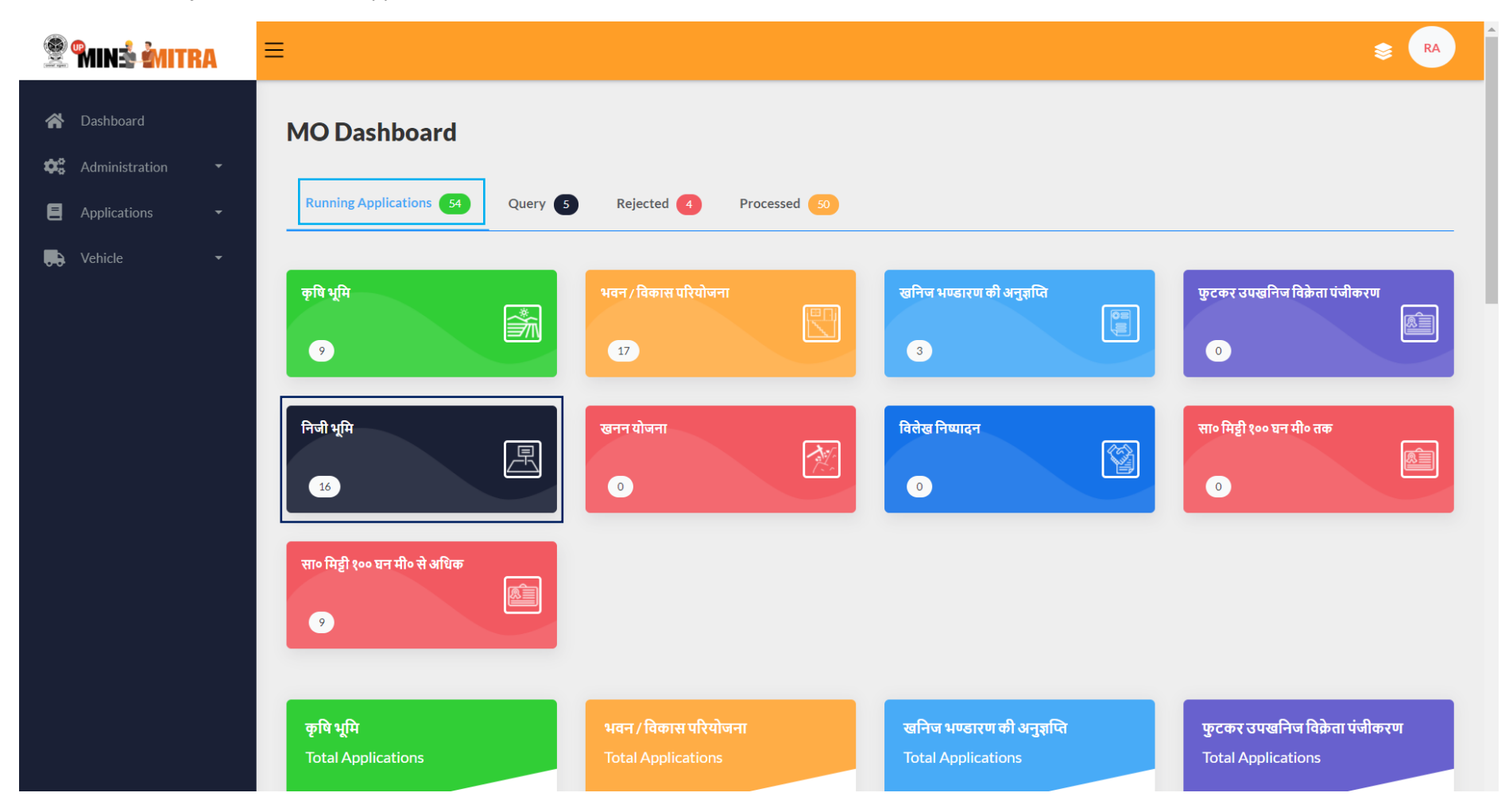

83. After clicking the **Black "Niji Bhoomi"** button Mo can view all the **"Niji Bhoomi"** applications and response for the application status is **Yellow "Demarcation fee Submitted"** then verify **"Demarcation fee"** and click on Green **"Approval**" button.

| 😤 🖬 ná mitra                           | ≡                      |                              |                                                 |              |                              | \$               | RA |
|----------------------------------------|------------------------|------------------------------|-------------------------------------------------|--------------|------------------------------|------------------|----|
| 🖀 Dashboard                            | Niji Bhoomi            |                              |                                                 |              |                              | < Bac            | ck |
| Applications     •       Vehicle     • | Application Name       | Select District 🗸 Tehsil Nan | ne Select St.                                   | atus 🗸       | QSearch                      |                  |    |
|                                        | Purpose Tehsil         | Applicant                    | Address                                         | Request Date | Status                       | Action           |    |
|                                        | Niji PAILANI<br>Bhoomi | Rrrr                         | LS 2/43,SECTOR<br>C,SITAPUR ROAD<br>YOJNA,BANDA | 26-09-2020   | Applicant<br>Accepted        | View Allow       |    |
|                                        | Niji PAILANI<br>Bhoomi | Bakilal                      | LS 2/43,SECTOR<br>C,SITAPUR ROAD<br>YOJNA,BANDA | 25-09-2020   | Forward To<br>MO             | View Allow       |    |
|                                        | Niji PAILANI<br>Bhoomi | Suraj Yadav                  | LS 2/43,SECTOR<br>C,SITAPUR ROAD<br>YOJNA,BANDA | 22-09-2020   | Demarcation<br>Fee Submitted | View Approval    |    |
|                                        | Niji PAILANI<br>Bhoomi | Suresh                       | LS 2/43,SECTOR<br>C,SITAPUR ROAD<br>YOJNA,BANDA | 22-09-2020   | Advertisement<br>Added       | View Bid         |    |
|                                        | Niji Banda<br>Bhoomi   | Septenber Twenty             | September ,BANDA                                | 12-09-2020   | eMM Details<br>Approved      | <b>O</b><br>View |    |

84. After clicking on Green "Approval" button Mo lands on this page as shown below the srceenshot and provide the letter of Demarcation and click Green "Save" button.

| 😤 🖬 nắ mitra                      | =                              |             |                    | \$ RA |
|-----------------------------------|--------------------------------|-------------|--------------------|-------|
| Administration       Applications | Letter Of Demarcation          |             |                    |       |
| Kente -                           | Letter No<br>6546567<br>< Back | Letter Date | Upload Letter Copy | Save  |

85. After clicking Green "Save" button Mo lands on this page as shown below the screen shot and application status is Blue "Demarcation Letter Uploaded" after demarcation letter uploaded then click on Green "Approval" button.

| 😤 Min <b>ž žnitra</b> | ≡              |           |                  |               |                                                 |              |                                   |                  | 📚 RA   |
|-----------------------|----------------|-----------|------------------|---------------|-------------------------------------------------|--------------|-----------------------------------|------------------|--------|
| A Dashboard           | Niji Bhoo      | omi       |                  |               |                                                 |              |                                   |                  | < Back |
| Administration -      |                |           |                  |               |                                                 |              |                                   |                  |        |
| Applications          | Applica        | tion Name | Select District  | ✓ Tehsil Name | Select St                                       | atus 🗸       | <b>Q</b> Search                   |                  |        |
| Venicie V             |                |           |                  |               |                                                 |              |                                   |                  |        |
|                       | Purpose        | Tehsil    | Applicant        |               | Address                                         | Request Date | Status                            | Action           |        |
|                       | Niji<br>Bhoomi | PAILANI   | Rrrr             |               | LS 2/43,SECTOR<br>C,SITAPUR ROAD<br>YOJNA,BANDA | 26-09-2020   | Applicant<br>Accepted             | View Allow       |        |
|                       | Niji<br>Bhoomi | PAILANI   | Bakilal          |               | LS 2/43,SECTOR<br>C,SITAPUR ROAD<br>YOJNA,BANDA | 25-09-2020   | Forward To<br>MO                  | View Allow       |        |
|                       | Niji<br>Bhoomi | PAILANI   | Suraj Yadav      |               | LS 2/43,SECTOR<br>C,SITAPUR ROAD<br>YOJNA,BANDA | 22-09-2020   | Demarcation<br>Letter<br>Uploaded | View Approval    |        |
|                       | Niji<br>Bhoomi | PAILANI   | Suresh           |               | LS 2/43,SECTOR<br>C,SITAPUR ROAD<br>YOJNA,BANDA | 22-09-2020   | Advertisement<br>Added            | View Bid         |        |
|                       | Niji<br>Bhoomi | Banda     | Septenber Twenty |               | September ,BANDA                                | 12-09-2020   | eMM Details<br>Approved           | <b>O</b><br>View |        |
|                       | Niji<br>Bhoomi | Atarra    | Testyyyy         |               | LS 2/43,SECTOR<br>C,SITAPUR ROAD<br>YOJNA,BANDA | 07-09-2020   | EC Uploaded                       | View Schallan    |        |

86. After clicking Green "Approval" button Mo lands on the page and upload the "Demarcation Report" and click Green "Save" button.

| 😤 <b>Minš Žmitra</b> | ≡                        |                           |                                                                 | S RA |
|----------------------|--------------------------|---------------------------|-----------------------------------------------------------------|------|
| 😭 Dashboard          | Demarcation Report       |                           |                                                                 |      |
| E Applications -     | <b>Letter No</b> 6546541 | Letter Date<br>26-09-2020 | <b>Upload Letter Copy</b> Choose File       CamScanner58.42.pdf |      |
|                      | < Back                   |                           |                                                                 | Save |

87.After clicking Green "Save" button Mo lands on this page as shown below the screen shot and application status is Blue "Demarcation Report Uploaded" after demarcation report uploaded then click on Green "Approval" button.

| 😤 🖬 ná mitra       | ≡              |           |                  |               |                                                 |              |                                   |                  |        |
|--------------------|----------------|-----------|------------------|---------------|-------------------------------------------------|--------------|-----------------------------------|------------------|--------|
| 🖀 Dashboard        | Niji Bho       | omi       |                  |               |                                                 |              |                                   |                  | < Back |
| 🗱 Administration 🝷 |                |           |                  |               |                                                 |              |                                   |                  |        |
| Applications -     | Applica        | tion Name | Select District  | ✓ Tehsil Name | Select St                                       | atus 🗸       | QSearch                           |                  |        |
|                    |                |           |                  |               |                                                 |              |                                   |                  |        |
|                    | Purpose        | Tehsil    | Applicant        |               | Address                                         | Request Date | Status                            | Action           |        |
|                    | Niji<br>Bhoomi | PAILANI   | Rrrr             |               | LS 2/43,SECTOR<br>C,SITAPUR ROAD<br>YOJNA,BANDA | 26-09-2020   | Applicant<br>Accepted             | View Allow       |        |
|                    | Niji<br>Bhoomi | PAILANI   | Bakilal          |               | LS 2/43,SECTOR<br>C,SITAPUR ROAD<br>YOJNA.BANDA | 25-09-2020   | Forward To<br>MO                  | View Allow       |        |
|                    | Niji<br>Bhoomi | PAILANI   | Suraj Yadav      |               | LS 2/43,SECTOR<br>C,SITAPUR ROAD<br>YOJNA,BANDA | 22-09-2020   | Demarcation<br>Report<br>Uploaded | View Approval    |        |
|                    | Niji<br>Bhoomi | PAILANI   | Suresh           |               | LS 2/43,SECTOR<br>C,SITAPUR ROAD<br>YOJNA,BANDA | 22-09-2020   | Advertisement<br>Added            | View Bid         |        |
|                    | Niji<br>Bhoomi | Banda     | Septenber Twenty |               | September ,BANDA                                | 12-09-2020   | eMM Details<br>Approved           | <b>O</b><br>View |        |
|                    | Niji<br>Bhoomi | Atarra    | Testyyyy         |               | LS 2/43,SECTOR<br>C,SITAPUR ROAD<br>YOJNA,BANDA | 07-09-2020   | EC Uploaded                       | View Schallan    |        |

88. After clicking Green "Approval" button Mo lands on the page and upload the "Letter of Registrator" and click Green "Save" button.

| 😤 🖬 ni 🕯 🖄 MITRA   | ≡                    |             |                                  | s 🕞  |
|--------------------|----------------------|-------------|----------------------------------|------|
| 🕋 Dashboard        | Letter Of Registrato | r           |                                  |      |
| 😂 Administration 🝷 |                      | •           |                                  |      |
| E Applications -   |                      |             |                                  |      |
| 🛼 Vehicle 🗸 🗸      | Letter No            | Letter Date | Upload Letter Copy               |      |
|                    | 654654578            | 26-09-2020  | Choose File DMF upto Achemes.pdf |      |
|                    |                      |             |                                  |      |
|                    | < Back               |             |                                  | Save |
|                    |                      |             |                                  |      |
|                    |                      |             |                                  |      |
|                    |                      |             |                                  |      |
|                    |                      |             |                                  |      |
|                    |                      |             |                                  |      |

89.After clicking Green "Save" button Mo lands on this page as shown below the screen shot and application status is Blue "Letter Send to Registrar" after letter send to registrar then click on Green "Approval" button.

| 😤 <b>"MINŠ ŽMITRA</b> | ≡              |           |                  |               |                                                 |              |                             |                  | 📚 🖪    |
|-----------------------|----------------|-----------|------------------|---------------|-------------------------------------------------|--------------|-----------------------------|------------------|--------|
| 😭 Dashboard           | Niji Bhoo      | omi       |                  |               |                                                 |              |                             |                  | < Back |
| Applications          | Applica        | tion Name | Select District  | ✓ Tehsil Name | Select St                                       | atus 🗸       | QSearch                     |                  |        |
|                       | Purpose        | Tehsil    | Applicant        |               | Address                                         | Request Date | Status                      | Action           |        |
|                       | Niji<br>Bhoomi | PAILANI   | Rrrr             |               | LS 2/43,SECTOR<br>C,SITAPUR ROAD<br>YOJNA,BANDA | 26-09-2020   | Applicant<br>Accepted       | View Allow       |        |
|                       | Niji<br>Bhoomi | PAILANI   | Bakilal          |               | LS 2/43,SECTOR<br>C,SITAPUR ROAD<br>YOJNA,BANDA | 25-09-2020   | Forward To<br>MO            | View Allow       |        |
|                       | Niji<br>Bhoomi | PAILANI   | Suraj Yadav      |               | LS 2/43,SECTOR<br>C,SITAPUR ROAD<br>YOJNA,BANDA | 22-09-2020   | Letter Send To<br>Registrar | View Approval    |        |
|                       | Niji<br>Bhoomi | PAILANI   | Suresh           |               | LS 2/43,SECTOR<br>C,SITAPUR ROAD<br>YOJNA,BANDA | 22-09-2020   | Advertisement<br>Added      | View Bid         |        |
|                       | Niji<br>Bhoomi | Banda     | Septenber Twenty |               | September ,BANDA                                | 12-09-2020   | eMM Details<br>Approved     | <b>O</b><br>View |        |
|                       | Niji<br>Bhoomi | Atarra    | Testyyyy         |               | LS 2/43,SECTOR<br>C,SITAPUR ROAD<br>YOJNA,BANDA | 07-09-2020   | EC Uploaded                 | View Schallan    |        |

90. After clicking Green "Approval" button Mo lands on the page and upload the "Responded Document with Stamp" and enter the "Stamp Paper Value" and click Green "Save" button.

| 😤 Min <b>å Mitra</b>                              | ≡                             |                           |                                                         |                   |      |
|---------------------------------------------------|-------------------------------|---------------------------|---------------------------------------------------------|-------------------|------|
| Dashboard     Administration                      | Responded Document With       | Stamp                     |                                                         |                   |      |
| <ul> <li>Applications</li> <li>Vehicle</li> </ul> | Letter No<br>656894<br>< Back | Letter Date<br>26-09-2020 | Upload Letter Copy<br>Choose File WhatsApp ImM (1).jpeg | Stamp Paper Value | Save |
|                                                   |                               |                           |                                                         |                   |      |

91. After clicking Green "Save" button Mo lands on this page as shown below the screen shot and application status is Blue "Stamp Paper Required".

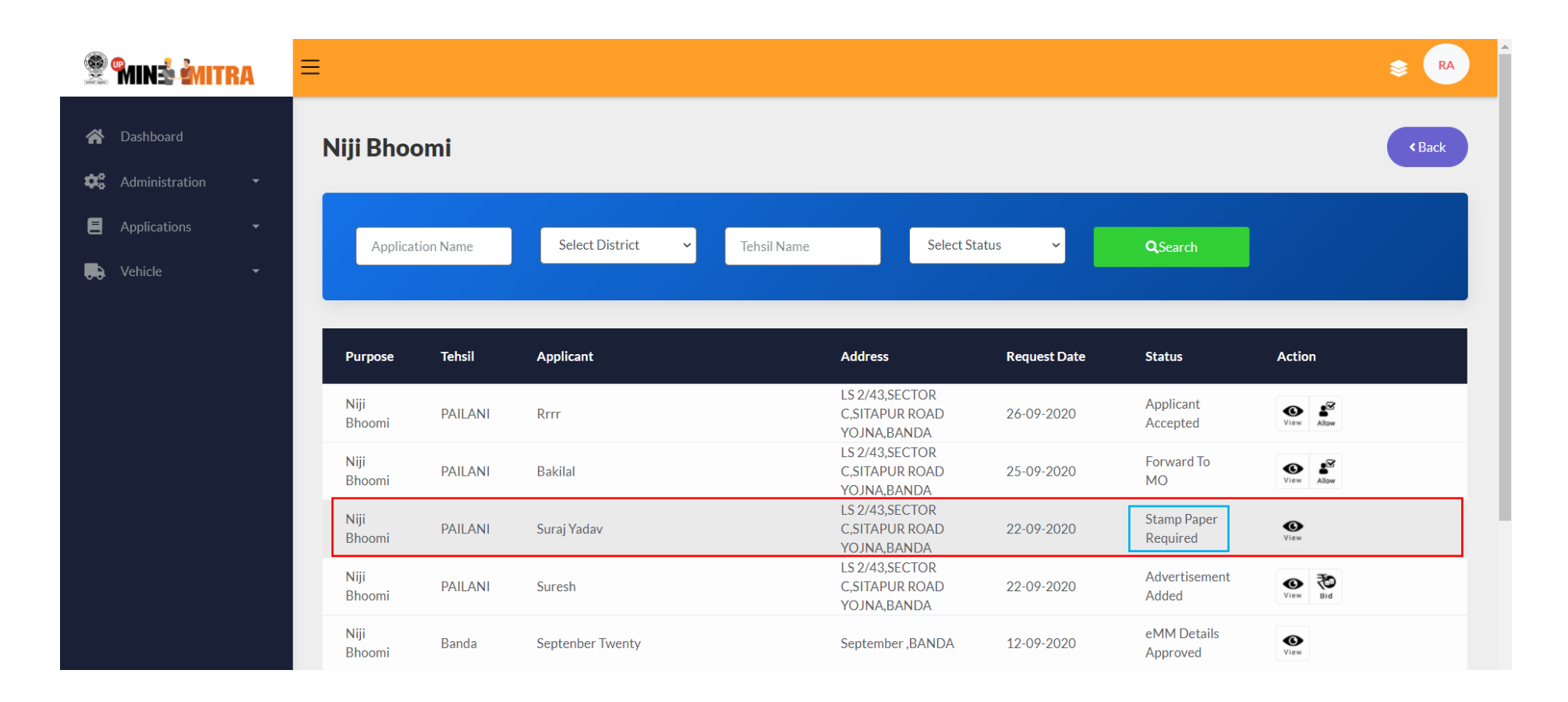

92. Applicant login here to Upload "Stamp Paper Required".

| Services for Citizen<br>An Initiative of Directorate of Geology & Mining, GoUP                                                                                          | Don't have an account yet ? Sign Up          |
|----------------------------------------------------------------------------------------------------|----------------------------------------------|
| An initiative to bring transparency in the process of<br>removal of mineral from Niji Bhoomi, Krishi bhoomi or<br>basement. Issue stock license and deed execution etc. | Login                                        |
| Building /<br>Bevelopment<br>Projects<br>Krishi Bhoomi<br>Stock License                                                                                                 | Username applicantuser@margsoft.com Password |
| Niji Bhoomi Mining Plan Deed Execution                                                                                                    | Remember Me Forget Password ? Sign In        |
| Copyright © 2020-21 UPMINE MITRA by Directorate of Ge                                                                                                    | eology & Mining, GoUP                        |

| 😤 MIN 🕯 MITRA                                       | ≡                |             |             |            |                      | <b>≥</b> (AP)     |
|-----------------------------------------------------|------------------|-------------|-------------|------------|----------------------|-------------------|
| <ul> <li>Dashboard</li> <li>Applications</li> </ul> | Dashboard        |             |             |            |                      |                   |
| 💭 Vehicle 🗸                                         | Application Name | Та          | ehsil Name  | District N | lame                 | <b>Q</b> Search   |
|                                                     | Application      | Purpose     | Applicant   | Date       | Status               | Action            |
|                                                     | 2020/9/22/487    | Niji Bhoomi | Suraj Yadav | 22-09-2020 | Stamp Paper Required | View LOI Approval |
|                                                     | Page 1 of 1      |             |             |            |                      | 3                 |
|                                                     |                  |             |             |            |                      |                   |
|                                                     |                  |             |             |            |                      |                   |

93. After login applicant see his application status is Yellow "Stamp Paper Required" and click on Green "Approval" button to upload stamp paper.

94. After clicking Green "Approval" button Applicant lands on this page as shown below the screen shot and upload the "Stamp Paper" and click Green "Save" button

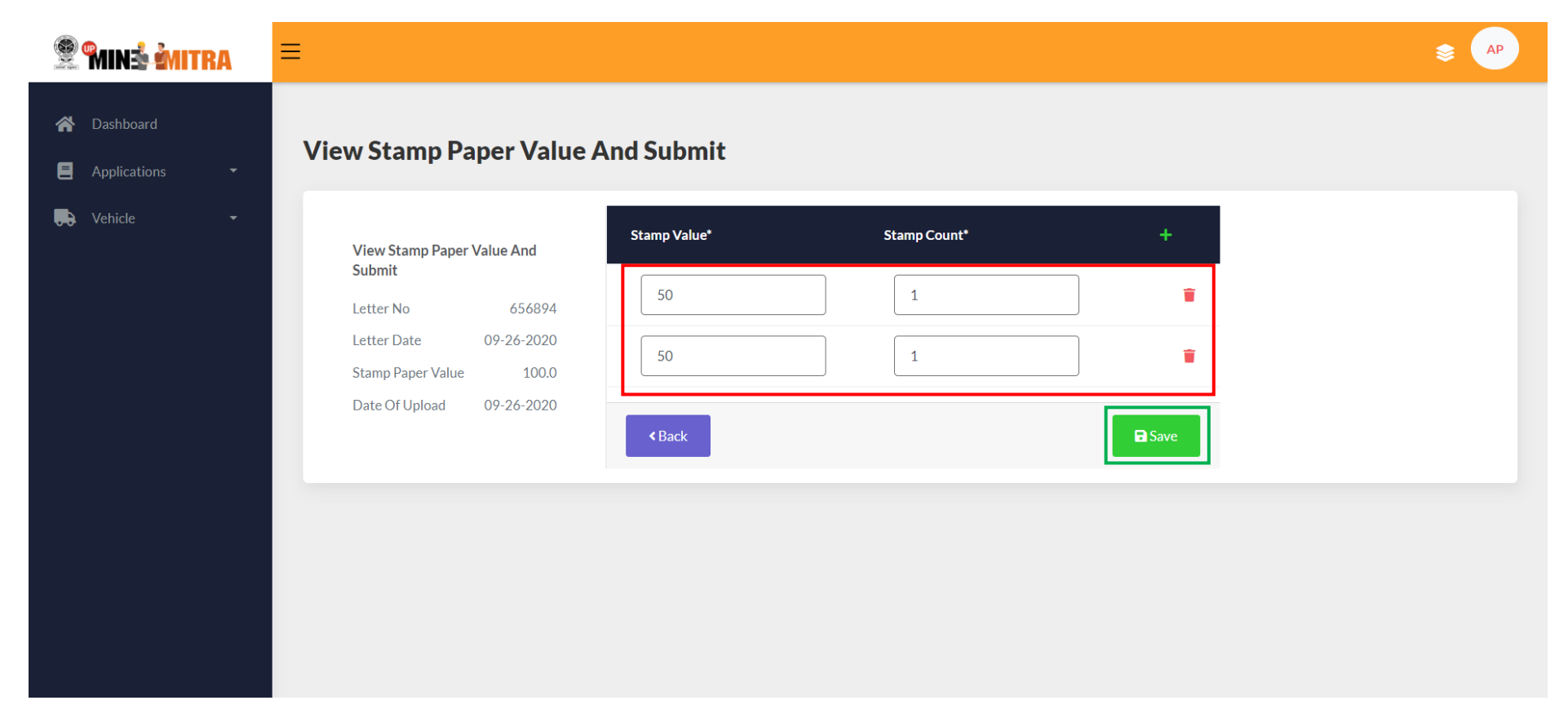

95. After clicking Green "Save" button applicant lands on this page as shown below the screen shot and application status is Blue "Stamp Paper Submitted".

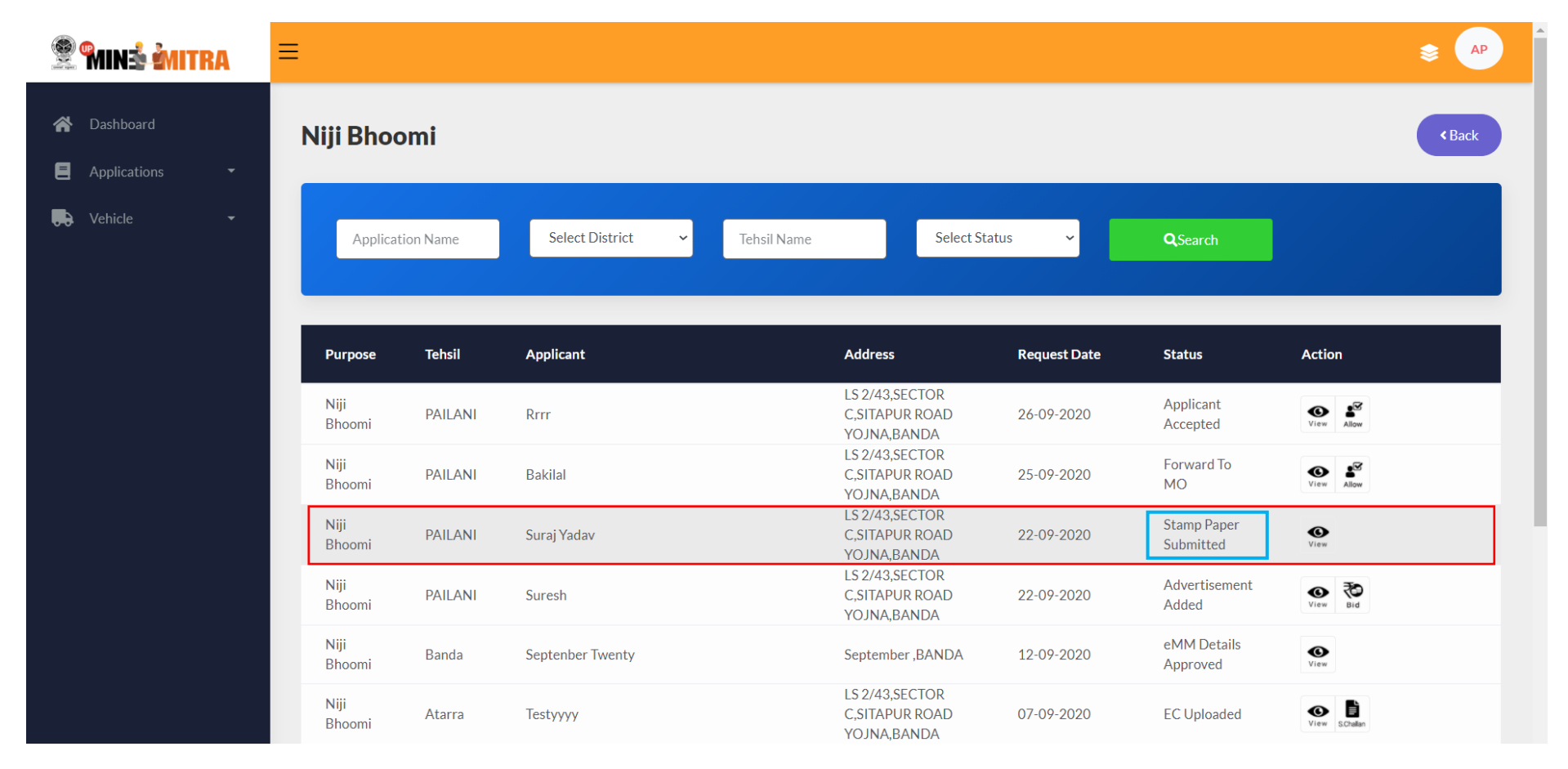

## 96. DM login here.

| Contine Services for Citizen     An Initiative of Directorate of Geology & Mining, GoUP                                                                                                    | Don't have an account yet ? Sign Up             |
|----------------------------------------------------------------------------------------------------|-------------------------------------------------|
| An initiative to bring transparency in the process of<br>foncound of mineral from Niji Bhoomi, Krishi bhoomi or<br>bacement. Issue stock license and deed execution etc.Image: Barbon Barbon B | Login   Username   dmbanda@gmail.com   Password |
| Copyright © 2020-21 UPMINE MITRA by Directorate of Geology &                                                                                                    | Mining, GoUP                                    |

97. After login Dm lands on his dashboard and view the applications just select Blue "Running Application" section. After selecting Blue "Running Application" Dm can view all running applications and click the Black "Niji Bhoomi" button to view all Niji Bhoomi application.

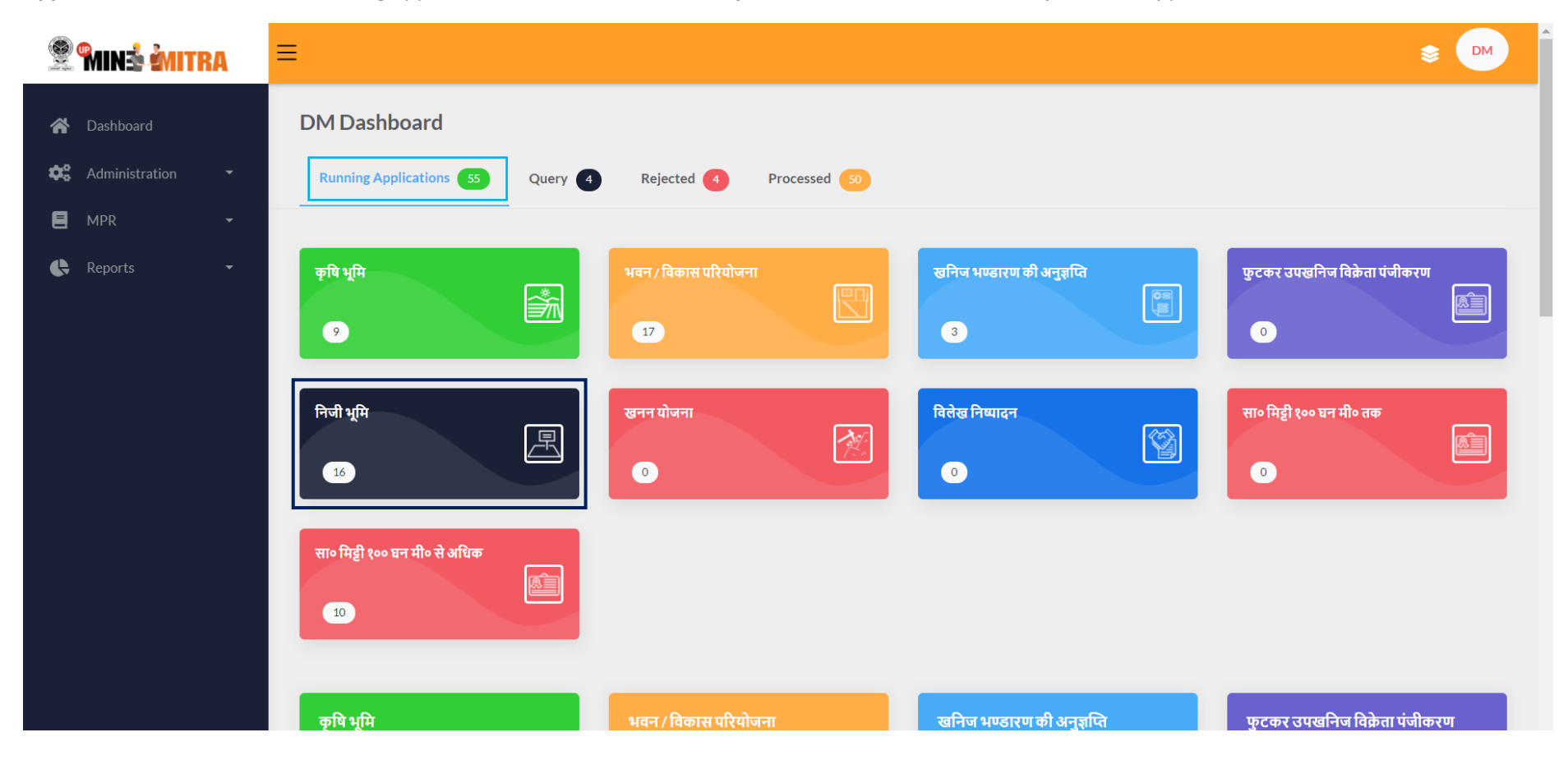

98. After clicking the **Black "Niji Bhoomi"** button Dm can view all the **"Niji Bhoomi"** applications and response for the application status is **Blue "Stamp Paper Submitted"** then click on Green **"Approval**" button.

| 😤 <b>Minš Mitra</b> | =               |         |                                          |                                              |            |                          | \$ ₩             |
|---------------------|-----------------|---------|------------------------------------------|----------------------------------------------|------------|--------------------------|------------------|
| 😭 Dashboard         | Niji Bhoomi     |         |                                          |                                              |            |                          | < Back           |
| E MPR -             | Application Nat | me      | Banda 🗸 Tehsil Name                      | e Select Status                              | ×          | <b>Q</b> Search          |                  |
|                     | Application     | Tehsil  | Applicant Name                           | Address                                      | Date       | Status                   | Action           |
|                     | 2020/9/26/508   | PAILANI | Rrrr                                     | LS 2/43,SECTOR C,SITAPUR ROAD<br>YOJNA,BANDA | 26-09-2020 | Applicant<br>Accepted    | View View        |
|                     | 2020/9/25/503   | PAILANI | Bakilal                                  | LS 2/43,SECTOR C,SITAPUR ROAD<br>YOJNA,BANDA | 25-09-2020 | Mining Plan<br>Required  | C.<br>View       |
|                     | 2020/9/22/487   | PAILANI | Suraj Yadav                              | LS 2/43,SECTOR C,SITAPUR ROAD<br>YOJNA,BANDA | 22-09-2020 | Stamp Paper<br>Submitted | View Approval    |
|                     | 2020/9/22/484   | PAILANI | Suresh                                   | LS 2/43,SECTOR C,SITAPUR ROAD<br>YOJNA,BANDA | 22-09-2020 | Advertisement<br>Added   | View             |
|                     | 2020/9/12/419   | Banda   | Septenber Twenty                         | September ,BANDA                             | 12-09-2020 | eMM Details<br>Approved  | View             |
|                     | 2020/9/7/404    | Atarra  | Testyyyy                                 | LS 2/43,SECTOR C,SITAPUR ROAD<br>YOJNA,BANDA | 07-09-2020 | EC Uploaded              | <b>O</b><br>View |
|                     | 2020/8/28/380   | Atarra  | User_Niji_Bhoomi_Twenteightaugust_Twenty | LS 2/43,SECTOR C,SITAPUR ROAD<br>YOJNA,BANDA | 28-08-2020 | Applicant<br>Accepted    | View View        |
|                     | 2020/8/25/361   | Naraini | Rajvendratest                            | 55/66 Jain Maindir Banda                     | 25-08-2020 | Mining Plan<br>Submitted | View             |

99. After clicking Green "Approval" button DM lands on this page as shown below the screen shot and upload the "Typed Copy of Deed Upload" and click on Green "Save" button.

| 😤 🎢 🧟 🖗 🕅 😤      | ≡                                                                   | se de la companya de la companya de la companya de la companya de la companya de la companya de la companya de |
|------------------|---------------------------------------------------------------------|----------------------------------------------------------------------------------------------------|
| A Dashboard      | Typed Copy Of Deed Upload                                           |                                                                                                    |
| Administration • | Date Of Upload     Upload Letter C       26-09-2020     Choose File | <b>79y</b><br>FW_22.09.20.xlsx                                                                                 |
|                  | < Back                                                              | Save                                                                                                    |
|                  |                                                                     |                                                                                                    |

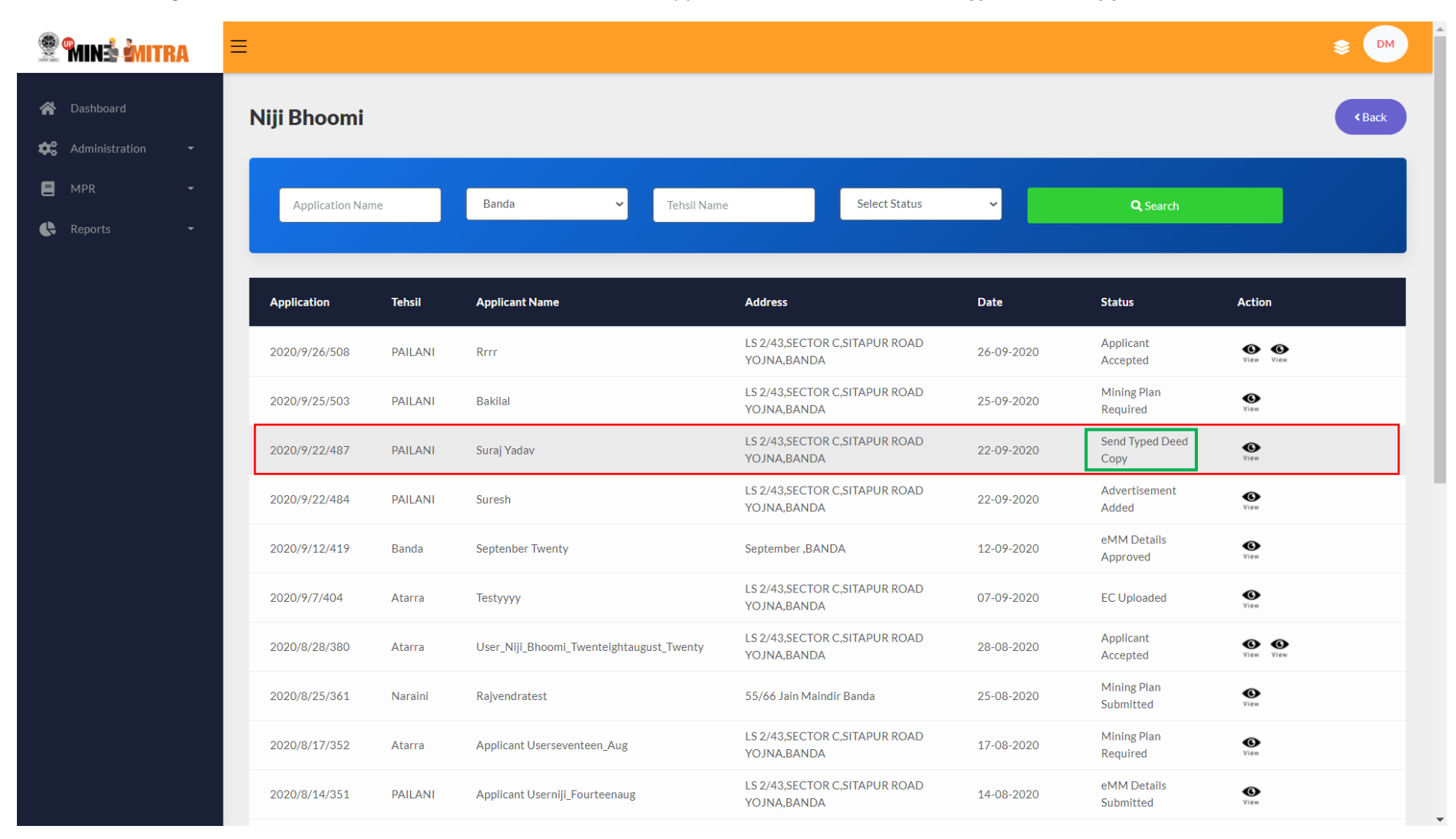

100. After clicking Green "Save" button DM lands on here and see the appliaction status is Blue "Send Typed Deed Copy".

101. MO Login here for "Send Typed Deed Copy"

| Services for Citizen     An Initiative of Directorate of Geology & Mining, GoUP                                                                                         | Don't have an account yet ? Sign Up |
|----------------------------------------------------------------------------------------------------|-------------------------------------|
| An initiative to bring transparency in the process of<br>removal of mineral from Niji Bhoomi, Krishi bhoomi or<br>basement. Issue stock license and deed execution etc. | Login                               |
| Building /<br>Development<br>Projects Krishi Bhoomi Stock License                                                                                                    | rajnish@margsoft.com Password       |
| Niji Bhoomi Mining Plan Deed Execution                                                                                                    | Contract Password ?  Sign In        |
| Copyright @ 2020-21 UPMINE MITRA by Directorate of Geology &                                                                                                    | & Mining, CoUP                      |
|                                                                                                    |                                     |

**102.** After login Mo lands on his dashboard and view the applications just select **Blue "Running Application"** section. After selecting **Blue "Running Application"** Mo can view all running applications and click the **Black "Niji Bhoomi"** button to view all Niji Bhoomi application.

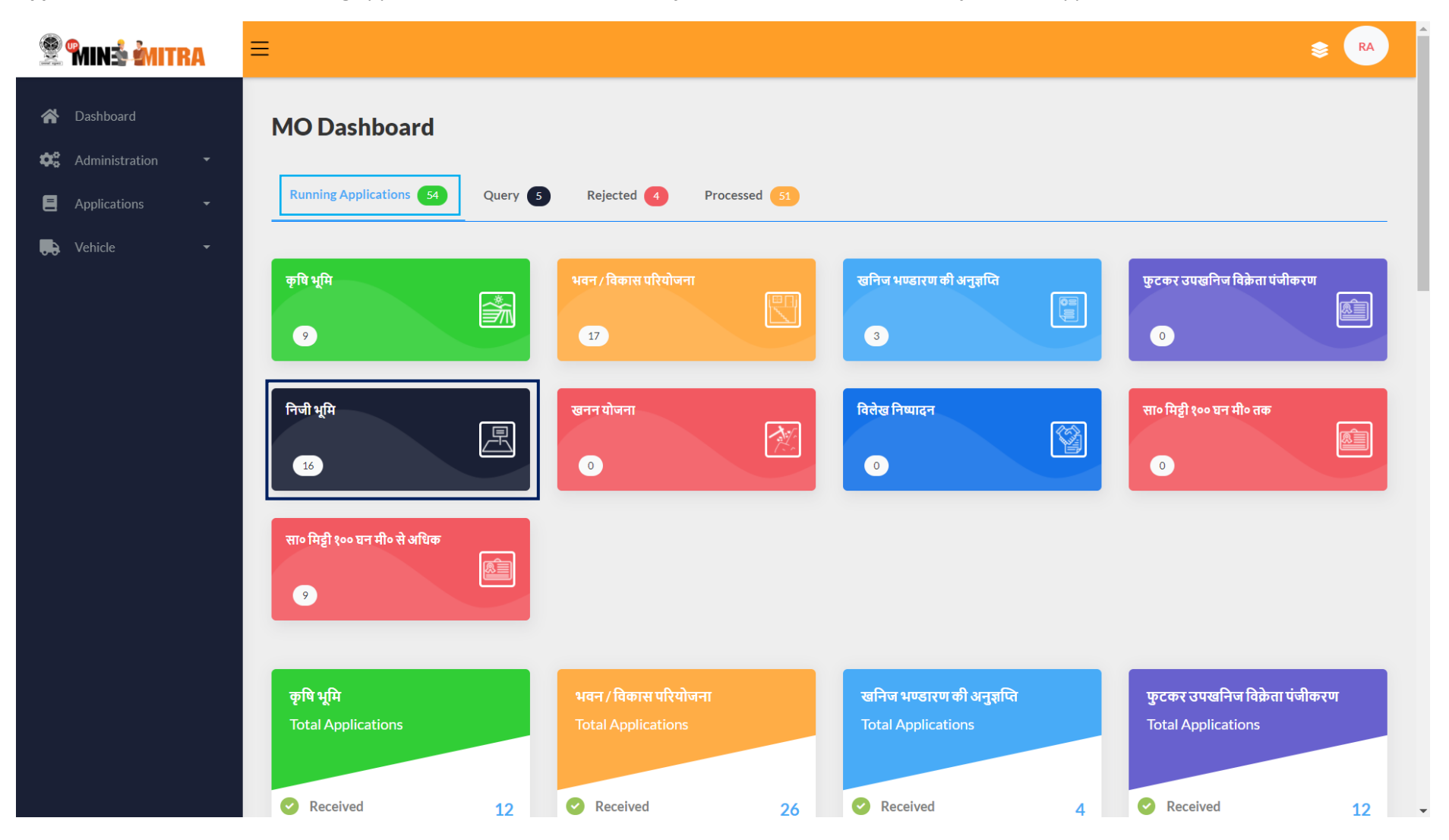
103. After clicking **Black "Niji Bhoomi"** button Mo lands on this page as shown below the screen shot and application status is **Blue "Send Typed Deed Copy"** then click on **Green "Approval"** button.

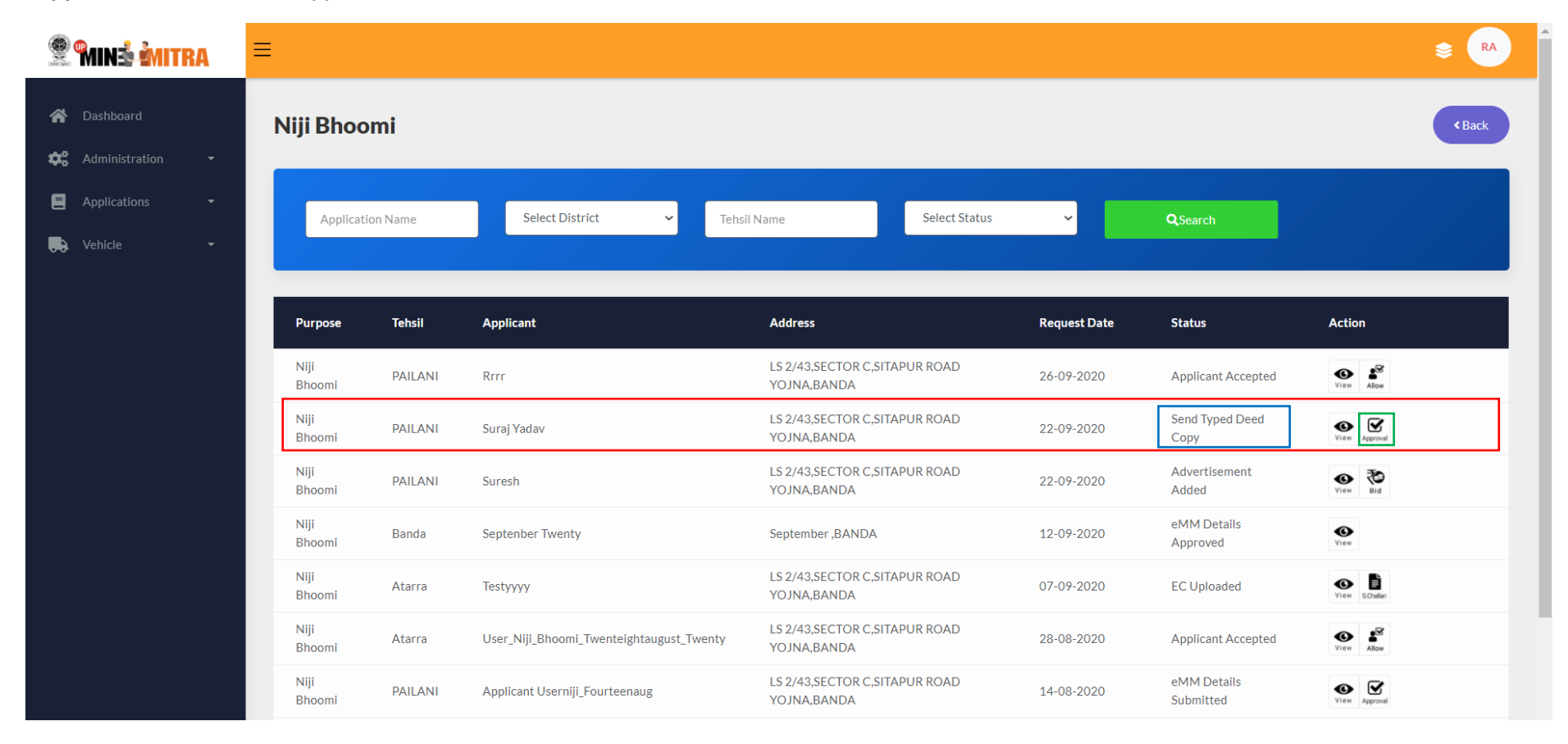

107. After clicking Green "Approval" button Mo loands on this page and here Mo select the "Date of Commencement" and upload the "Signed Copy" and click Green "Save" button.

| 😤 🐜 🕺 🧌 🕅 🕅 |                             | RA |                                                                                                    | S RA |
|-------------|-----------------------------|----|----------------------------------------------------------------------------------------------------|------|
| *<br>*      | Dashboard<br>Administration |    | Upload Signed Copy                                                                                            |      |
|             | Applications<br>Vehicle     | •  | Date of Commencment     Upload Signed Copy       26-09-2020     Choose File       CamScanner 090 12:58:42.pdf | Save |

108. After clicking Green "Save" button Mo lands on this page and applicantion status is Blue "Type Signed Deed Copy Uploaded" then click on Green "Approvel" button and after clicking Green "Approvel" button they will see the popup as shown below the screen and click Blue "OK" button.

| 😤 Minå Mitra                                | ≡                                                                                            |            |                                                                                                    | uat.updgm.in says<br>Are you sure want to forward to registrator? |                                      |                    | \$ RA                              |                       |               |
|---------------------------------------------|----------------------------------------------------------------------------------------------|------------|----------------------------------------------------------------------------------------------------|-------------------------------------------------------------------|--------------------------------------|--------------------|------------------------------------|-----------------------|---------------|
| A Dashboard                                 | Niji Bhoomi                                                                                  |            |                                                                                                    | OK Cancel                                                         |                                      |                    | Forward To                         | < Back                |               |
| Administration     Applications     Vehicle | Applic                                                                                       | ation Name | Select Dist                                                                                                    | rict 🗸 Teh                                                        | sil Name                             | Select Status      | ~ [                                | QSearch               |               |
|                                             | Purpose                                                                                      | Tehsil     | Applicant                                                                                                    |                                                                   | Address                              |                    | Request Date                       | Status                | Action        |
|                                             | Niji<br>BhoomiPAILANIRrrrNiji<br>BhoomiPAILANISuraj YadavNiji<br>BhoomiPAILANISureshNiji<br> |            | LS 2/43,SECTOR C,SITAPUR ROAD<br>YOJNA,BANDA<br>LS 2/43,SECTOR C,SITAPUR ROAD<br>YOJNA,BANDA<br>LS 2/43,SECTOR C,SITAPUR ROAD<br>YOJNA,BANDA |                                                                   | 26-09-2020                           | Applicant Accepted | View Allow                         |                       |               |
|                                             |                                                                                              |            |                                                                                                    |                                                                   | APUR ROAD                            | 22-09-2020         | Typed Signed Deed Copy<br>Uploaded | View Approval         |               |
|                                             |                                                                                              |            |                                                                                                    |                                                                   | APUR ROAD                            | 22-09-2020         | 20 Advertisement Added             | View Bid              |               |
|                                             |                                                                                              |            | Septenber Twenty                                                                                                    | september ,BANDA                                                  |                                      |                    | 12-09-2020 eMM Details Approv      | eMM Details Approved  | <b>W</b> iew  |
|                                             |                                                                                              |            | Testyyyy                                                                                                    |                                                                   | LS 2/43,SECTOR C,SITA<br>YOJNA,BANDA | APUR ROAD          | 07-09-2020                         | EC Uploaded           | View Schulan  |
|                                             |                                                                                              |            | User_Niji_Bhoomi_                                                                                                    | Twenteightaugust_Twenty                                           | LS 2/43,SECTOR C,SITA<br>YOJNA,BANDA | APUR ROAD          | 28-08-2020                         | Applicant Accepted    | View Allow    |
|                                             | Niji<br>Bhoomi                                                                               | PAILANI    | Applicant Userniji_                                                                                                    | Fourteenaug                                                       | LS 2/43,SECTOR C,SITA<br>YOJNA,BANDA | APUR ROAD          | 14-08-2020                         | eMM Details Submitted | View Approval |
|                                             | Niji<br>Bhoomi                                                                               | Naraini    | Demo Three                                                                                                    |                                                                   | Adddress                             |                    | 10-08-2020                         | Applicant Accepted    | View Allow    |

109. After clicking on popup Blue **"OK"** button Mo lands on this page and application status is Blue **"Forward to Registrar"** then click on Green **"Approval"** button.

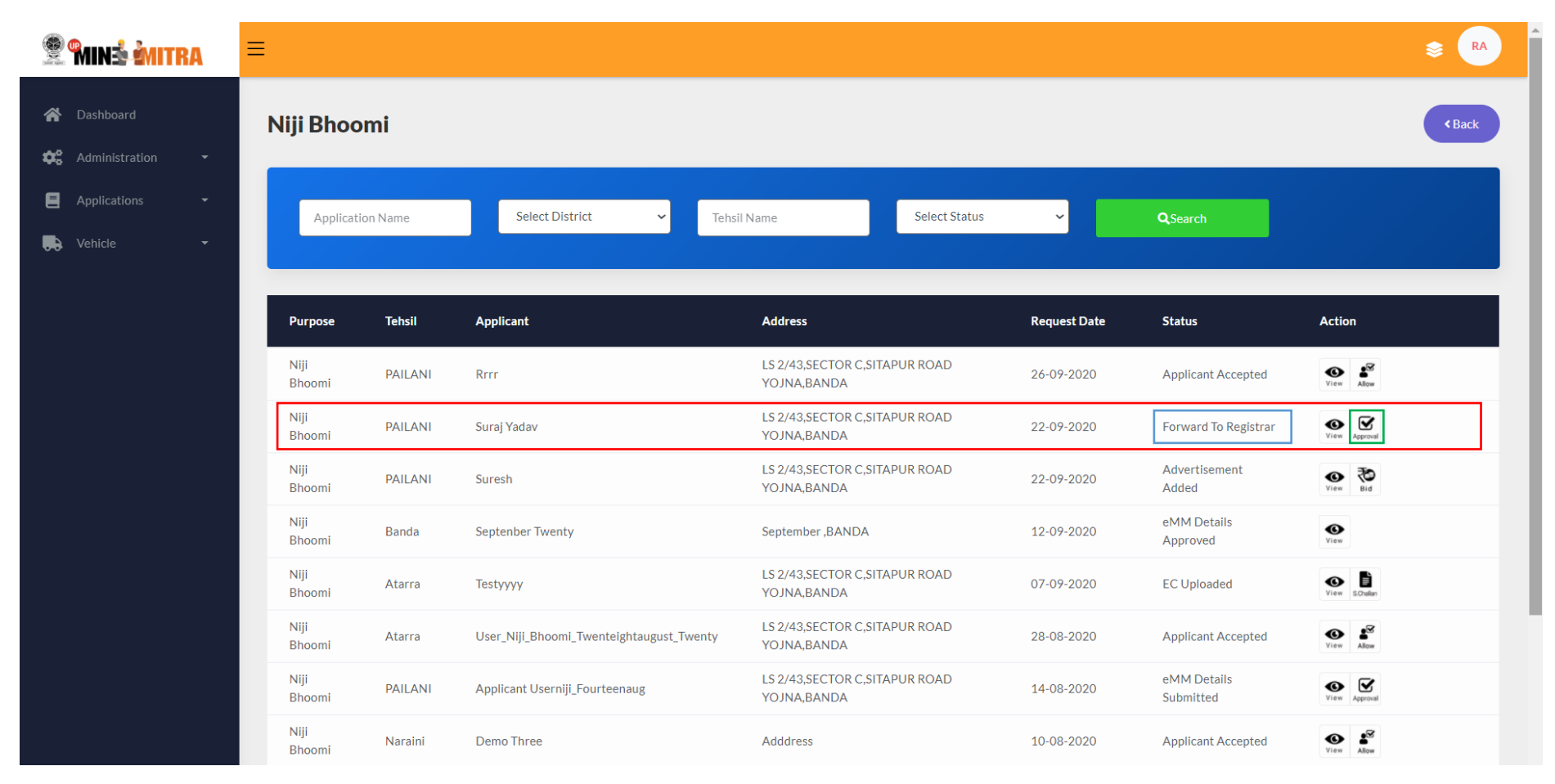

110. After clicking Green "Approval" button Mo land on this page and here Mo have to Upload "Registrator Copy" or enter "Registred Number" and click Green "Save" button.

| 😤 🖬 📩 谢 ITRA                                      | ≡                          |                                                 |                  | <b>≋ R</b> A |
|---------------------------------------------------|----------------------------|-------------------------------------------------|------------------|--------------|
| 🕋 Dashboard                                       | Upload Registrator Cop     | y                                               |                  |              |
| <ul> <li>Applications</li> <li>Vehicle</li> </ul> | Date<br>26-09-2020<br>Back | Upload Registrator Copy<br>Choose File API.docx | Registred Number |              |

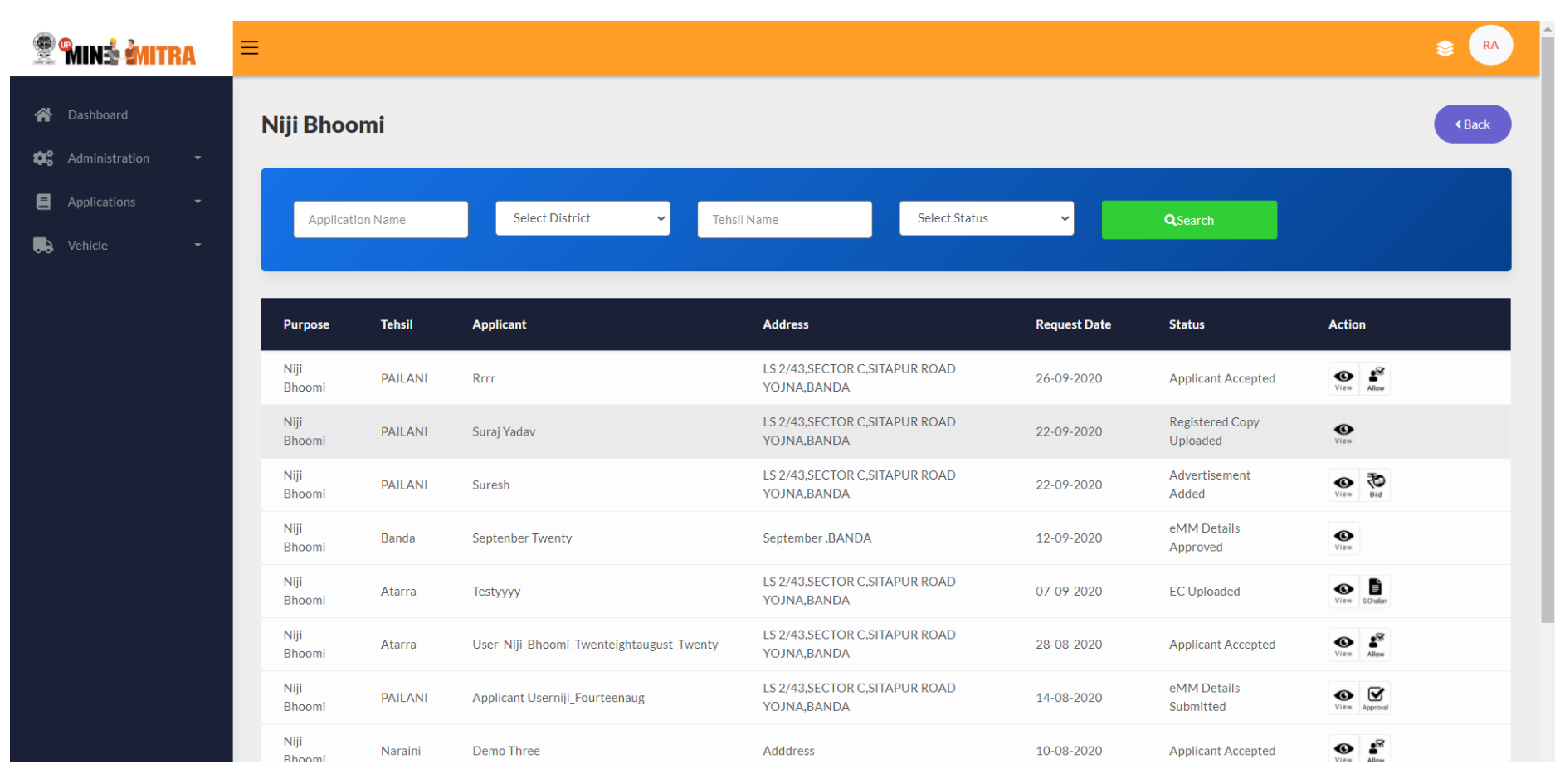

111. After clicking Green "Save" button Mo lands on here and application status is Blue "Registered Copy Uploaded".

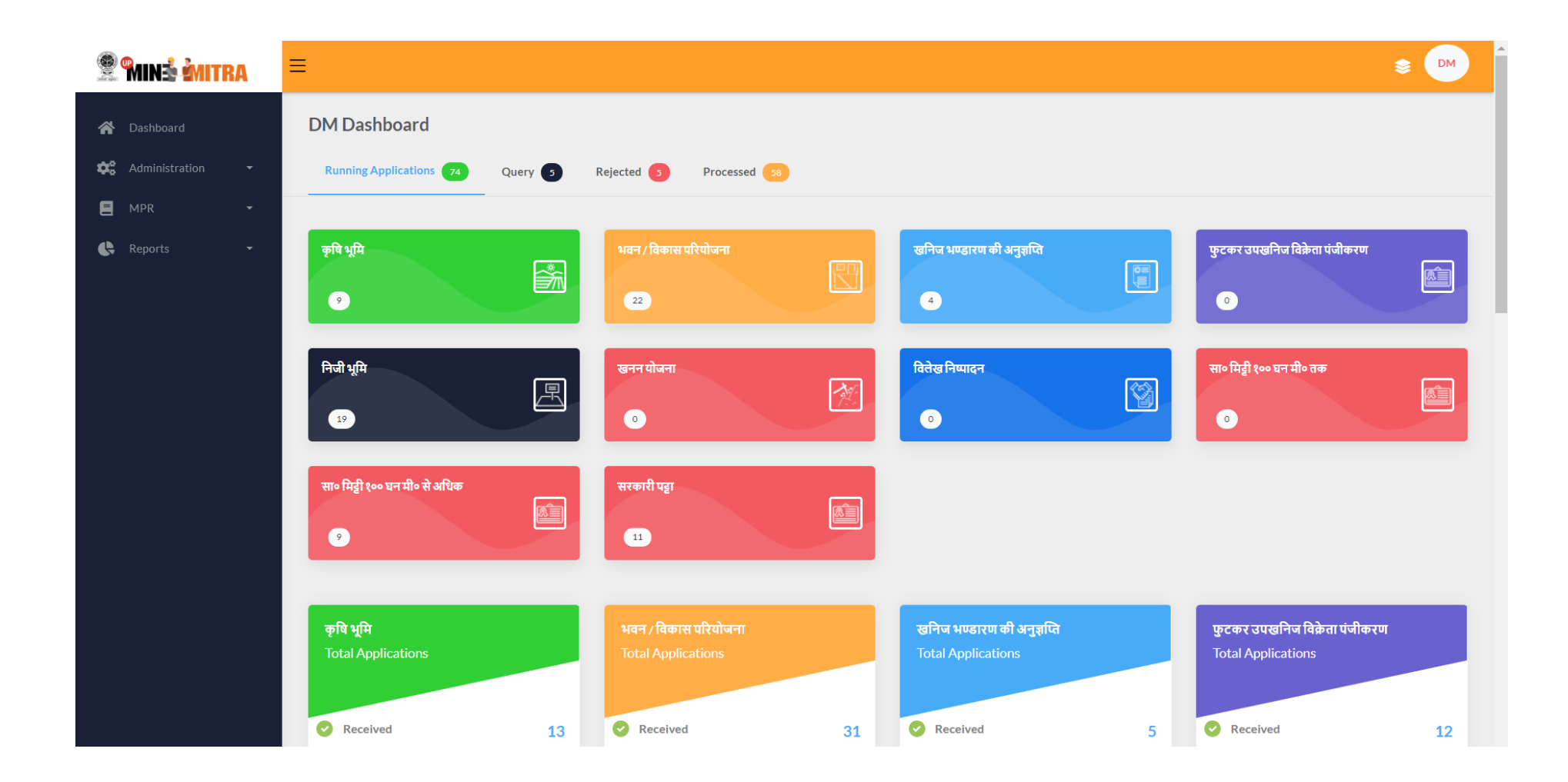

## 😤 🖬 nắ mitra

≡

| Dashboard Administration | Ţ | Niji Bhoomi      |         |                                          |                                              |            |                             |                  |  |
|--------------------------|---|------------------|---------|------------------------------------------|----------------------------------------------|------------|-----------------------------|------------------|--|
| MPR -                    |   | Application Name |         | Banda 🗸 Tehsil Namo                      | ×                                            |            |                             |                  |  |
|                          |   | Application      | Tehsil  | Applicant Name                           | Address                                      | Date       | Status                      | Action           |  |
|                          |   | 2020/9/26/508    | PAILANI | Rrrr                                     | LS 2/43,SECTOR C,SITAPUR ROAD<br>YOJNA,BANDA | 26-09-2020 | Applicant<br>Accepted       | View View        |  |
|                          |   | 2020/9/25/503    | PAILANI | Bakilal                                  | LS 2/43,SECTOR C,SITAPUR ROAD<br>YOJNA,BANDA | 25-09-2020 | Forward To MO               | <b>U</b> iew     |  |
|                          |   | 2020/9/22/487    | PAILANI | Suraj Yadav                              | LS 2/43,SECTOR C,SITAPUR ROAD<br>YOJNA,BANDA | 22-09-2020 | Registered Copy<br>Uploaded | <b>S</b><br>View |  |
|                          |   | 2020/9/22/484    | PAILANI | Suresh                                   | LS 2/43,SECTOR C,SITAPUR ROAD<br>YOJNA,BANDA | 22-09-2020 | Advertisement<br>Added      | <b>U</b> iew     |  |
|                          |   | 2020/9/12/419    | Banda   | Septenber Twenty                         | September ,BANDA                             | 12-09-2020 | eMM Details<br>Approved     | View             |  |
|                          |   | 2020/9/7/404     | Atarra  | Testyyyy                                 | LS 2/43,SECTOR C,SITAPUR ROAD<br>YOJNA,BANDA | 07-09-2020 | EC Uploaded                 | <b>W</b><br>View |  |
|                          |   | 2020/8/28/380    | Atarra  | User_Niji_Bhoomi_Twenteightaugust_Twenty | LS 2/43,SECTOR C,SITAPUR ROAD<br>YOJNA,BANDA | 28-08-2020 | Applicant<br>Accepted       | View View        |  |
|                          |   | 2020/8/25/361    | Naraini | Rajvendratest                            | 55/66 Jain Maindir Banda                     | 25-08-2020 | Mining Plan<br>Submitted    | <b>W</b> iew     |  |
|                          |   | 2020/8/17/352    | Atarra  | Applicant Userseventeen_Aug              | LS 2/43,SECTOR C,SITAPUR ROAD<br>YOJNA,BANDA | 17-08-2020 | Mining Plan<br>Required     | <b>W</b><br>View |  |
|                          |   | 2020/8/14/351    | PAILANI | Applicant Userniji_Fourteenaug           | LS 2/43,SECTOR C,SITAPUR ROAD<br>YOJNA,BANDA | 14-08-2020 | eMM Details<br>Submitted    | <b>O</b><br>View |  |

**B**